# CR-400/410

Manual

, , , . DP

.

- \* , CR-400/410 2 . CR-400 , . .
- 1 P. 21~
- 2 P. 53~ DP , DP \* . DP, S/W CR-S4w, CR-S3w
  - 3 DP P.57~ DP

.

.

<

#### White Calibration

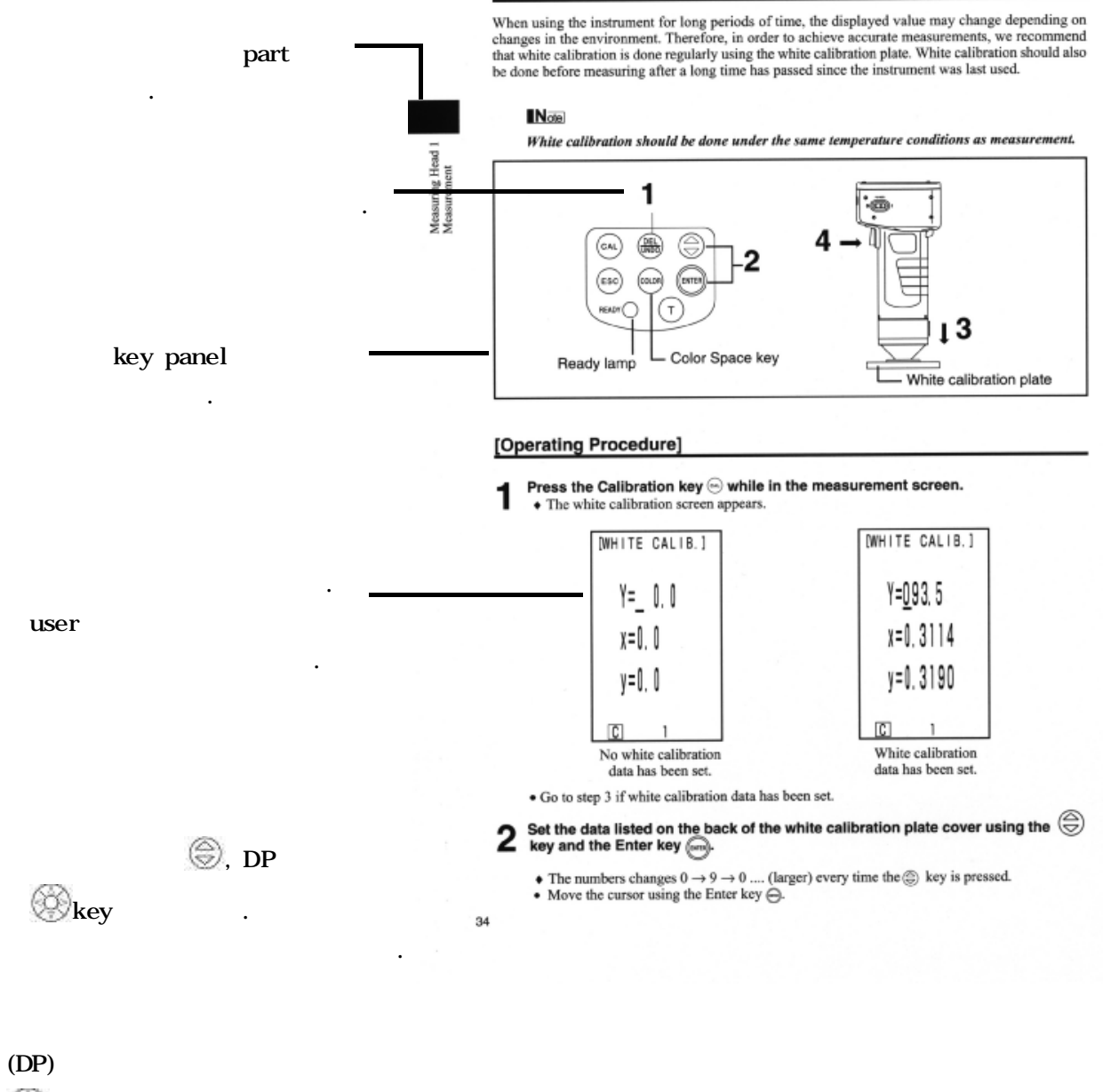

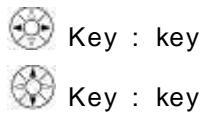

>

#### Head> <

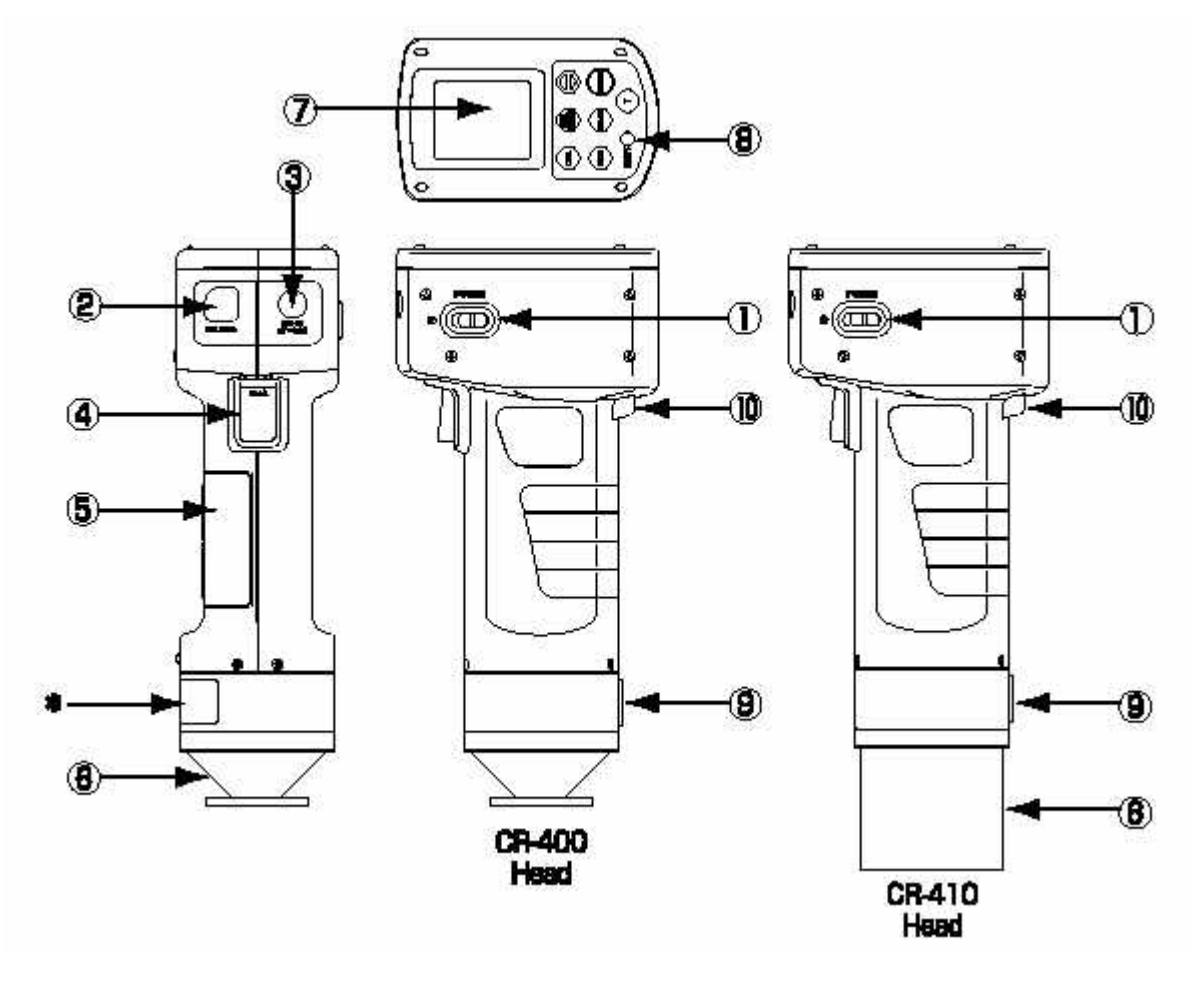

- 1. Power switch : ON/OFF
- 2. RS-232C
   : DATA PROCESS
   PC
   DATA
   RS-232C

   3. AC
   : AC
   (AC-A17)
   , AC
- .
- 4. :
- : 5. 4 4
- 6. : CR-400 CR-33a,c,d,f
- CR-410 CR-33e] [ 7. LCD : DATA
- 8. Ready Lamp : ( ) .
- 9. : ,
- 10. Wrist( ) :

: . ( .) < Head key Panel >

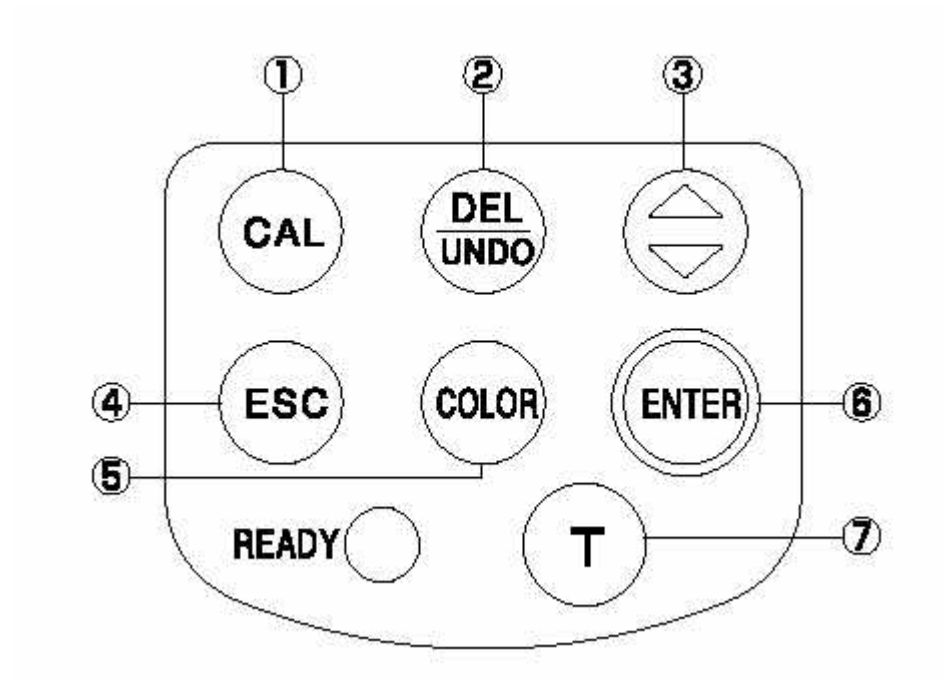

- 1. Calibration key 🖾 :
- 2. Delete/Undo key Use : data7 data . ,

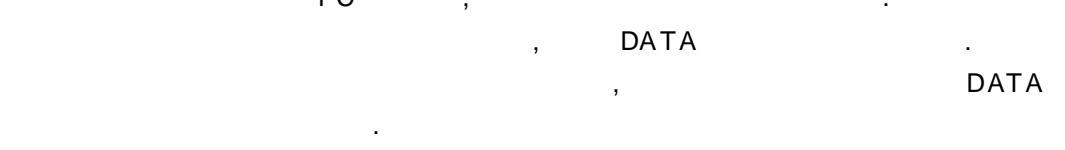

- 5. Color space key
   .

   6. Enter key
   .
- 7. Target color key (Target) :

- 5 -

<Data Processor>

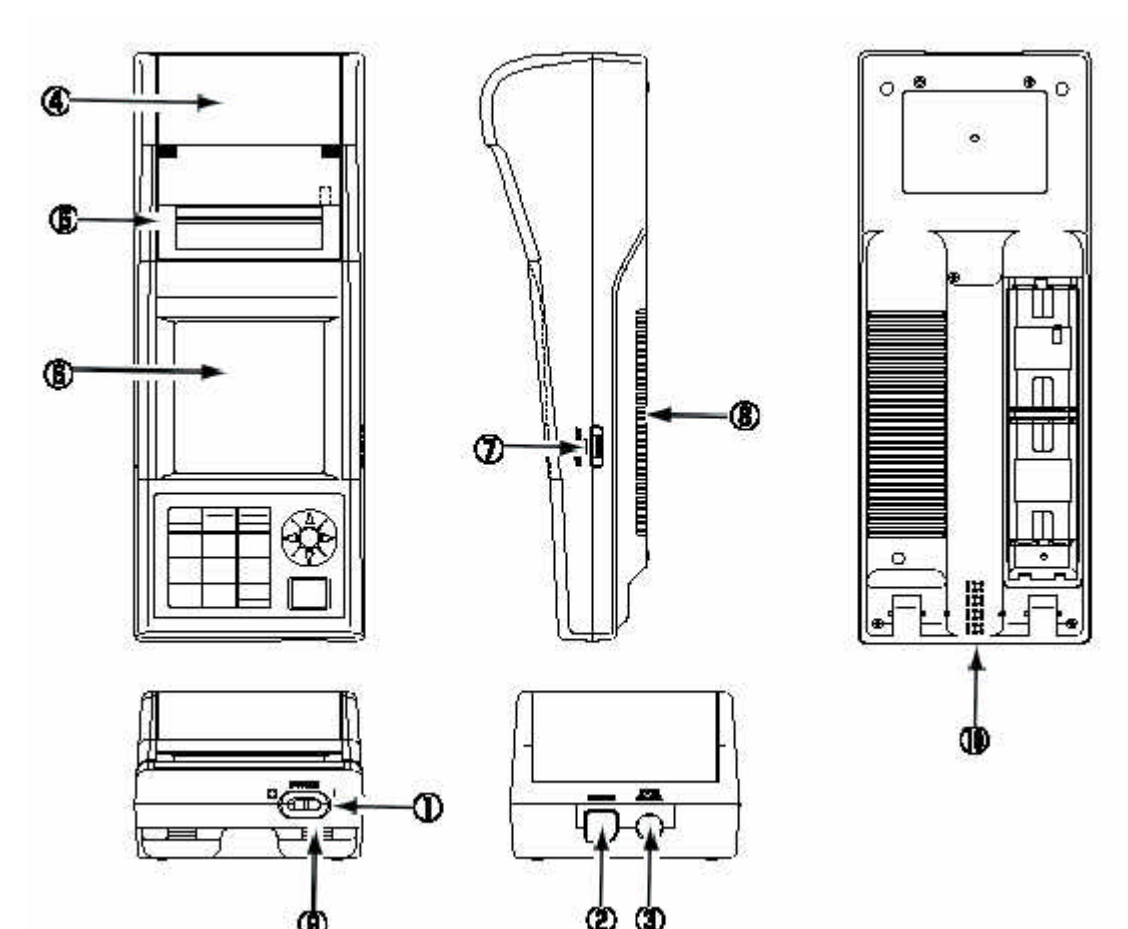

- : ON/OFF 1.
- 2. RS-232C : head PC DATA RS-232C
- , AC 3. AC : AC
- 4. Roll Paper:5. Printer:data
- 6. LCD : DATA
- 7. : 가
- 8. : 3 4
- .
- : 9.
- 10. BUZZER : BUZZER가 .

<Data processor key pannel>

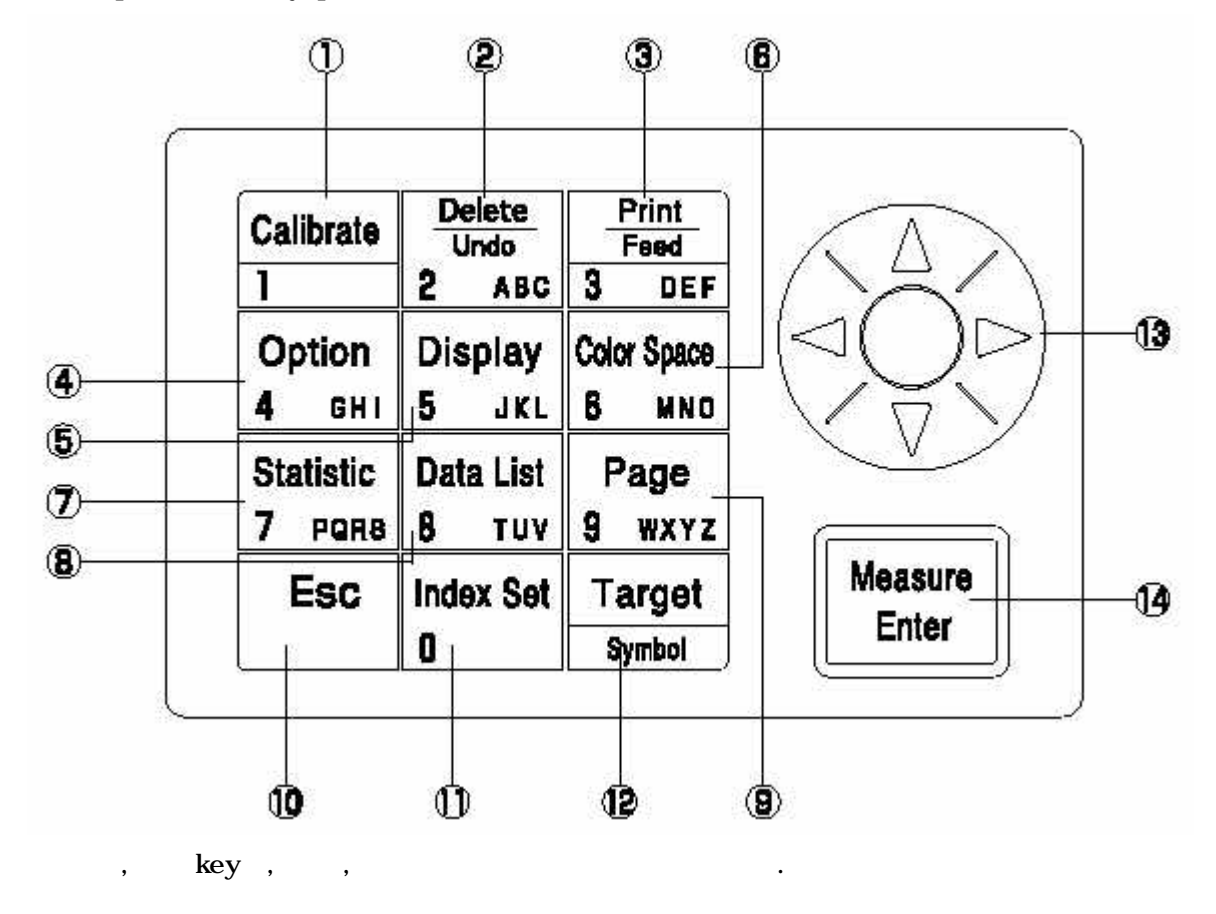

data

.

, page

,

- [ ]
- Calibrate 1.
- / Delete Undo 2 ABC 2.
- \* data list data /
- \* page, data list page list
- list
- \* CH list , Print Feed 3 DEF : \*
- 3. / paper
- 4. option key 4 eHI : option Display 5 JKL 5.
- Color Space 6 MND 6.
- Statistic 7 pors 7.
- data , page 8. data list Beta List
- data page Page 9 wxyz 9. page page

- СН . , , data list data page data .
- . ( )
- data list data data list data ,
  - .

data

| 10. | Es           | :                |     | ,      |    |        |    |     |     |        |                |
|-----|--------------|------------------|-----|--------|----|--------|----|-----|-----|--------|----------------|
| *   |              | , da             | ita |        |    |        |    |     |     |        |                |
| 11. | Index :<br>D | Set . *          | (   | ,<br>) |    | , data | ,  |     | 3   | , back | light, buzzor, |
| 12. |              | Target<br>Symbol |     |        |    |        |    |     | . ( |        | )              |
| 13. |              | ÷ *              |     |        |    |        |    |     |     |        |                |
| (   | ) *          | , data lis       | t   | data   | ,  | data   | No | ±1  |     |        |                |
| (   | ) *          | , data lis       | t   | data   | ,  | data   | No | ±10 |     |        |                |
| *   | ,            | , page,          | ,   |        | Ch |        | ,  |     | 1   |        |                |
|     | ,            | page             |     |        |    |        |    |     |     |        |                |
| 14. |              | Measure<br>Enter |     | ,      |    |        |    |     |     |        |                |
| *   |              | ,                |     |        |    |        |    |     |     |        |                |
| *   |              |                  | . ( |        |    |        |    |     |     | )      |                |
| (   |              | )                |     |        |    |        |    |     |     |        |                |
| *   |              | ,                |     |        |    |        |    |     |     |        |                |
| *   |              |                  |     |        |    |        |    |     |     |        |                |

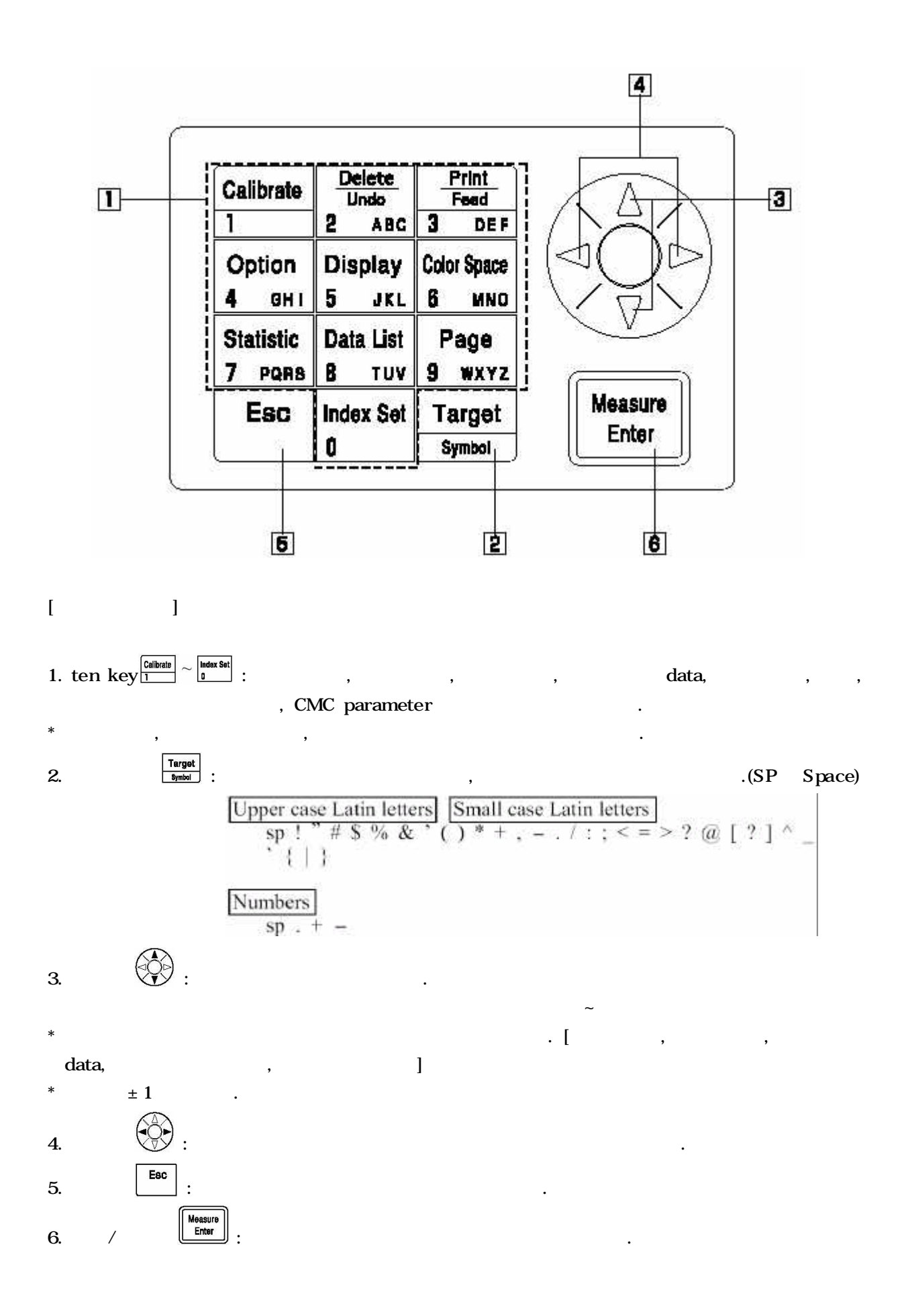

- 9 -

가

Option

,

| , data pro       | cessor    | , data processor 가 . |
|------------------|-----------|----------------------|
| * data processor | 가         | , p58 .              |
| /                | , p.34    |                      |
| Index            |           |                      |
|                  |           |                      |
| -                |           |                      |
|                  |           | /                    |
|                  |           | /                    |
|                  |           |                      |
|                  |           |                      |
|                  |           |                      |
|                  |           | pass/cauiton/fail    |
|                  |           |                      |
|                  |           |                      |
|                  |           |                      |
|                  |           |                      |
|                  |           | 1 .                  |
|                  |           | 1data                |
|                  | data list | data /               |
|                  | backlight |                      |
|                  | pc mode   |                      |
|                  |           |                      |

가

.

.

\* , s/w CR-S4w, CR-S3w 가 .

\* User Index , s/w 가 . ( 48)

data

data

baud rate

CMC parameter

#### LCD Display

| Contrast   | 1~12            | 6    | LCD Display |           |           |
|------------|-----------------|------|-------------|-----------|-----------|
|            |                 |      | LCD Display | on/off    | •         |
| Back light | OFF/ON          | OFF  | ON          | 30        |           |
|            |                 |      |             |           |           |
| Baud rate  | 4800,9600,19200 | 9600 | PC          | parameter | baud rate |
| PC mode    |                 |      | PC ,        | data      |           |

1. ON ,

(2)

2.

ENTER

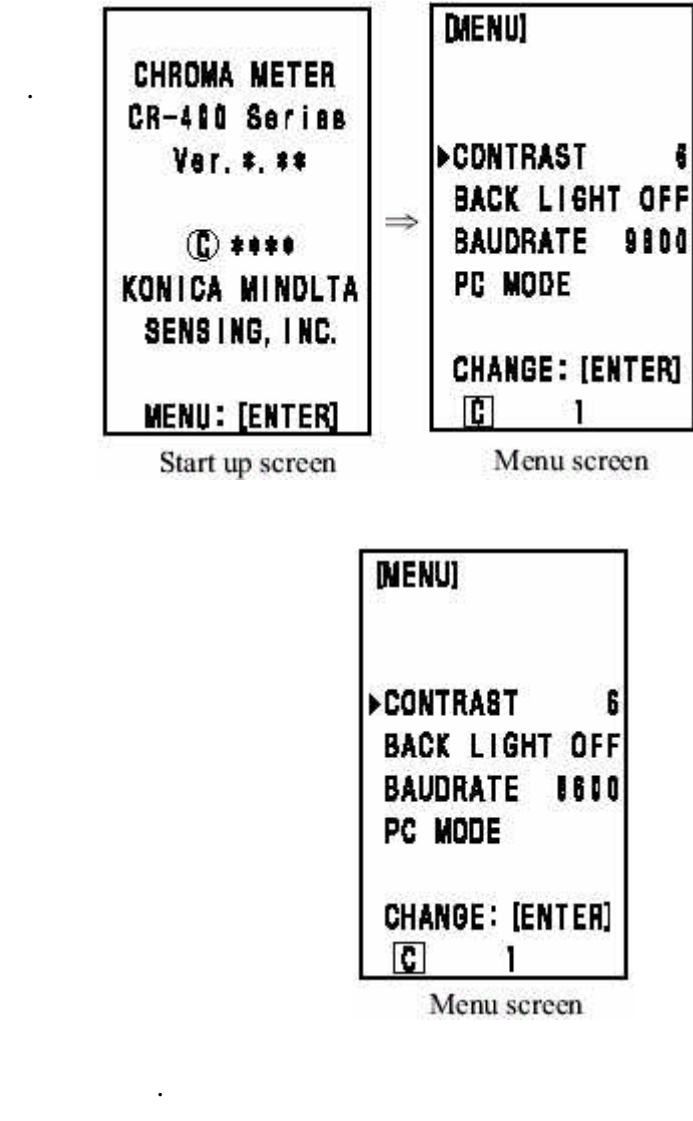

- 11 -

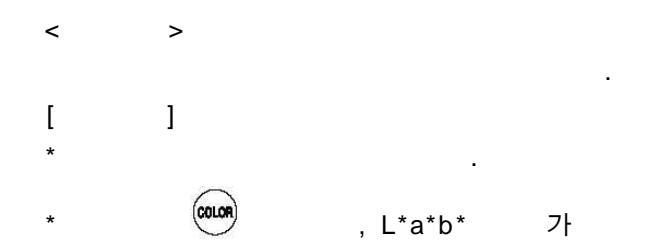

| 0          | TOO   | [0001]- | -0 |
|------------|-------|---------|----|
| ~          | [L#=  | 14.72   |    |
| 9-         | 8#=   | 15.82   |    |
|            | TAL*= | +0.11   |    |
| <u>a</u> - | 48*=  | -0.01   |    |
| G.         | ∆b‡=  | +0.11   |    |
|            | L&E*= | 0, 11   |    |
|            |       | 1       |    |
|            | 660   | 8       |    |

.

| [ | ]      |      |
|---|--------|------|
|   | data   |      |
|   |        | data |
| [ | ]      |      |
|   | data   |      |
|   | data   |      |
| [ | Icon ] |      |

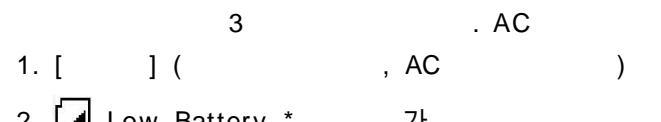

| 2. | 1 | Low | Battery | * | 가 | , |
|----|---|-----|---------|---|---|---|
|    |   |     |         |   |   |   |

- 3. 🔀 (Battery Out) \* 가 ,
- C (C) : C . , D (D65) : D65 .

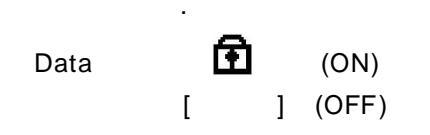

"1"~"30"

, data processor . P.72 .

- 가 . . C C
- D65 D65

•

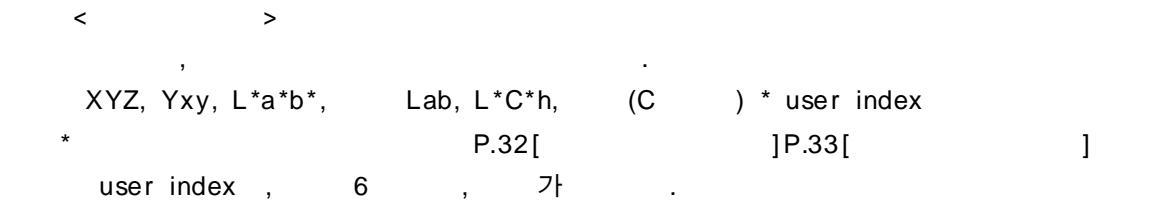

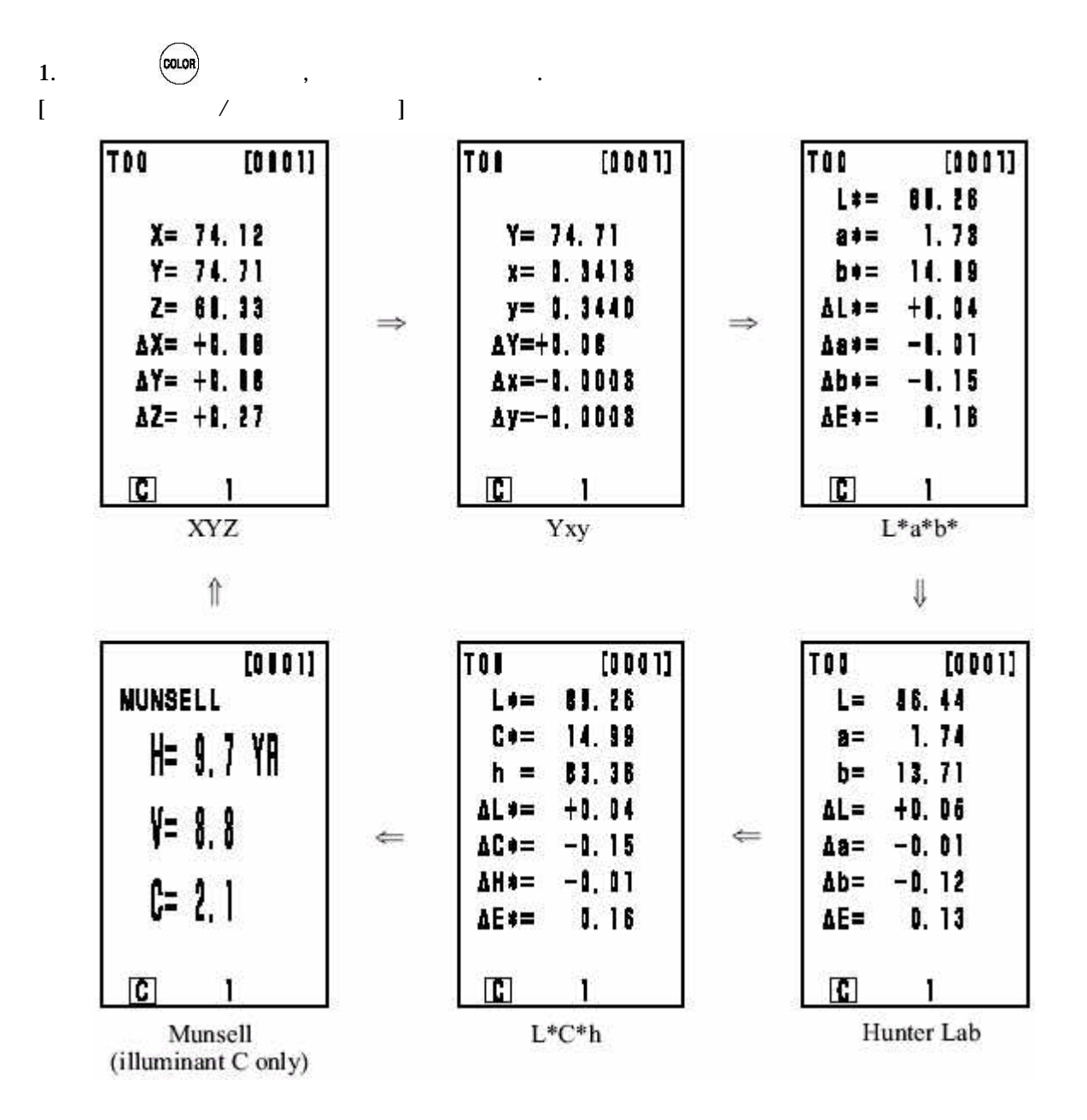

/

\* 1

<

2

, user index

.

(O: Valid, X: Invalid)

> /

/

,

|                  | Sy                   | lode                          | rilo | ninant. | Displayed                    | color limit      |                   | Changing display         |                                       |                      |                                             |  |
|------------------|----------------------|-------------------------------|------|---------|------------------------------|------------------|-------------------|--------------------------|---------------------------------------|----------------------|---------------------------------------------|--|
| Color space      | Absolute<br>value    | Color                         | C    | D65     | C                            | D65              | Absolute<br>value | Color                    | Alexandre velore<br>Helex differentes | Indgement            | Calor differ                                |  |
| XYZ              | X<br>Y<br>Z          | AX<br>AY<br>AZ                | O    | 0       | ON                           | ON               | 0                 | 0                        | 0                                     | 0                    | 0                                           |  |
| Yzy              | Y<br>x<br>y          | AY<br>Ax<br>Ay                | o    | 0       | ON                           | ON               | 0                 | 0                        | 0                                     | 0                    | 0                                           |  |
| L*a*b*           | L.                   | AL*<br>An*<br>Ab*<br>AE*      | 0    | 0       | ON                           | ON               | 0                 | 0                        | 0                                     | 0                    | 0                                           |  |
| Honter Lab       | L<br>R<br>D          | AL<br>An<br>Ab<br>AB          | 0    | 0       | QIN                          | ON               | 0                 | 0                        | 0                                     | 0                    | O                                           |  |
| L-C-L            | 10 A                 | AL"<br>AC*<br>AH*<br>AB*      | O    | 0       | ORN                          | ON               | 0                 | 0                        | 0                                     | 0*1                  | 0*1                                         |  |
| CMC (bs)         | ե՞<br>Շե             | ALC<br>ACa<br>AHC<br>CMC      | 0    | 0       | OFF<br>(1.0:1.0)             | OFF<br>(1.0:1.0) | 0                 | 0                        | 0                                     | <b>0*1</b>           | 0*1                                         |  |
| CIE1994          | L*<br>C*<br>1        | AL94<br>AC94<br>AL994<br>AE94 | 0    | 0       | OFF                          | OFF              | 0                 | 0                        | 0                                     | O*1                  | 0*1                                         |  |
| Lab99            | 1.99<br>199<br>199   | AL.99<br>A199<br>Ab99<br>AE99 | 0    | Ô       | OFF                          | OFF              | Û                 | 0                        | 0                                     | 0                    | 0                                           |  |
| 10199            | 1199<br>(799<br>1699 | AL99<br>AC99<br>AH99<br>AE99  | 0    | o       | CHT                          | OFF              | ٥                 | 0                        | 0                                     | 0*2                  | 0*2                                         |  |
| CIE2000          | ե*<br>Շհ             | AL00<br>AC00<br>AI300<br>AE00 | 0    | 0       | OFF                          | OFF              | 0                 | 0                        | 0                                     | <b>0+</b> 1          | 0*1                                         |  |
| WI B313          | WI                   | AWI                           | O    | x       | OFF                          | 82               | 0                 | 0                        | 0                                     | 0                    | X<br>(Absolute<br>value color<br>(Absolute) |  |
| YI D1925         | Я                    | AYI                           | 0    | x       | OFF                          |                  | 0                 | 0                        | 0                                     | 0                    | (Abeckepe<br>(Abeckepe<br>(Abeckepe)        |  |
| YI E913          | YI                   | AYI                           | 0    | X       | OFF                          | 3 <b>-</b> 2     | 0                 | 0                        | 0                                     | 0                    | (Ahaphaya<br>valuorening                    |  |
| Manasil          | H<br>V<br>C          | Ξ                             | 0    | X       | ON                           |                  | 0                 | (Absolute<br>value)      | (Absoluto<br>value)                   | (Albendeto<br>value) | (Abecieto<br>milita)                        |  |
| CIE WI/Tw        | WI<br>Tw             | AWI<br>ATw                    | X    | 0       | 8<br>8 <del>7</del> 8        | ON               | 0                 | 0                        | 0                                     | 0                    | (Absolute<br>valuestation<br>difference)    |  |
| User index<br>*4 | Up to 9              | characters.                   | 0    | 0       | ON<br>(At registra-<br>tida) | (Al motor        | 0                 | X<br>(Abaotute<br>value) | (Absolute<br>value)                   | (Abgelato<br>value)  | (Abachto                                    |  |

\*1: Graph display and judgement at ΔL\*, Δa\*, and Δb\*
\*2: Graph display and judgement at ΔL99, Δa99, and Δb99
\*3: Only screen display of data processor
\*4: The registration by only PC is available.

<

1

2

#### user index

/

(O: Valid, X: Invalid)

> /

| Symbol Color differ |                      | Color differen               | kar difference target color |                  |                         | Color difference tolecance type |             |                                 |  |
|---------------------|----------------------|------------------------------|-----------------------------|------------------|-------------------------|---------------------------------|-------------|---------------------------------|--|
| Color space         | Absolute<br>value    | Color<br>Difference          | Mosurement<br>input         | Numeric<br>taput | Elliptical<br>tolerance | Box-type<br>tolennce            | AB          | Hoz-type tol-<br>entrace and AB |  |
| XYZ                 | X<br>Y<br>Z          | АХ<br>АҮ<br>А2               | 0                           | 0                | Ø                       | 0                               | О<br>(АЕ*)  | O<br>(AE**)                     |  |
| Үху                 | Y<br>X<br>Y          | AY<br>Az<br>Ay               | 0                           | ٥                | 0                       | 0                               | 0<br>(AE**) | O<br>(AE*)                      |  |
| L*a*b*              | L.4<br>8.9<br>6.9    | АL*<br>Ал*<br>Аb*<br>АB*     | 0                           | 0                | 0                       | 0                               | 0           | 0                               |  |
| Hunter Lab          | L<br>B<br>b          | AL<br>AL<br>AD<br>AE         | 0                           | 0                | 0                       | 0                               | 0           | 0                               |  |
| L*C*L               | 36.4                 | AL*<br>AC*<br>AH*<br>AE*     | 0                           | X                | 0*1                     | <b>O*</b> 1                     | o           | 0*1                             |  |
| CMC (1:0)           | 104                  | ALo<br>AC:<br>AH:<br>CMC     | 0                           | x                | O*1                     | <b>O</b> *1                     | 0           | 0*1                             |  |
| CIR1994             | 10 h                 | AL94<br>AC94<br>AH94<br>AB94 | 0                           | x                | 0*1                     | C#1                             | o           | O#1                             |  |
| Lab99               | 1.99<br>1199<br>1599 | AL99<br>A199<br>Ab99<br>AB99 | 0                           | 0                | 0                       | 0                               | 0           | 0                               |  |
| LCH99               | 1.99<br>C99<br>b99   | AL99<br>AC99<br>AH99<br>AE99 | 0                           | x                | 0*2                     | 0*2                             | o           | 0*2                             |  |
| CTR2000             | 16-                  | AL00<br>AC00<br>AH00<br>AE00 | 0                           | X                | 0*1                     | 0*1                             | 0           | 0*1                             |  |
| WI E313             | WI                   | AWI                          | 0                           | x                | x                       | 0                               | x           | X                               |  |
| YI D1925            | YI                   | ΔYI                          | 0                           | x                | x                       | ٥                               | X           | x                               |  |
| YI BIJ              | YI                   | IYA                          | 0                           | x                | X                       | o                               | X           | x                               |  |
| Monsell             | H<br>Y<br>C          | -                            | X                           | x                | X                       | x                               | X           | x                               |  |
| CIE WI/TW           | WI<br>Tw             | ΔWI<br>ΔTw                   | 0                           | x                | X                       | 0                               | X           | x                               |  |
| User index<br>*4    | Up to 9 cha          | matem                        | 0*3                         | O*3              | X                       | x                               | x           | x                               |  |

\*1: Input color difference tolerance at  $\Delta L^*$ ,  $\Delta a^*$ , and  $\Delta b^*$ \*2: Input color difference tolerance at  $\Delta L99$ ,  $\Delta a99$ , and  $\Delta b99$ \*3: Input at XYZ color space \*4: The registration by only PC is available.

Г L

] [

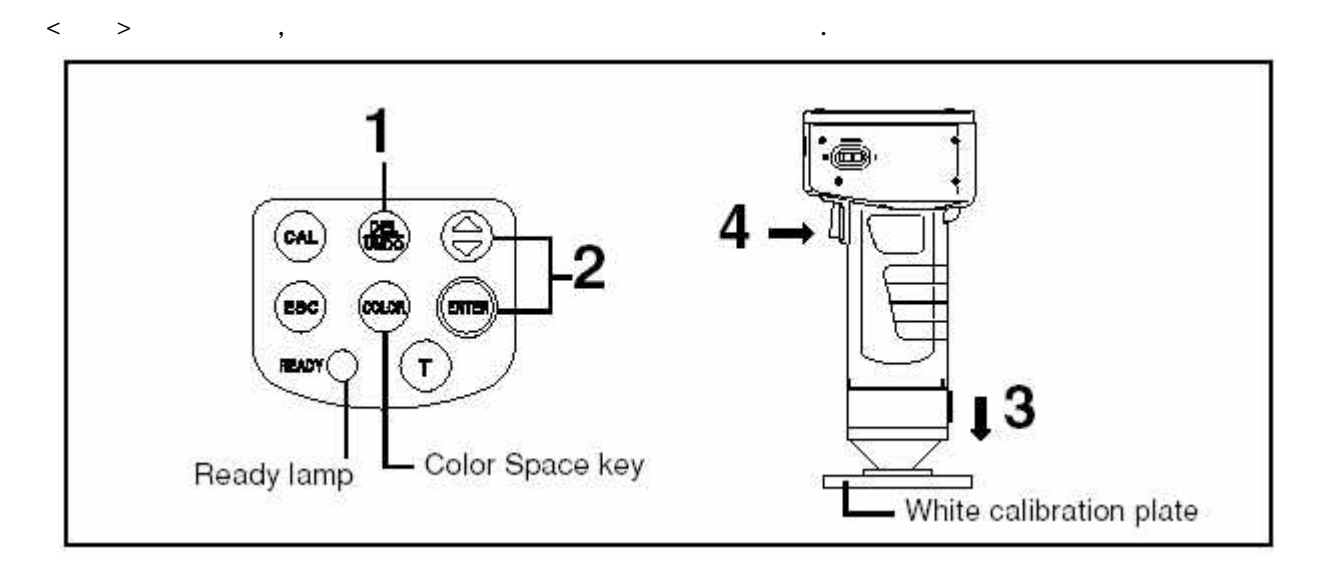

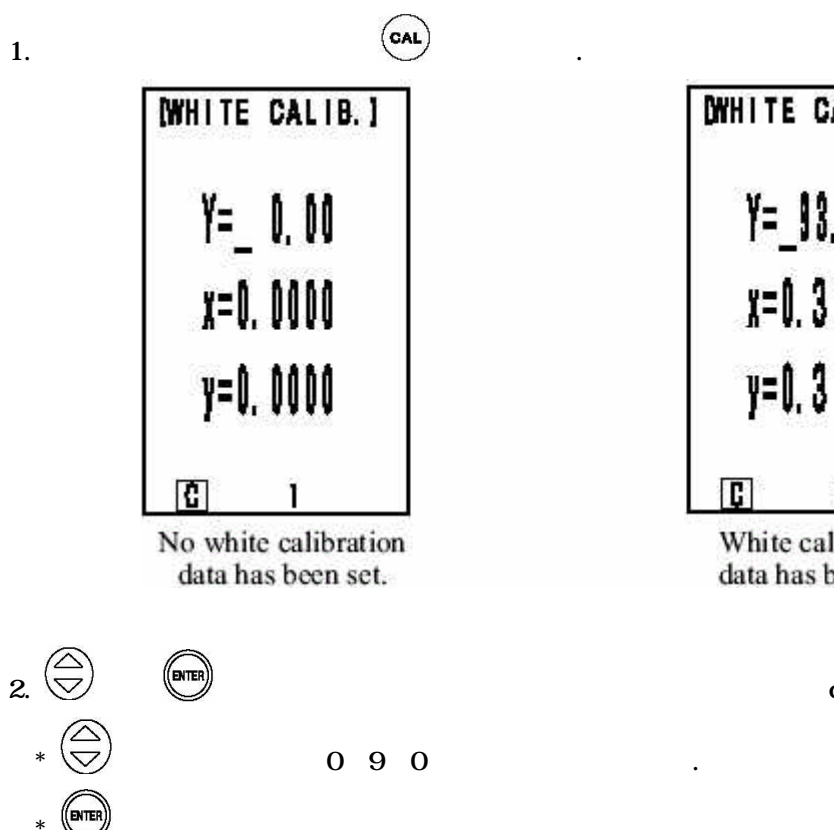

[WHITE CALIB.] Y=\_98, 5 x=0.3114 y=0.3190 1

White calibration data has been set.

data

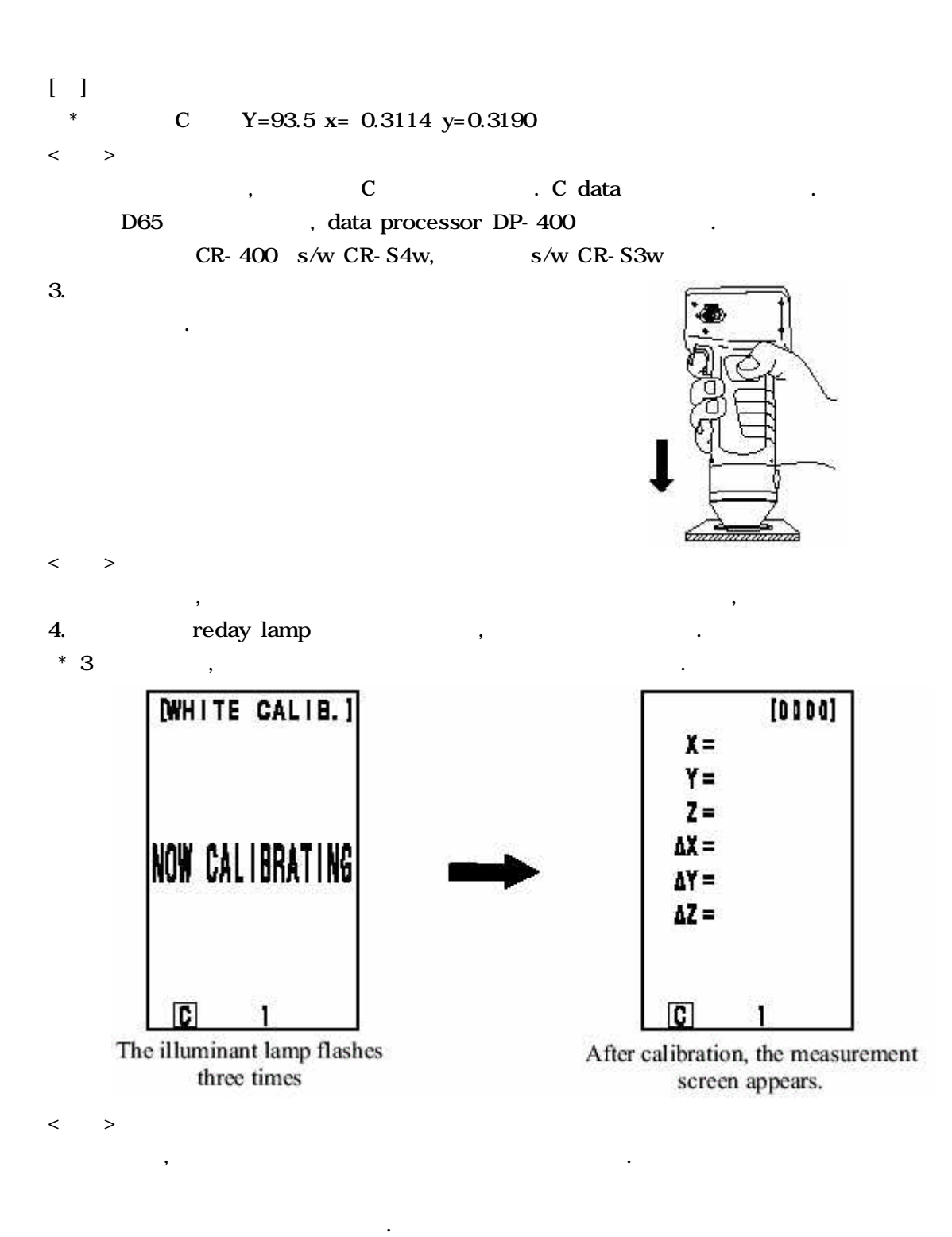

(

)

< >

. CAL EBC cala DITE EAD Ready lamp -Specimen

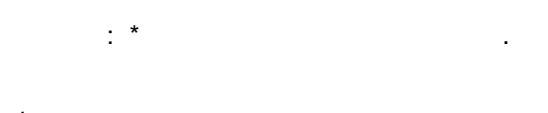

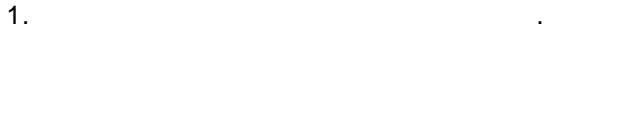

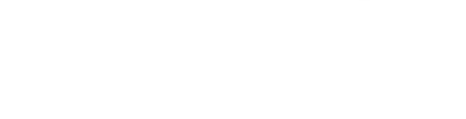

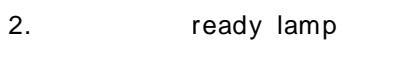

- COLOR data ,
- data ,
- .
- , Delete/Undo key data data Delete/Undo key
- . , data , data , ( data 가,
- ( data \* data , 1000data
- 1000data , data data

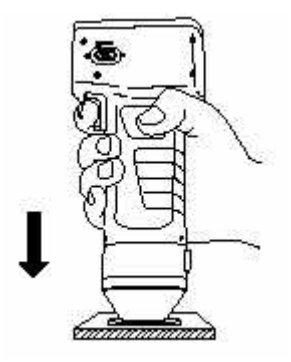

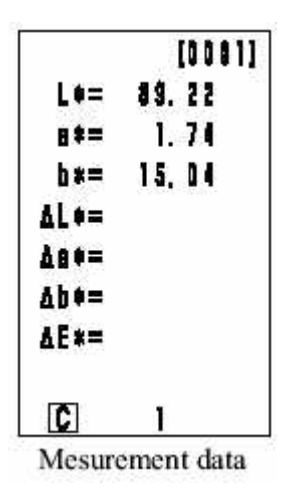

.)

.

- 18 -

| [             | ] |   |   |        |       | (XX7)  | (Vvv)  | (  *a*b*) | ( | Lab)  |
|---------------|---|---|---|--------|-------|--------|--------|-----------|---|-------|
| ,<br>(L*C*H*) |   |   |   |        |       | (∧1∠), | (TXY), | (L a D ), | ( | LaD), |
| <             |   | > |   |        |       |        |        |           |   |       |
|               |   |   | , | T00~99 | , 100 |        |        | •         |   |       |
| < >           |   |   |   |        |       |        |        |           |   |       |

, DATA DATA PROCESSOR DP-400 , KEY

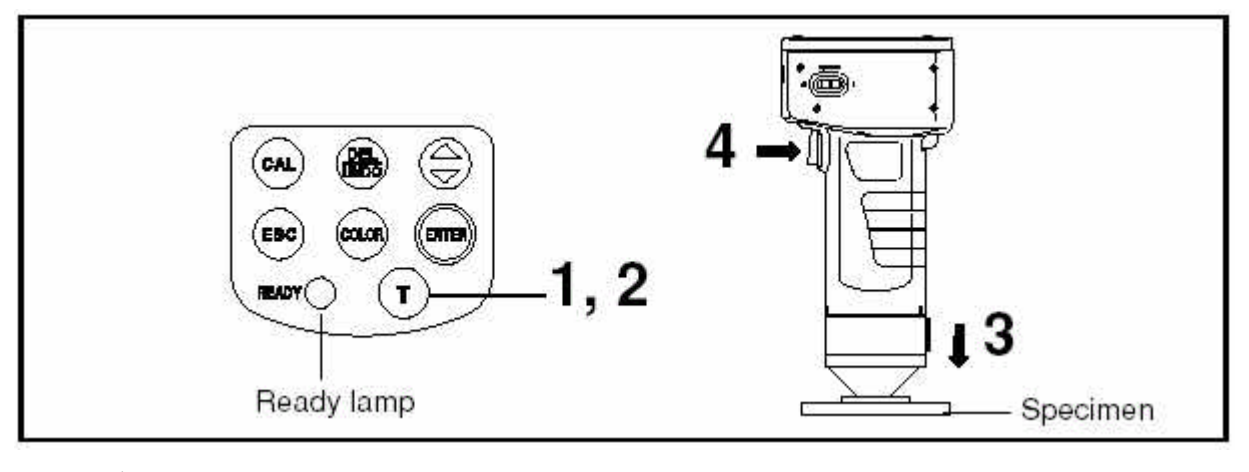

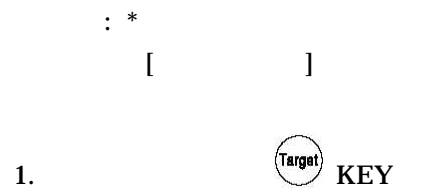

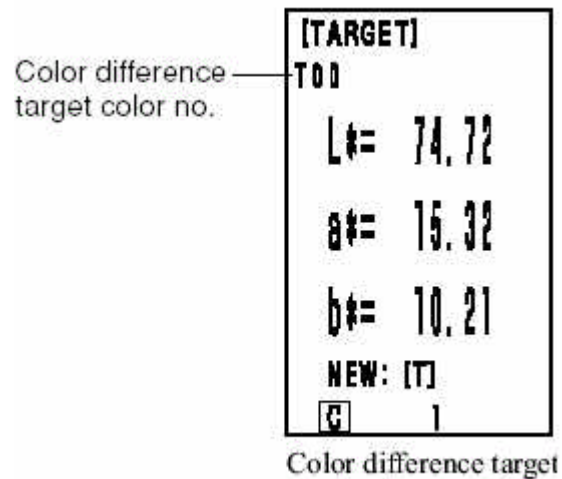

color is set to T00.

.

, TOO

•

No.3

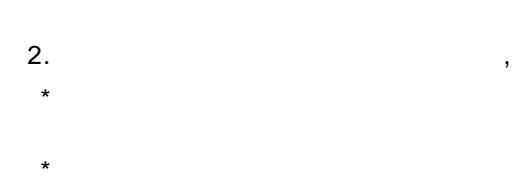

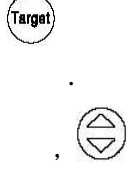

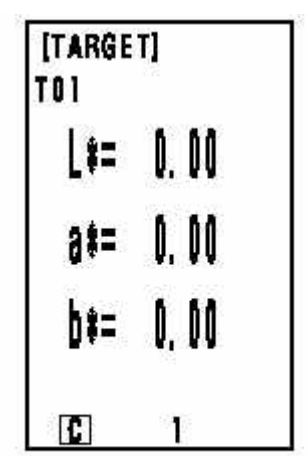

Setting the color difference target color to new T01.

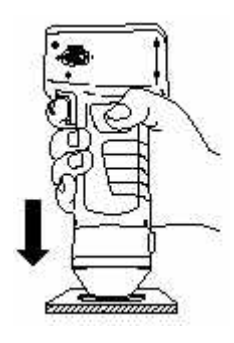

4.

3.

\*

ready lamp

data가

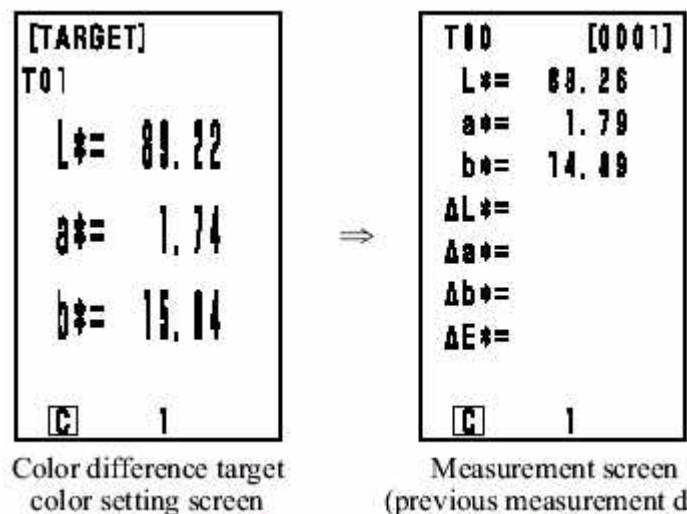

,

(previous measurement data)

- 20 -

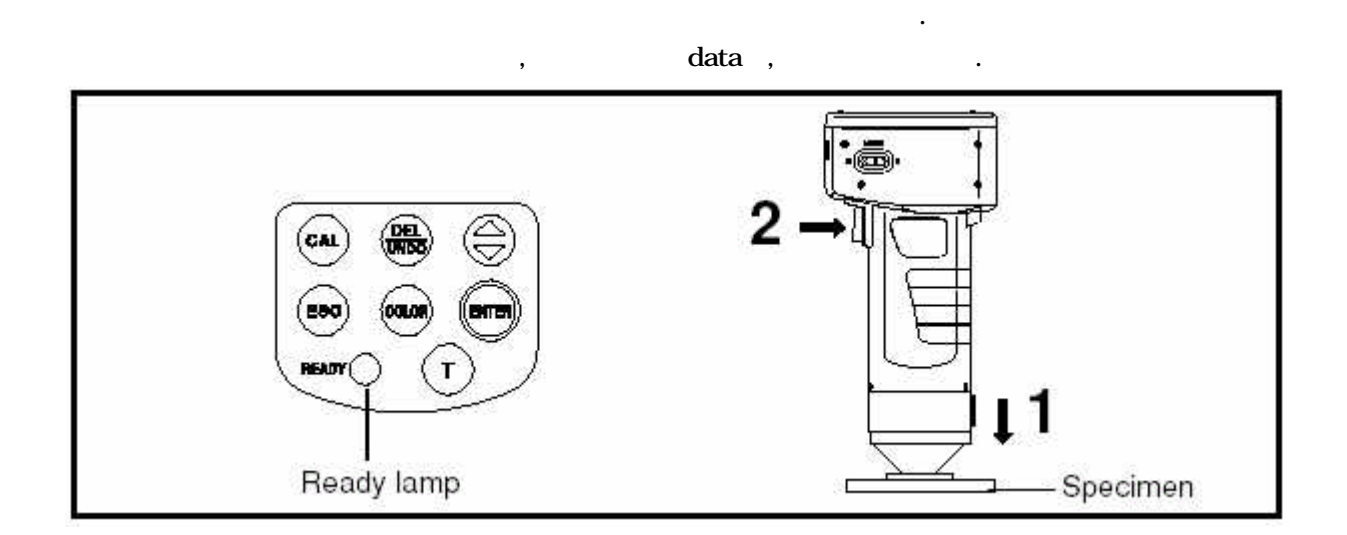

,

.

·

1.

<

<

>

>

2. ready lamp

|   |   |   | 1      |   |
|---|---|---|--------|---|
|   | Y | Z | 4      | ĺ |
|   | A | 月 |        |   |
| Ť |   |   | 4<br>] | ~ |
|   |   |   | 7      |   |

| TOO           | [0 0 0 2]     |
|---------------|---------------|
| L+=           | 89.20         |
| a •=          | 1,79          |
| b#=           | 15.05         |
| AL ==         | -0.02         |
| ∆a•=          | +0. 05        |
| ∆b*=          | <b>+0.0</b> 1 |
| ∆E <b></b> ≉= | 0.06          |
| 6             | Ĩ             |

Mesurement data

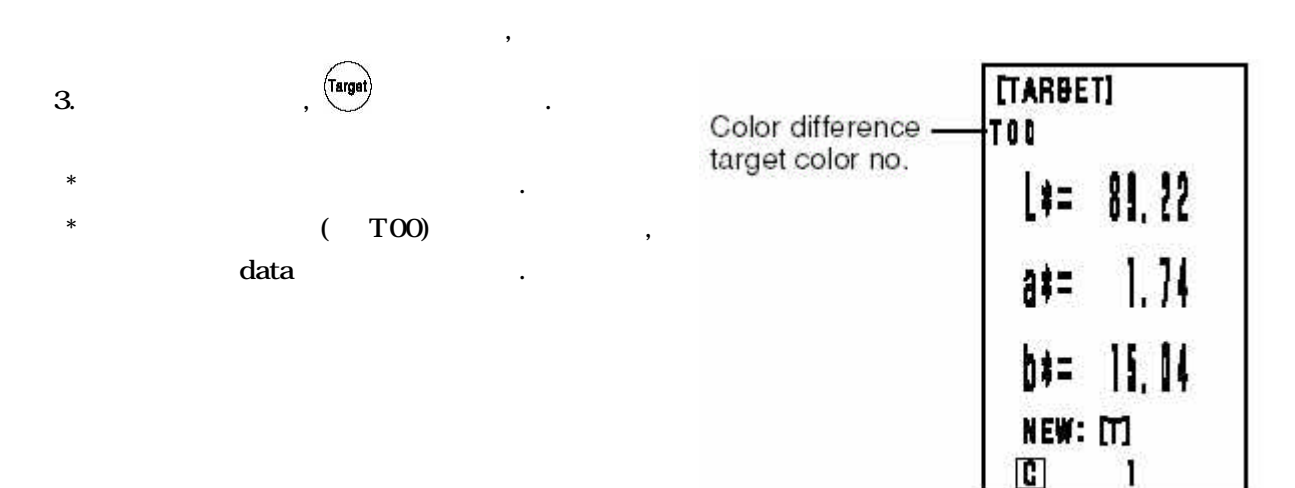

Color difference target color is set to T00.

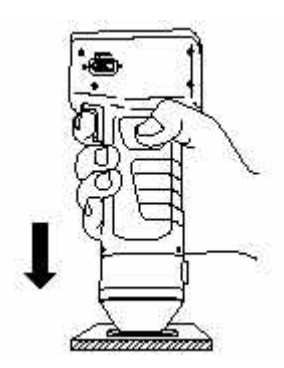

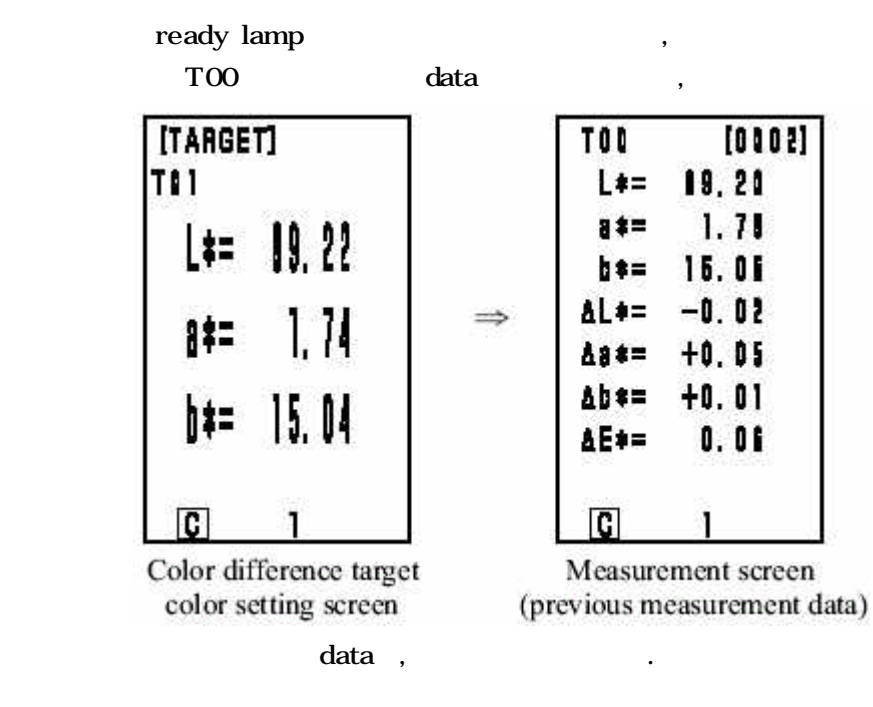

4.

5.

\*

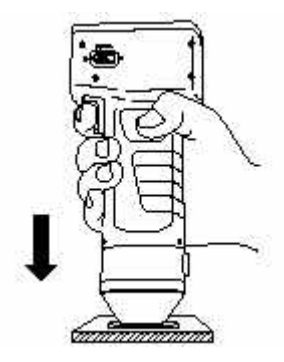

| 7. |   |   | ready la | amp가 |  |   |
|----|---|---|----------|------|--|---|
|    |   |   |          |      |  |   |
| *  |   |   | ,        |      |  | • |
| <  | > |   |          |      |  |   |
|    |   | , | 가        |      |  |   |
|    |   |   | 3~7      |      |  |   |
|    |   |   |          |      |  |   |

•

| TOD          | [0008] |
|--------------|--------|
| L+=          | 81.21  |
| 8*=          | 1.79   |
| b*=          | 15. 21 |
| ∆L+=         | -1. 11 |
| ¥84=         | +1. 15 |
| ∆b*=         | +1.17  |
| <b>∆E</b> += | I. 18  |
| C            |        |

Mesurement data

.

.

- \* data , ,
- \* data • /
- / data , ,
- , data , .
- data , 1000data \*

- data
- data가
- data

,

.

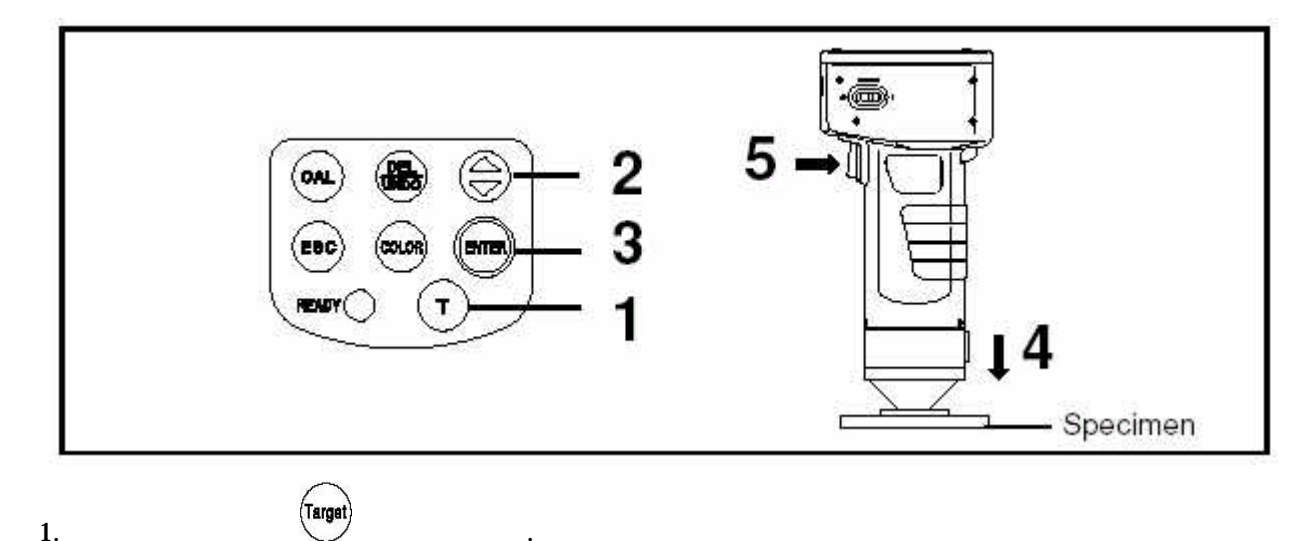

.

- 1.
- 2.

| [TARGE      | T]       |           |
|-------------|----------|-----------|
| TQQ         |          |           |
| <b>L</b> #= | 89.      | <u>??</u> |
| 8\$=        | 1.       | 74        |
| b#=         | 15.      | 84        |
| NEW:<br>[C] | []]<br>1 |           |

3. EMER

.

| TOOT         | [0001] |
|--------------|--------|
| L*=          | 19.26  |
| 8*=          | 1, 74  |
| b * =        | 14.88  |
| <b>∆L</b> *= |        |
| A8*=         |        |
| <u>Ab</u> *= |        |
| <u>∆</u> E‡= |        |
| Ĉ            | 1      |

Mesurement data

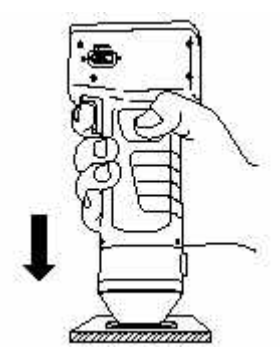

5. reday lamp가

.

•

4.

 T t 0
 [0 0 0 2]

 L \*=
 19, 20

 a \*=
 1, 71

 b \*=
 15, 05

 AL \*=
 -0, 02

 A3 \*=
 +0, 05

 Ab \*=
 +0, 01

 AE \*=
 0, 06

 Image: Compare the sum of the sum of

#### data

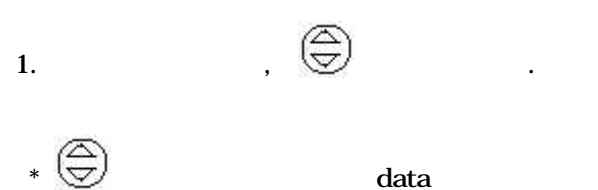

- \* data 001 , data가
- \* , data가

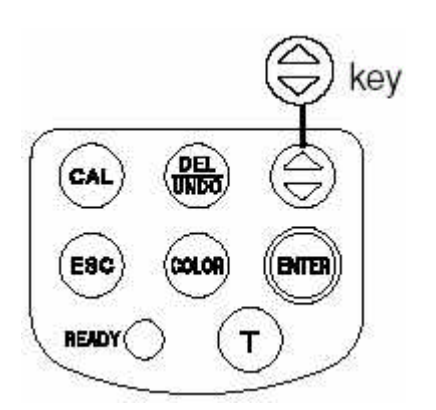

## data /

1. , Delate

.

- \* data
- \* back up , .

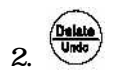

## User Index

- \* 가
- user index

.

- , pass/fail
- \* 가 PC , 6 . DATA processor , .
- \* USER INDEX CR-400 S/W CR-S4w S/W CR-S3w7

# Delete/Undo key

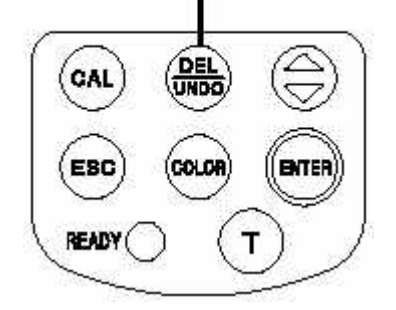

.

, RS-232C PC , PC DATA , RS-232C DATA AC (AC-A17) .

<PC >

 RS-232C
 CR-A 102
 PC(PC/AT)
 ,

 DATA
 PC
 , PC
 DATA
 .

 PC
 ,
 CR-400
 S/W CR-S4w,
 CR-S3w
 .

[PC] 가. PC DATA, DATA PC DATA USER INDEX

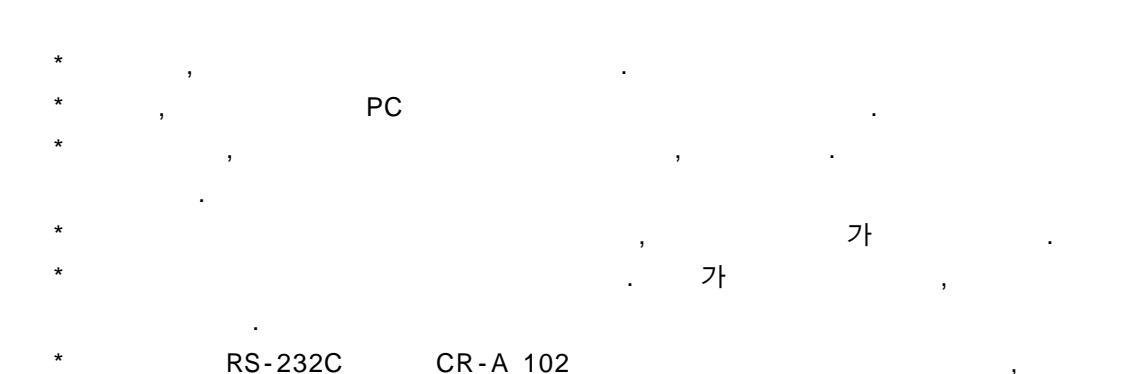

RS-232C

DATA가

가

#### Communication Parameters

,

| Item             | Setting                  |  |
|------------------|--------------------------|--|
| Baud rate        | 4800bps 9600bps 19200bps |  |
| Charactor length | 8bit                     |  |
| Parity           | None                     |  |
| Stop bit         | 1 bit                    |  |

### • RS-232C cable pin number/signal connection diagram

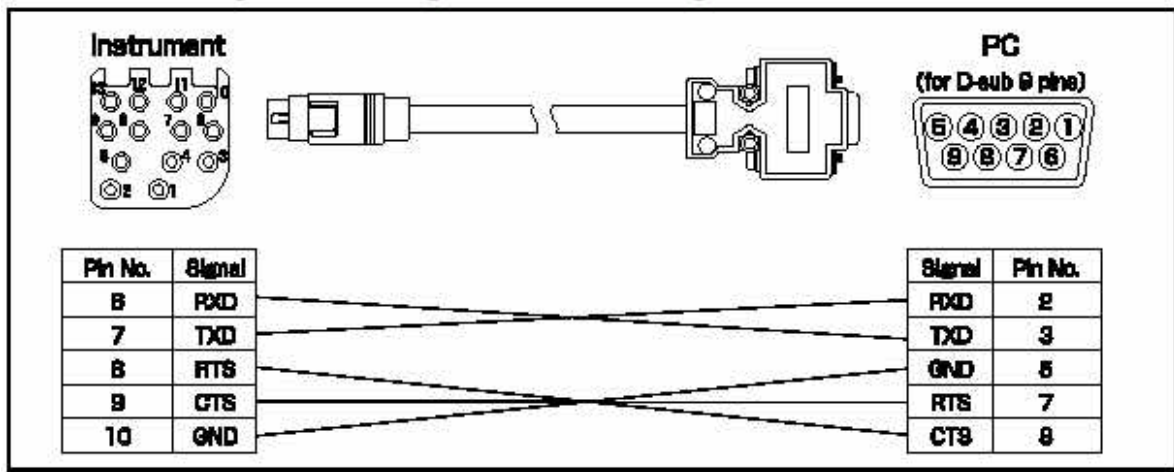

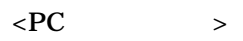

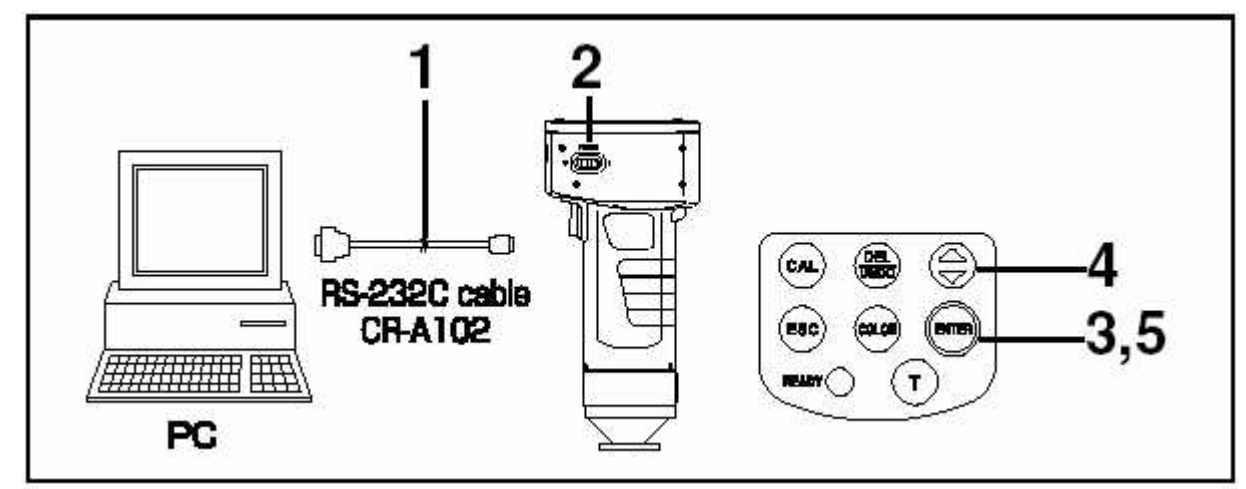

1. OFF PC RS-232C . RS-232C terminal @

2. ON .

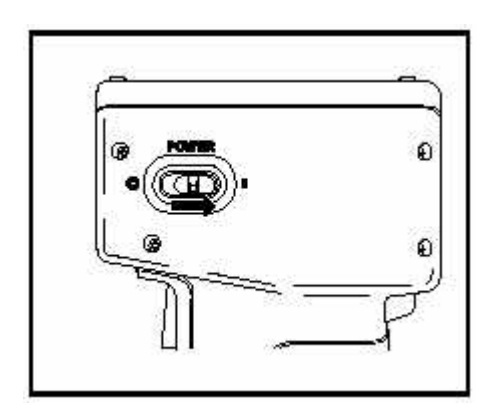

ΤΊΙ

П

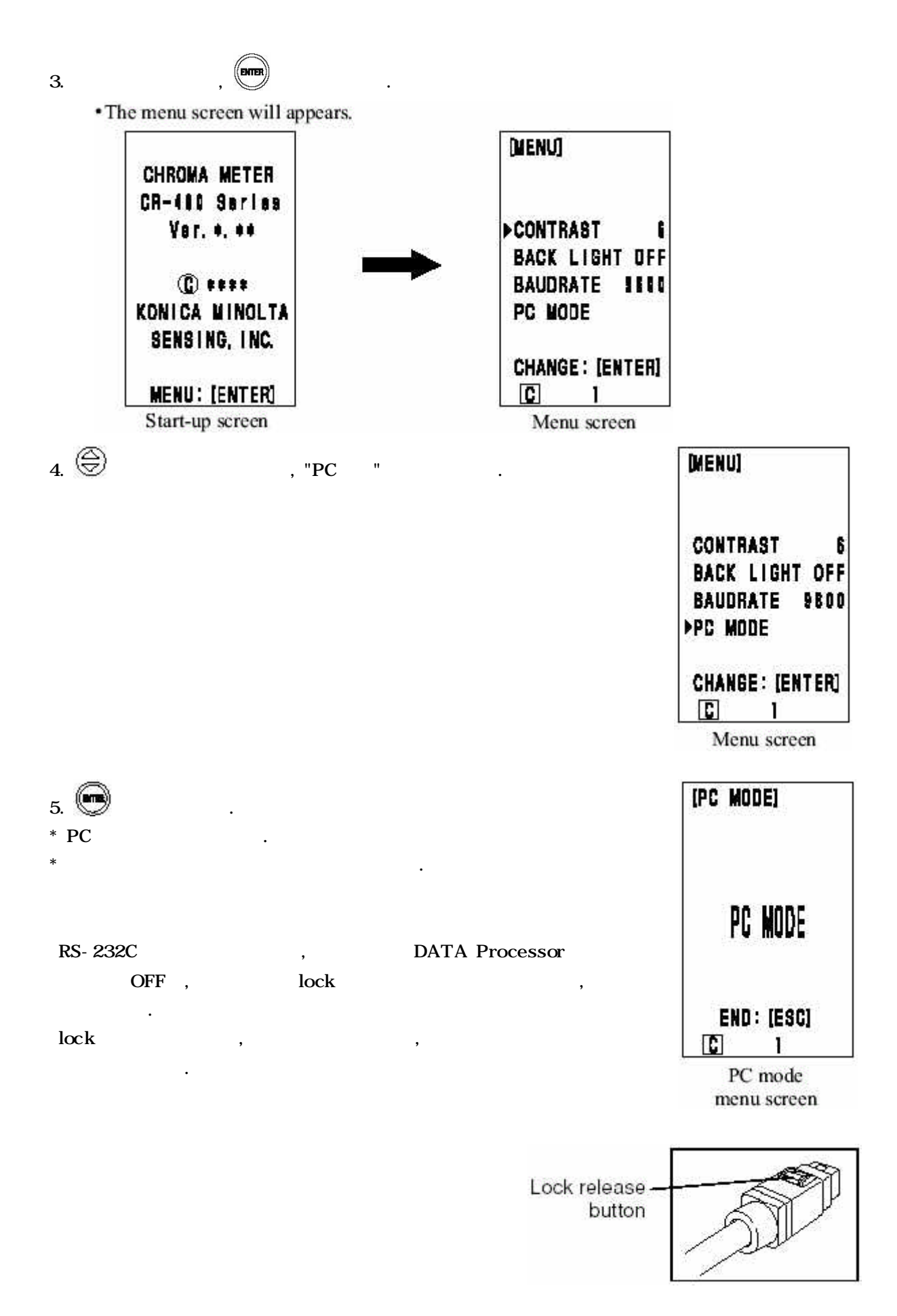

- 29 -

## 2 DATA Processor /

| , | , DATA Processor, | CR-S4w | , CR-S3w |
|---|-------------------|--------|----------|
|   |                   |        |          |
|   |                   |        |          |

| 가                                                           |     |    |
|-------------------------------------------------------------|-----|----|
| 1.                                                          |     |    |
| <                                                           | >   |    |
| 2.                                                          |     |    |
| < >                                                         |     |    |
| 3.                                                          |     |    |
| < >                                                         |     |    |
| < >                                                         |     |    |
| 4.                                                          |     |    |
| <                                                           |     | >  |
| <                                                           | >   |    |
| <pass (<="" fail="" td=""><td>/ /</td><td>)&gt;</td></pass> | / / | )> |
| < >                                                         |     |    |
| 5. DATA                                                     |     |    |
| <data< td=""><td></td><td>&gt;</td></data<>                 |     | >  |
| < DATA >                                                    |     |    |
| 6.                                                          |     |    |
| < >                                                         |     |    |
| <6 >                                                        |     |    |
| < >                                                         |     |    |
| < >                                                         |     |    |
| <data></data>                                               |     |    |
| < >                                                         |     |    |

CMC parameter

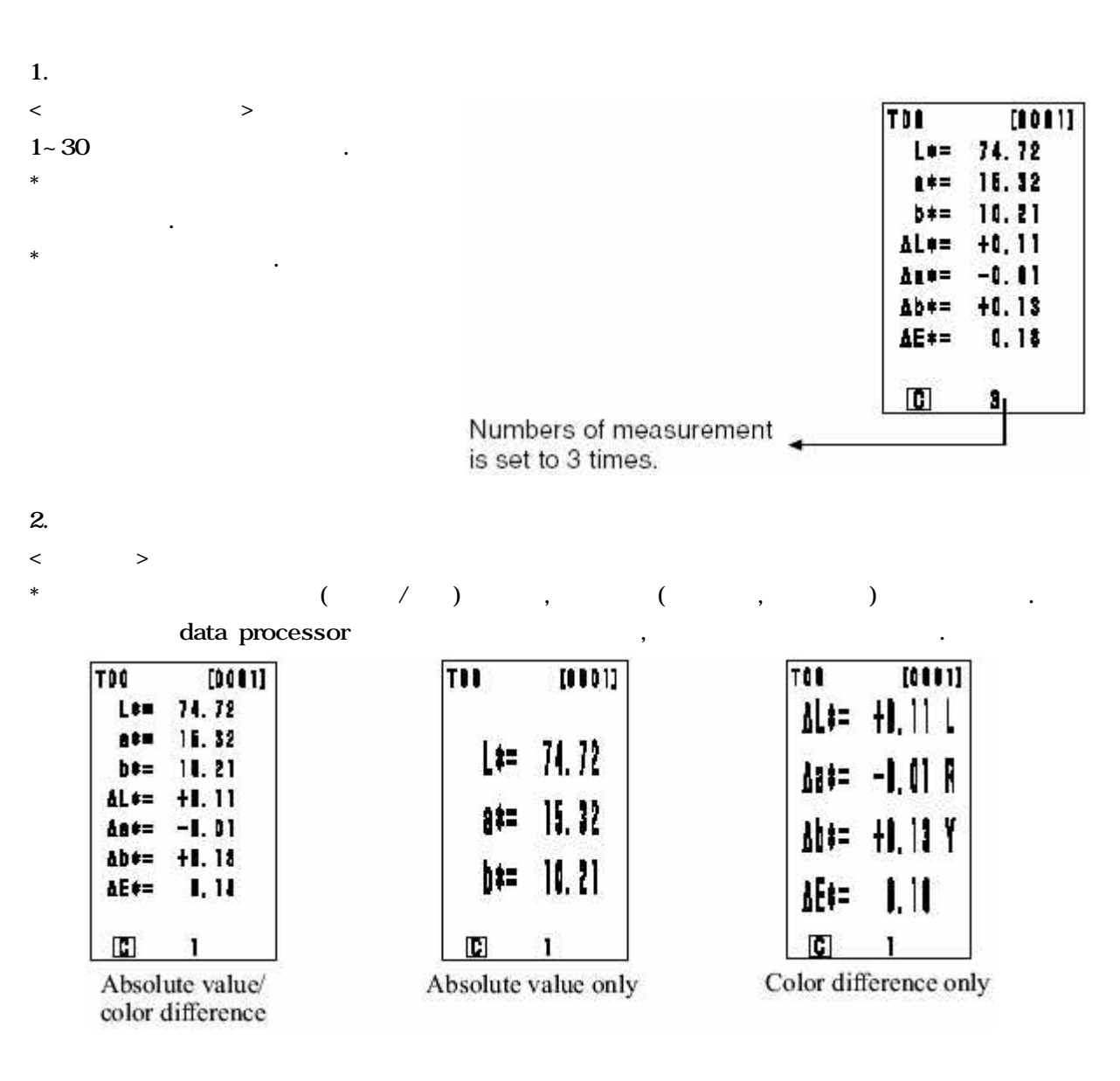

- 3.
- < >

.

< >

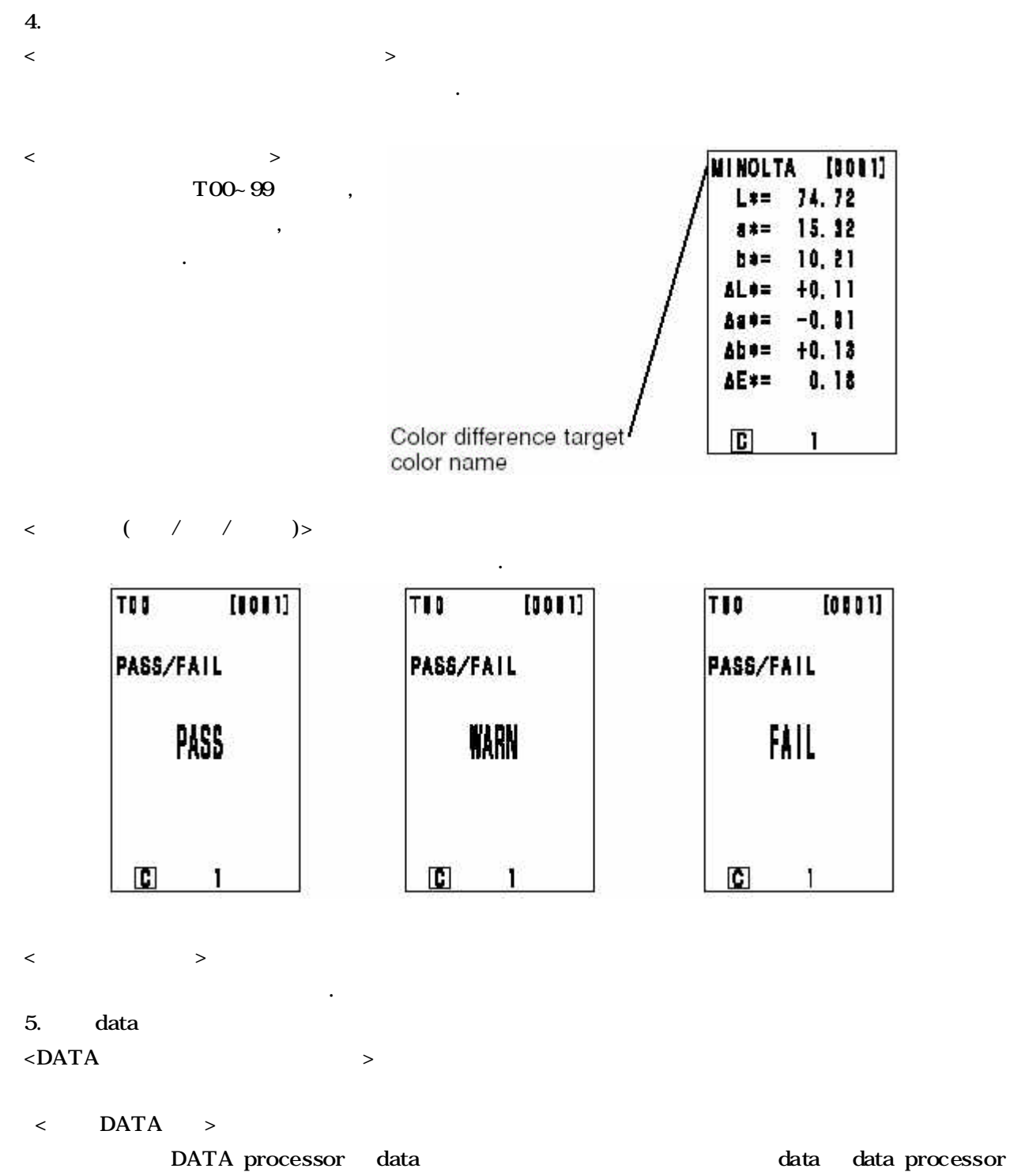

, .

data data copy가 , .

6. < > . <6 > , , , , • , < > data data . , . ( ) processor , data processor < > C D65 . <DATA > DATA 가 1000data , data . < > XYZ, Yxy, L\*a\*b\*, Lab, , 15 가 .

.

CMC parameter CMC parameter 0.1~9.9

#### 3 DATA PORCESSOR

#### DATA PROCESSOR ,

.

### DATA PROCESSOR

| DATA   | PROCESSOR 가   | •           |      |
|--------|---------------|-------------|------|
|        |               |             | page |
|        |               |             |      |
|        |               |             |      |
|        |               | /           |      |
|        |               | /           |      |
|        |               |             |      |
|        |               | 1 ,         |      |
|        |               |             |      |
|        |               |             |      |
|        |               |             |      |
|        |               |             |      |
|        |               |             |      |
|        |               |             |      |
|        |               |             |      |
|        |               | ( )         |      |
|        |               |             |      |
|        |               |             |      |
|        |               |             |      |
|        |               | 1 .         |      |
|        |               | 1data       |      |
|        |               | data /      |      |
|        |               | 1dtta /     |      |
|        | Data list     | page        |      |
| DATA   |               | page        |      |
|        |               | page . page |      |
|        | page          | page .      |      |
|        |               | page        |      |
|        | data          |             |      |
|        |               | -           |      |
|        |               | -           |      |
|        |               | -           |      |
|        |               | -           |      |
|        | CMC parameter |             |      |
|        | remote mode   | -           |      |
|        |               |             |      |
|        |               |             |      |
|        | bussor        |             |      |
| option |               |             |      |
|        |               |             |      |

.

,

| data |  |
|------|--|
|      |  |
|      |  |
|      |  |
|      |  |

>

#### DATA PROCESSOR <

| data pi                     | rocessor         |              |                    |           |                 |                  |
|-----------------------------|------------------|--------------|--------------------|-----------|-----------------|------------------|
|                             | ,                |              |                    |           | •               |                  |
|                             | head             | DP           |                    |           |                 |                  |
|                             | с                | с            | DP HEAD            |           | 가               | head             |
| data                        | 0<br>None<br>OFF |              | HEAD DP            | DP        | data<br>.(      | )                |
| DATA                        | None<br>None     |              | HEAD DP            | DP        | data<br>.(      | )                |
| DATA                        | None             | None         |                    | DP<br>DAT | [data<br>D<br>A | head<br>ATA<br>가 |
|                             | XYZ<br>/         | XYZ          | DP HEAD            |           |                 |                  |
| (CMCparameter<br>user index | p.76<br>None     | p.76<br>None | DP HEAD<br>HEAD DP |           |                 |                  |
|                             |                  |              | DP HEAD            |           |                 |                  |
|                             |                  |              | DP HEAD            |           |                 |                  |
| Baud rate                   | 9600             | 19200        | HEAD DP            |           |                 |                  |
| DATA                        | OFF<br>1         | OFF<br>1     | DP HEAD            |           |                 |                  |

#### ON/OFF

- < 0N>
- 1. (|)

.

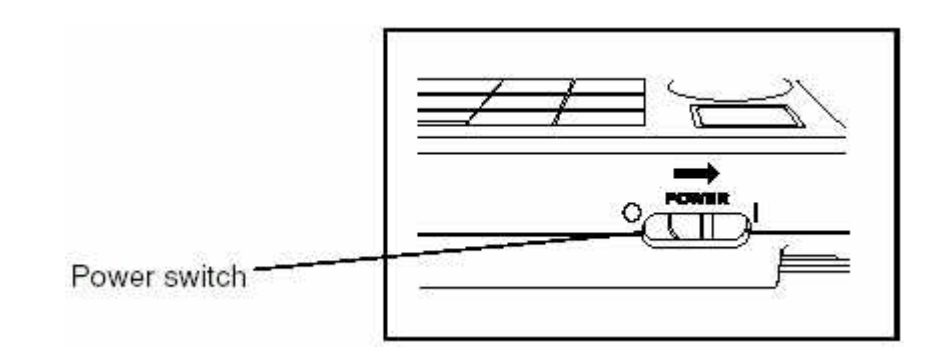

- < OFF>
- 1. (O) .

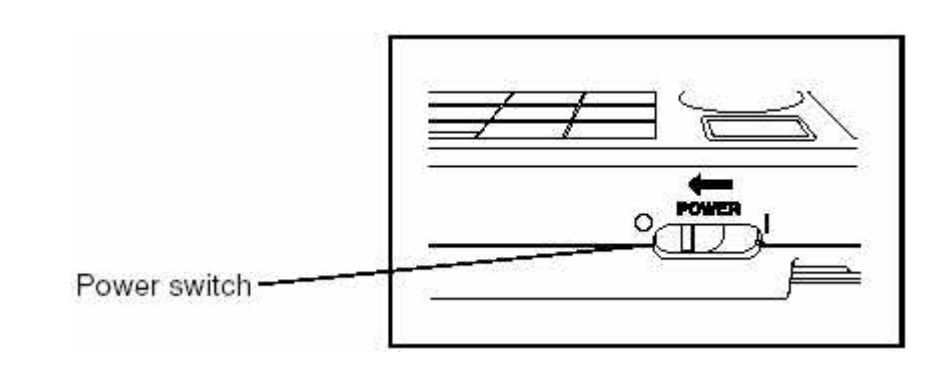
< DATA PROCESSOR ON , 가 DATA PROCESSOR DATA

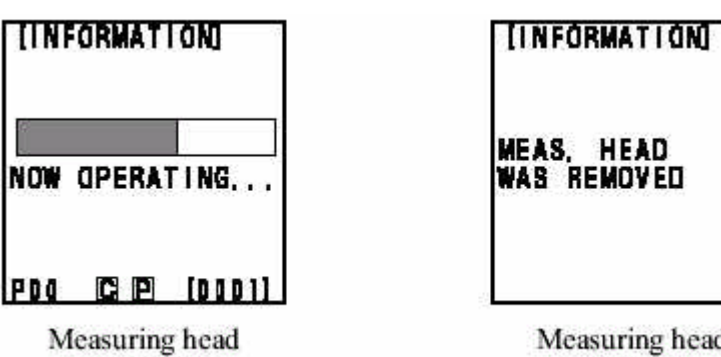

>

,

Measuring head is removed

>

<

"DP "가

is connected

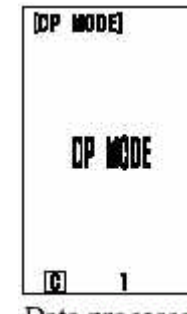

가.

,

Data processor is connected

<AUTO POWER SAVE >

.

.

, 3 , POWER SAVE . POWER SAVE , POWER SAVE . POWER SAVE , , auto power save

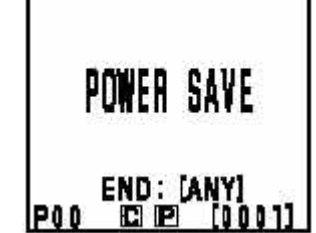

[POWER SAVE]

<data > data . 가 AC ON , . 가 AC FULL 10

- 37 -

,

|        |              | i    |                                   |
|--------|--------------|------|-----------------------------------|
|        |              |      |                                   |
|        |              |      | , DATA / .                        |
|        |              |      | / .                               |
|        |              | 0.55 | /                                 |
|        | OFF/ON       |      | . ( )                             |
|        |              |      | DATA 가 2000 , DATA                |
|        | 0 == (0.1)   |      | / .                               |
| DATA   | OFF/ON       | OFF  | OFF , DATA가 .                     |
|        |              |      | ON 2001 .                         |
|        | 1~30         | 1    |                                   |
|        |              |      | C/D65 .                           |
|        |              |      |                                   |
|        |              |      |                                   |
|        | C/D65        | с    | 7                                 |
|        |              | -    |                                   |
|        |              |      | ERROR 7                           |
|        |              |      |                                   |
|        |              |      |                                   |
|        | OFF/ON       | OFF  | 30                                |
|        |              |      | BUZZOR ON/OFF                     |
| BUZZOR | OFF/ON       | ON   |                                   |
| DOZZON |              |      |                                   |
|        | XYZ.Yxv.L*a* |      | , , , , , , , , , , , , , , , , , |
|        | b*.          |      |                                   |
|        | Lab.L*C*h    |      |                                   |
|        | Lab.L*C*h.   |      |                                   |
|        | (C           |      |                                   |
|        |              |      |                                   |
|        | 1994   ab99  |      |                                   |
|        | Ch99         |      | * off                             |
|        | CIE2000      |      | , , ,                             |
|        | CIE WI       |      | * off                             |
|        |              |      | * 71                              |
|        | ) WLASTM     |      |                                   |
|        | E313(C )     |      |                                   |
|        |              |      |                                   |
|        | D1925(C      |      |                                   |
|        | ) YI ASTM    |      |                                   |
|        | F313(C )     |      |                                   |
|        |              |      |                                   |
|        | 0301         |      |                                   |
| 1      |              | 1    |                                   |

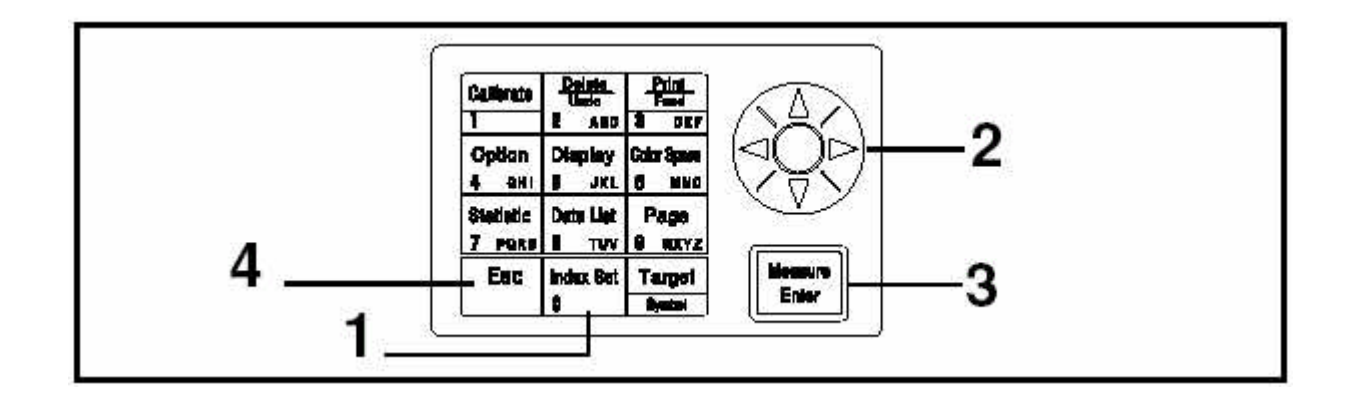

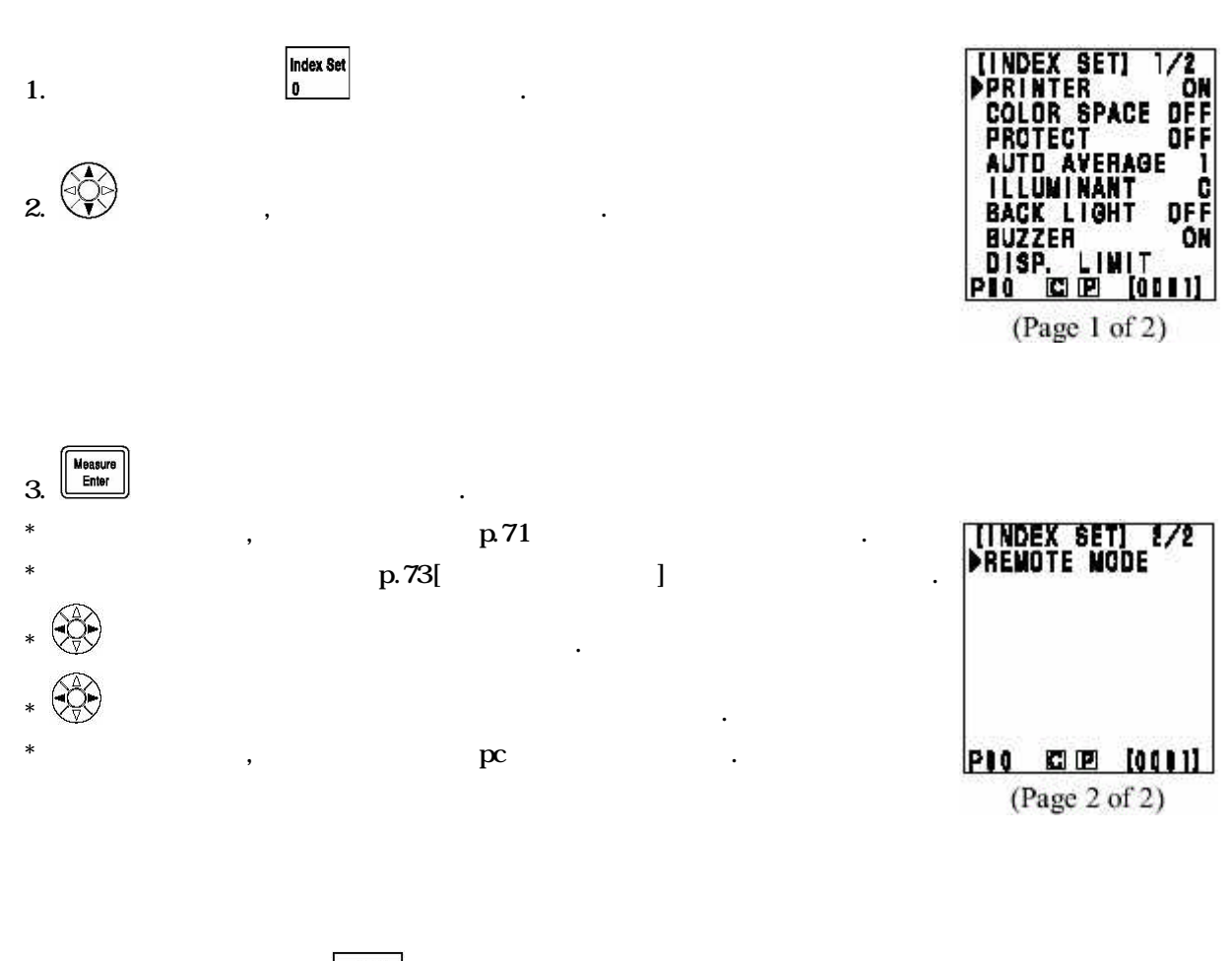

4. , **Esc** 

- 39 -

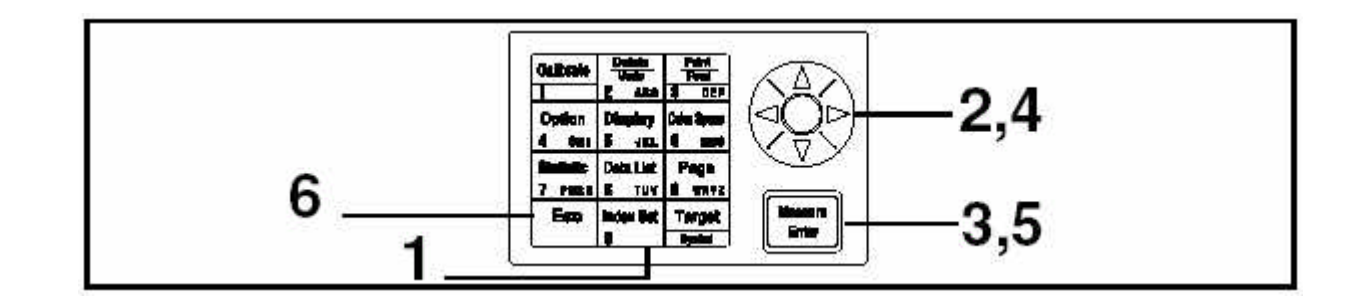

<

>

.

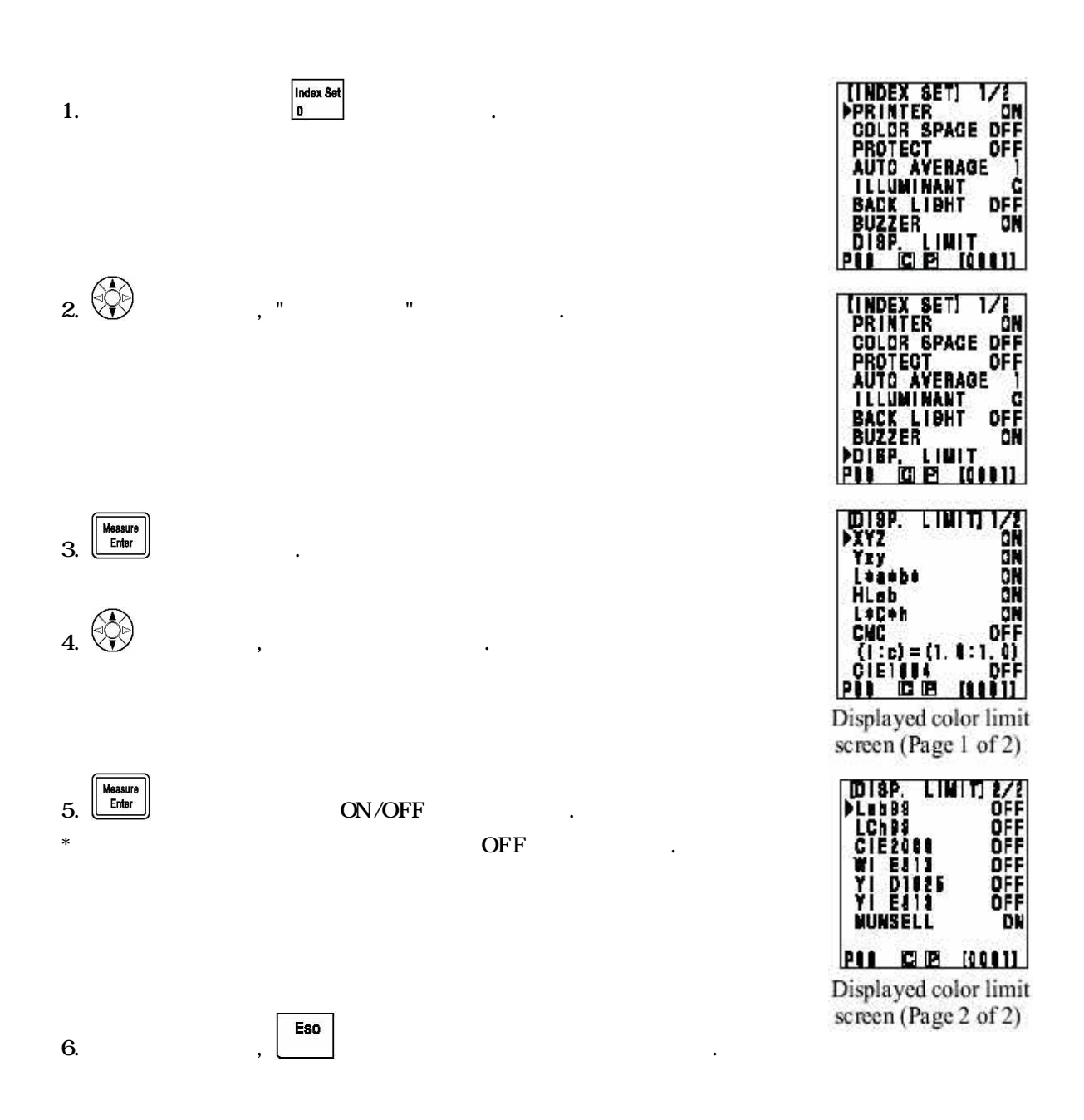

- 40 -

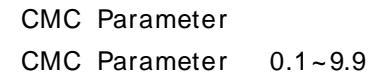

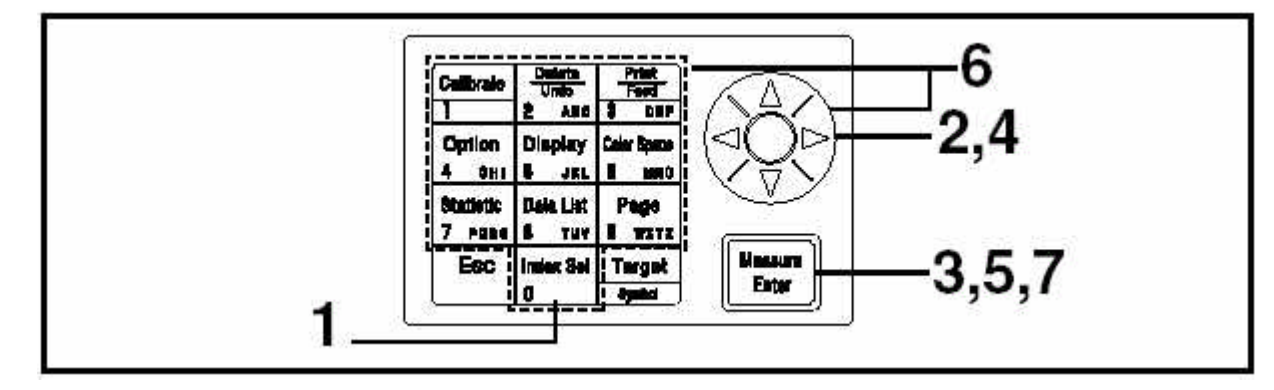

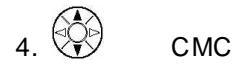

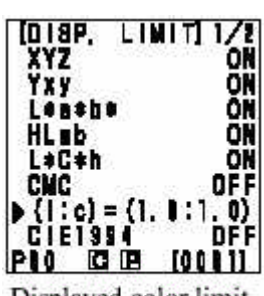

Displayed color limit screen (Page 1 of 2)

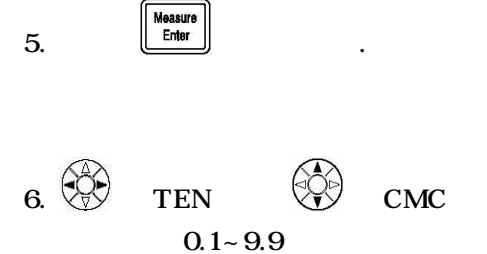

| 7 |  | Measure<br>Enter |
|---|--|------------------|

| * |           | [ | DATA] |
|---|-----------|---|-------|
|   | D 4 T 4 1 |   |       |

[ DATA]

[ DATA] \* ,

,

| DATA   | ( DATA, DATA, DATA)         |
|--------|-----------------------------|
|        |                             |
|        | ON                          |
|        | OFF                         |
| DATA   | OFF                         |
|        | 1                           |
|        | СНОО                        |
|        | С                           |
|        | XYZ,Yxy,L*a*b*, Lab, L*C*h, |
| СМС    | 1.0:1.0                     |
|        | OFF                         |
| BUZZOR | ON                          |

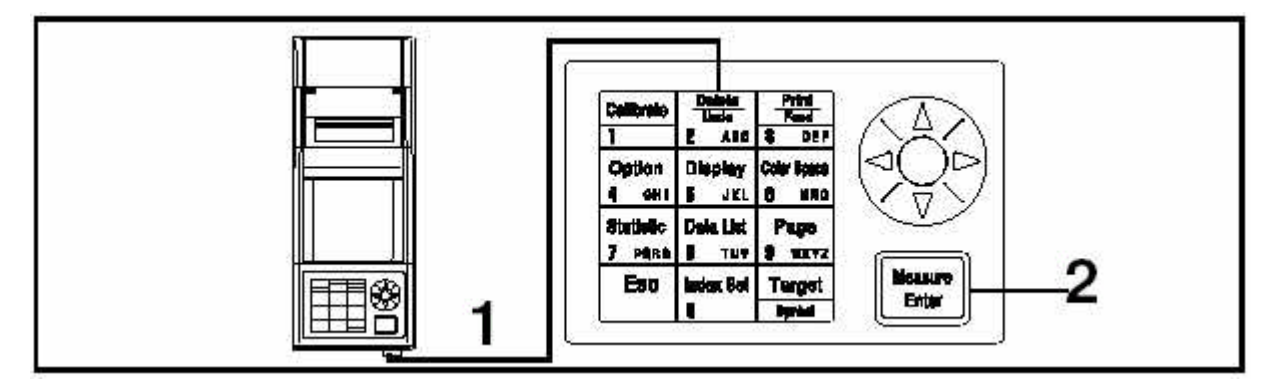

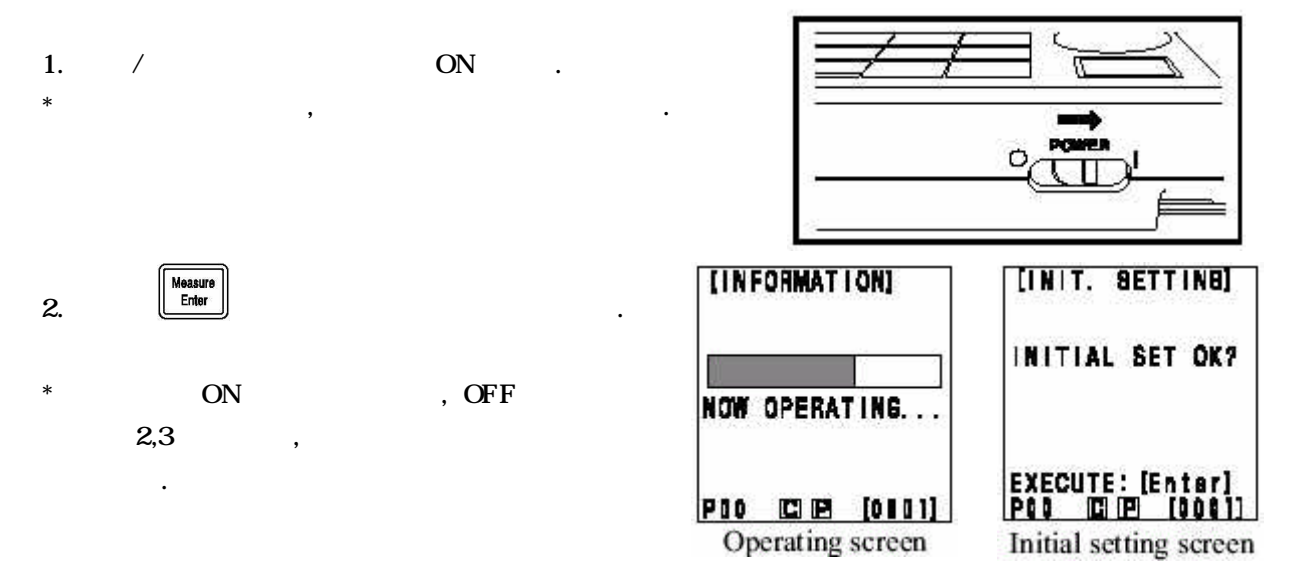

## < > ( ) XYZ, Yxy, L\*a\*b\*, Lab, L\*C\*h, (C ), CMC(1:c) CIE1994, Lab99, LCh99, CIE2000, CIE WI Tw(D65 ) YI ASTM E313(C ), USER INDEX

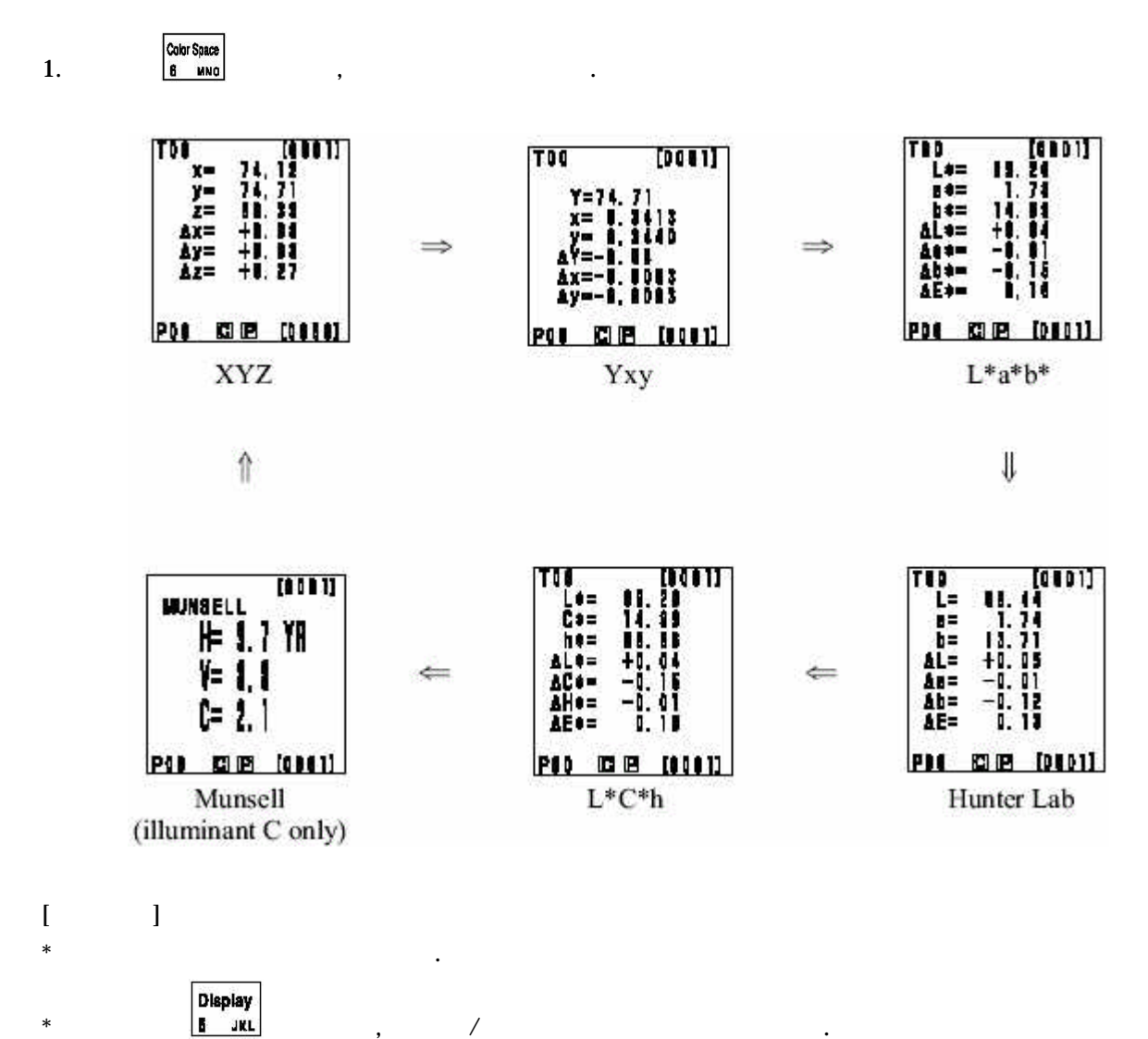

| * | 6 | 가 |
|---|---|---|
|   |   |   |

(O: Valid, X: Invalid)

| angenes-mer      | Symbol                 |                              | Illuminant Display |     | Displayed           | color limit                   | Changing display  |                      |                                 |                          |                                                 |
|------------------|------------------------|------------------------------|--------------------|-----|---------------------|-------------------------------|-------------------|----------------------|---------------------------------|--------------------------|-------------------------------------------------|
| Color space      | Absolute               | Color                        | C                  | DAS | C                   | D65                           | Abeniute<br>value | Color                | Aluminia mina<br>ariar dilitana | Jodgement                | Color differ                                    |
| XYZ              | X<br>Y<br>Z            | AX<br>AY<br>AZ               | O                  | O   | CIN                 | ON                            | Ø                 | 0                    | 0                               | 0                        | 0                                               |
| Үху              | Y<br>X<br>Y            | AY<br>Az<br>Ay               | 0                  | o   | ON                  | ON                            | 0                 | 0                    | 0                               | 0                        | 0                                               |
| L*s*b*           | L*<br>#*<br>6*         | ΔL*<br>Δ*<br>Δ*<br>Δ*        | 0                  | ٥   | ON                  | ON                            | 0                 | 0                    | ٥                               | 0                        | 0                                               |
| Houter Lab       | L<br>a<br>b            | AL<br>Az<br>Ab<br>AB         | 0                  | 0   | ON                  | ON                            | 0                 | ¢                    | 0                               | 0                        | 0                                               |
| L*C*h            | 561                    | АL*<br>АС*<br>АН*<br>АВ*     | O                  | 0   | ON                  | ON                            | 0                 | 0                    | 0                               | 0*1                      | 0*1                                             |
| CMC (be)         | Lº<br>C <sup>a</sup> h | ALC<br>ACC<br>AHO<br>CMC     | O                  | 0   | OFF<br>(1.0:1.0)    | OFF<br>(1.0:1.0)              | 0                 | O                    | 0                               | 0*1                      | 0•1                                             |
| CIB1994          | ւ.<br>Եր               | ΔL94<br>ΔC94<br>ΔH94<br>ΔB94 | O                  | 0   | OFF                 | OFF                           | 0                 | 0                    | 0                               | 0*1                      | 0*1                                             |
| Lab99            | 1.99<br>199<br>199     | AL99<br>Ax99<br>Ab99<br>AB99 | 0                  | 0   | OFF                 | OFF                           | 0                 | 0                    | ٥                               | 0                        | 0                                               |
| LC199            | 199<br>C99<br>169      | ΔL99<br>ΔC99<br>ΔE99<br>ΔE99 | Ø                  | 0   | CIFF                | OFF                           | 0                 | O                    | O                               | 0*2                      | 0*2                                             |
| CTR2000          | Р.С.в.                 | AL00<br>AC00<br>AB00<br>AB00 | 0                  | 0   | OFF                 | OFF                           | 0                 | 0                    | 0                               | 0*1                      | 0*1                                             |
| WI E313          | WI                     | ∆wi                          | 0                  | x   | OFF                 | -                             | 0                 | 0                    | 0                               | 0                        | (Abecins<br>Minetocias                          |
| YI D1925         | YI                     | AYI                          | 0                  | x   | CIFF                | -                             | 0                 | 0                    | 0                               | 0                        | (Abericate<br>Televicator                       |
| YI B313          | YI                     | AYI                          | 0                  | x   | OFF                 | 1                             | 0                 | 0                    | 0                               | 0                        | (Abericate<br>Televicator                       |
| Munsell          | H<br>V<br>C            | 5                            | 0                  | x   | ON                  | 1770                          | 0                 | (Absolutio<br>value) | (Absolute<br>value)             | (Abeoletic<br>value)     | (Absolute<br>value)                             |
| CIB WI/Tw        | WI<br>Tw               | AWI<br>ATw                   | x                  | 0   | -                   | ON                            | ٥                 | 0                    | 0                               | 0                        | X<br>(Abecilcie<br>versionecolor<br>difference) |
| Uner index<br>*4 | Up to 9                | characters                   | 0                  | 0   | (At mg/stm<br>tion) | ON<br>(At yagintra-<br>tical) | 0                 | (Abeninta<br>value)  | X<br>(Ahaolata<br>valuo)        | X<br>(Absolute<br>value) | X<br>(Abeckus<br>value)                         |

/

.

.

\*1: Graph display and judgement at ΔL\*, Δa\*, and Δb\*
\*2: Graph display and judgement at ΔL99, Δa99, and Δb99
\*3: Only screen display of data processor
\*4: The registration by only PC is available.

(O: Valid, X: Invalid)

> /

/

.

|                  | Symbol               |                                         | Color difference target color |                  | Color difference tolerance type |                       |            |                                |
|------------------|----------------------|-----------------------------------------|-------------------------------|------------------|---------------------------------|-----------------------|------------|--------------------------------|
| Color space      | Absolute<br>value    | Color                                   | Mossrement                    | Numerie<br>input | Elliptical                      | Box-type<br>tolerance | ۸B         | Box-type tol-<br>crance and AP |
| XYZ              | X<br>Y<br>Z          | AX<br>Ay<br>Az                          | 0                             | 0                | 0                               | 0                     | О<br>(дв*) | о<br>(дв*)                     |
| Үц               | Y<br>X<br>Y          | AY<br>Ax<br>Ay                          | Û                             | 0                | 0                               | 0                     | о<br>(дв*) | (AB*)                          |
| L*a*b*           | L.<br>1.<br>b*       | AL*<br>AB*<br>AB*<br>AB*                | o                             | 0                | 0                               | 0                     | 0          | 0                              |
| Hunter Lab       | L<br>b<br>b          | AL<br>Ab<br>Ab                          | 0                             | o                | 0                               | 0                     | 0          | 0                              |
| L*C*h            | L'C h                | аl*<br>АС*<br>Ан*<br>Ан*                | o                             | X                | 0*1                             | 0*1                   | 0          | 0*1                            |
| CMC (bc)         | 36.4                 | AL¢<br>AC;<br>AH¢<br>CMC                | 0                             | x                | 0*1                             | 0*1                   | 0          | 0*1                            |
| CIB1994          | L.<br>C.<br>h        | AL94<br>AC94<br>AH94<br>AE94            | ¢                             | x                | 041                             | 041                   | 0          | Ç#1                            |
| Lab99            | 1.99<br>1699<br>1699 | AL99<br>A169<br>A1699<br>A1699<br>A1699 | 0                             | O                | o                               | 0                     | 0          | 0                              |
| LC199            | 1299<br>C999<br>1699 | AL99<br>AC99<br>AH99<br>AH99            | o                             | x                | 0*2                             | 0*2                   | 0          | 0*2                            |
| (5782000         | 10.                  | AL00<br>AC00<br>AH00<br>AH00            | 0                             | x                | 0*1                             | 0*1                   | 0          | 0*1                            |
| WI E313          | WI                   | AWI                                     | 0                             | x                | x                               | 0                     | x          | X                              |
| YI D1925         | YI                   | IYA                                     | 0                             | x                | x                               | 0                     | x          | x                              |
| YI B313          | YI                   | AYI                                     | 0                             | x                | X                               | 0                     | x          | x                              |
| Mansell          | H<br>V<br>C          | =                                       | X                             | x                | x                               | x                     | x          | x                              |
| CIE WI/Tw        | WI<br>Tw             | ΔWI<br>ΔTw                              | 0                             | x                | x                               | 0                     | x          | x                              |
| User index<br>*4 | Up to 9 cha          | rician                                  | 0*3                           | 0*3              | x                               | x                     | x          | x                              |

.

\*1: Input color difference tolerance at ΔL\*, Δa\*, and Δb\*
\*2: Input color difference tolerance at ΔL99, Δa99, and Δb99
\*3: Input at XYZ color space
\*4: The registration by only PC is available.

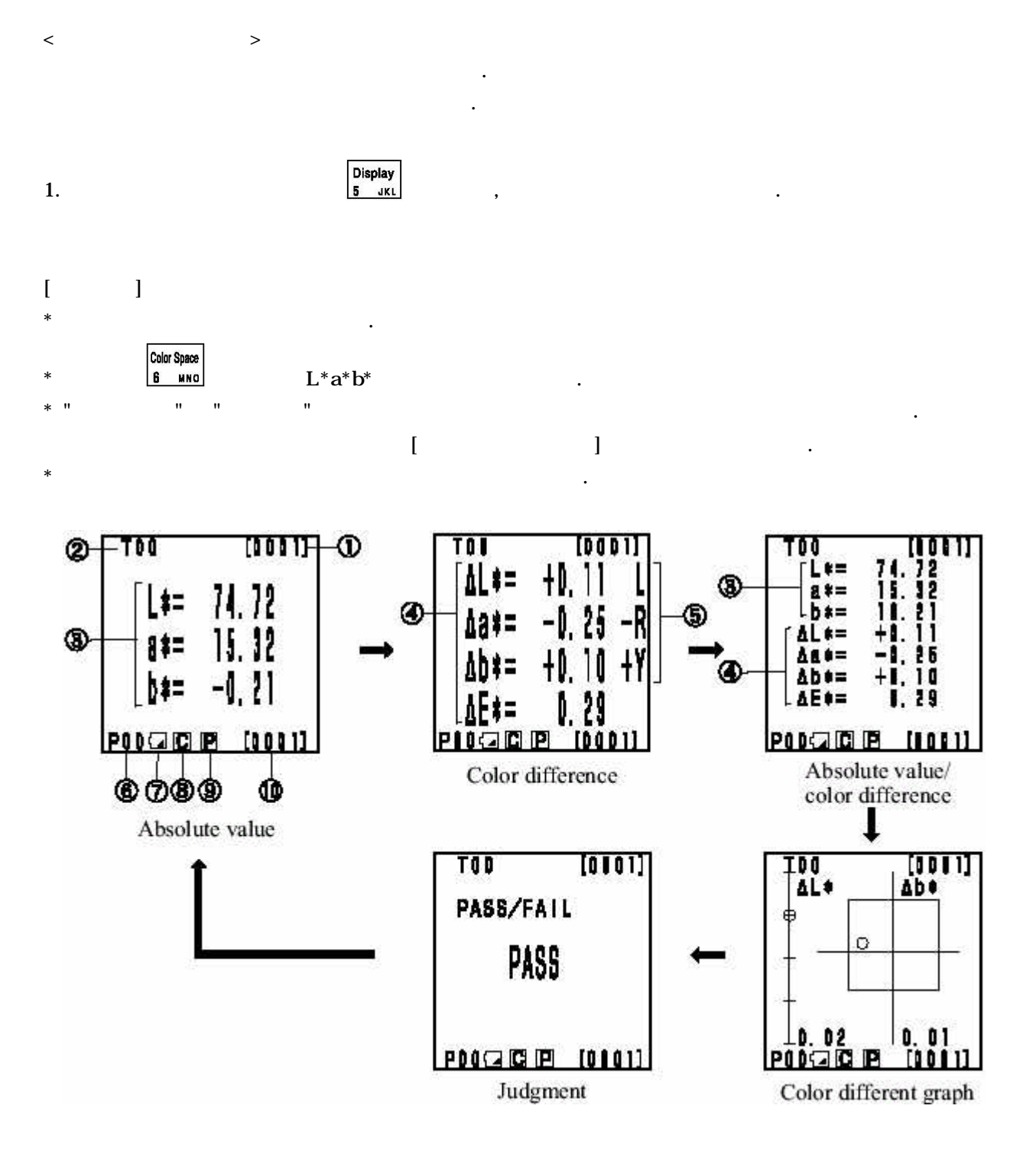

| DATA | (PAGE | ) |     |
|------|-------|---|-----|
|      | DATA  |   | (名) |

## DATA DATA

| L* | : "L" | "D" (Lighte | r or Darker)  |         |
|----|-------|-------------|---------------|---------|
| a* | : +R  | -R / +G     | -G(±Red       | ±Green) |
| b* | : +Y  | -Y/ +B      | -B(±Yellow or | ±Blue)  |

## ( **(**)

| , 3             |      | . AC |   |    |
|-----------------|------|------|---|----|
| [ ](            | , AC | )    |   |    |
| (Low battery) - | 가    | ,    | , | AC |

| (Battery Out) - | 가 | , | 가 | AC |
|-----------------|---|---|---|----|
|                 |   |   |   |    |

| C <sub>C -</sub> | С   | С   | С.  |  |
|------------------|-----|-----|-----|--|
| D <sub>D</sub> . | D65 | D65 | D65 |  |

P(ON) - , DATA 가 ON .
[ ] (OFF) - , DATA 가 OFF .
Total data - .

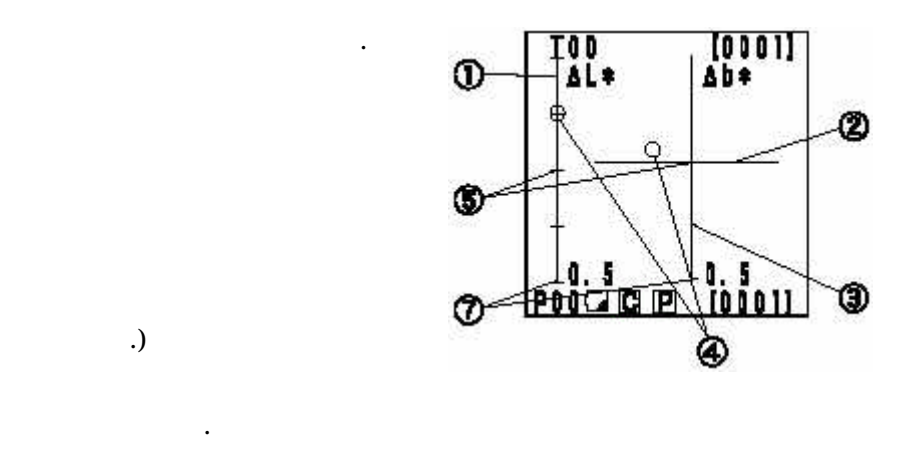

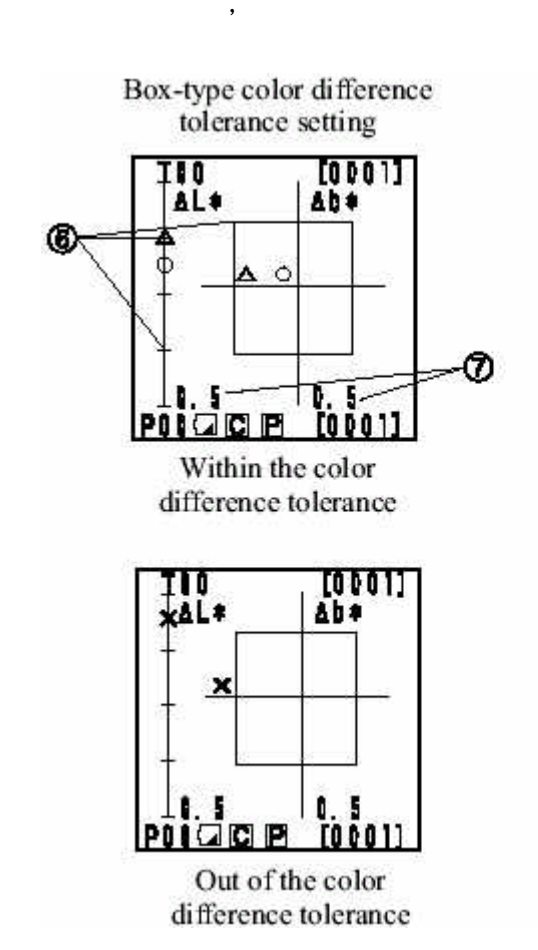

, L\*a\*b\*

.

\_

]

(

L\* a\*

b\*

Х

[

\* \*

\*

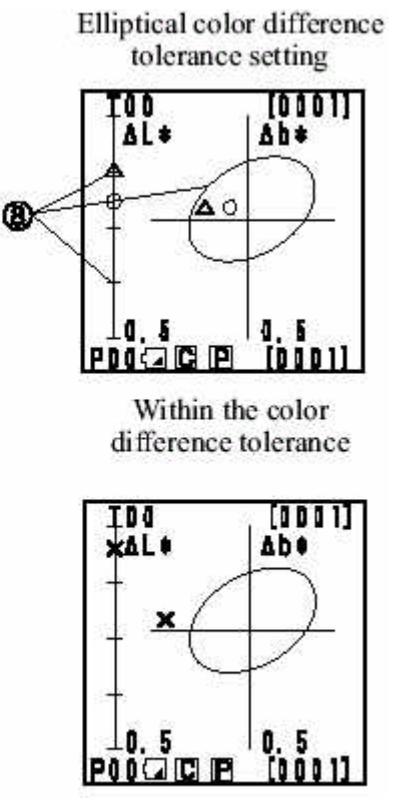

Out of the color difference tolerance

| ,       |            |         |          | T01          | [0001]   |
|---------|------------|---------|----------|--------------|----------|
|         |            |         |          | PASS/FAI     | L        |
|         |            |         |          | P000101      | 9 [0001] |
| :       |            |         |          |              |          |
| :       | ,          |         |          |              |          |
| :       |            |         |          |              |          |
| Tal     | [0001]     | TDI     | [0001]   | TD1          | [0101]   |
| PASS/F/ | ATL        | PASS/F  | IL       | PASS/F/      | UL.      |
|         | PASS       | Ì       | IARN     | 1            | AIL      |
|         | IPI [0001] | P00<21G | P [0101] | P 0 0 (2) (C | (0101)   |

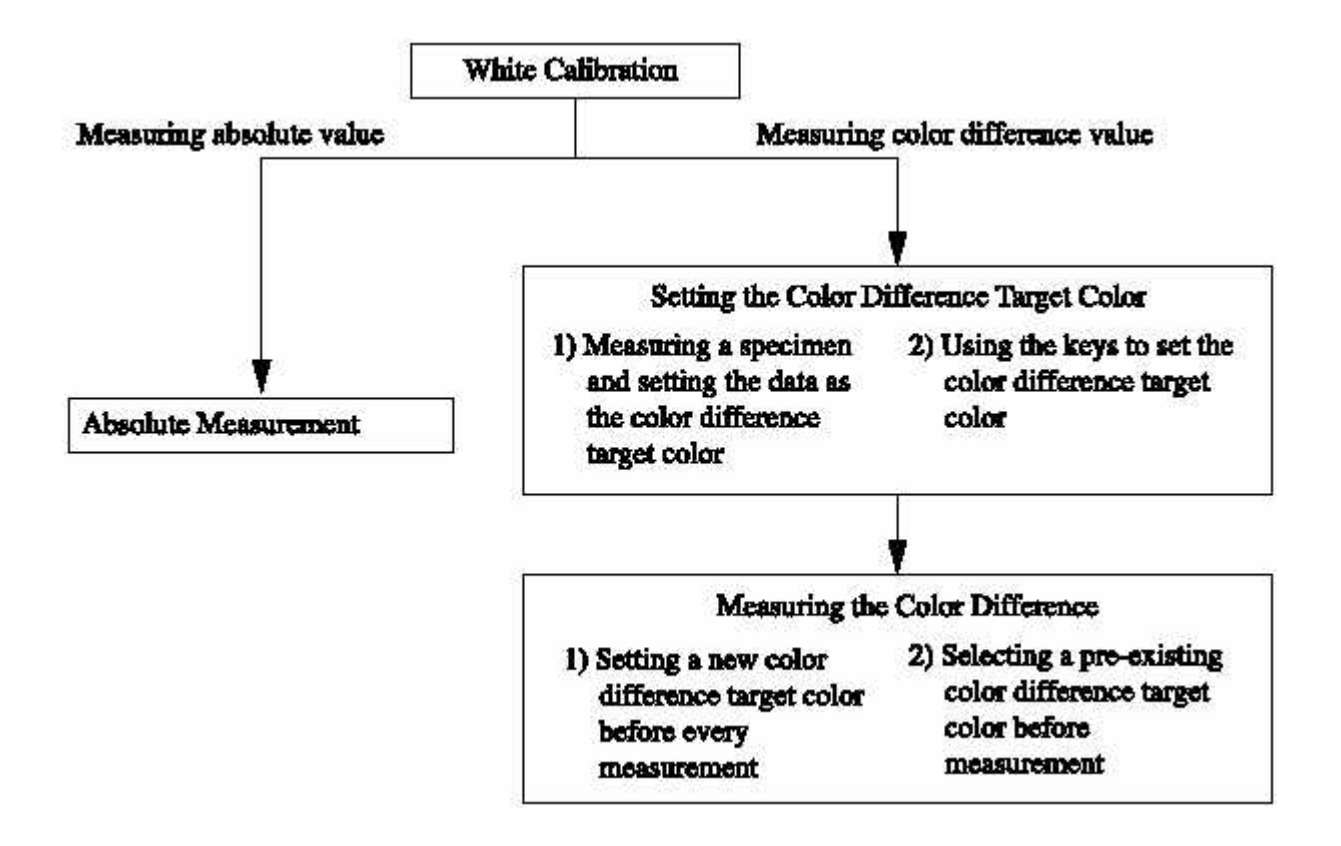

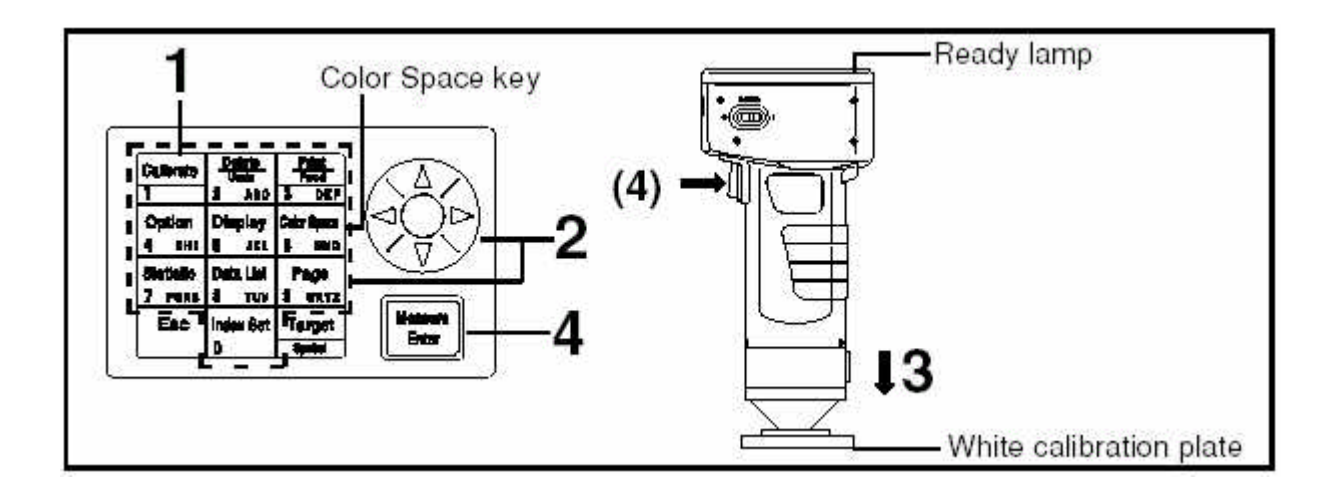

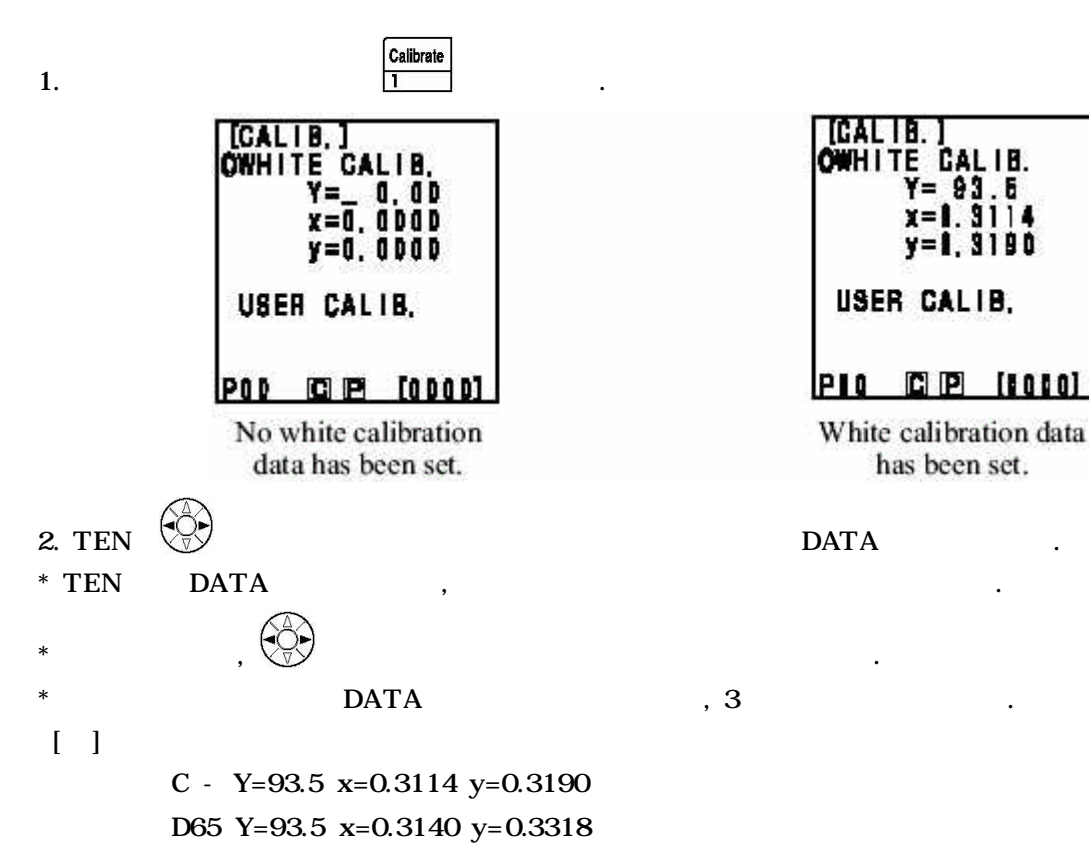

,

.

,

,

,

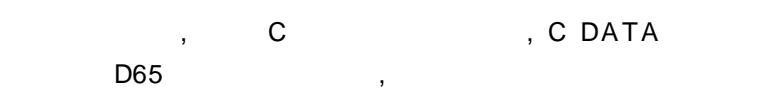

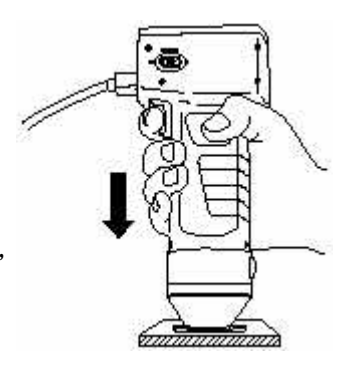

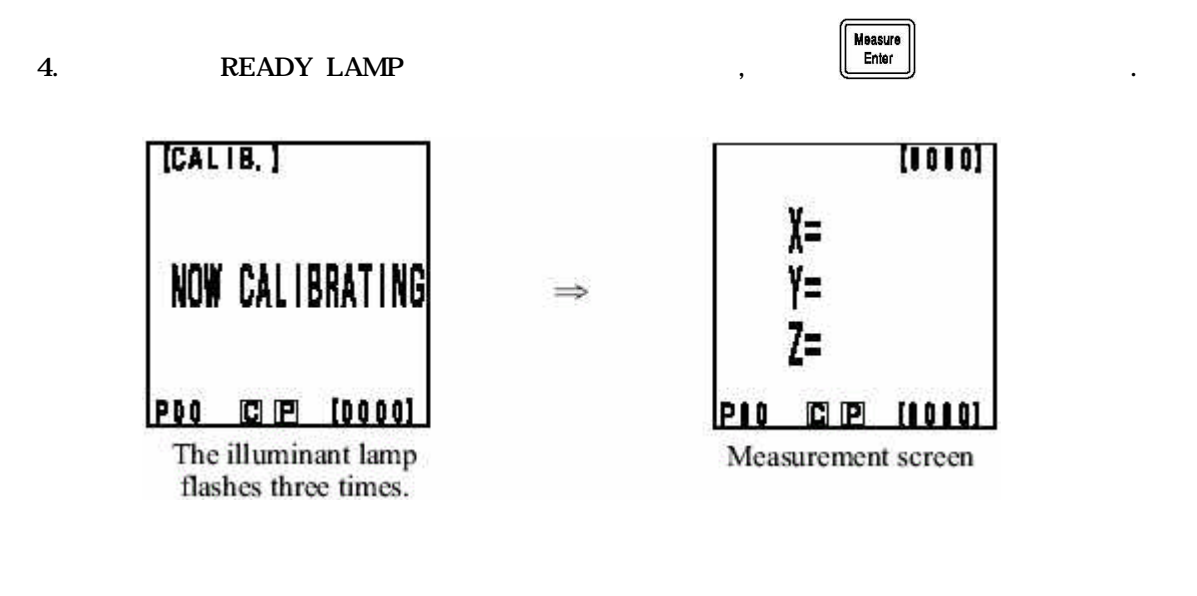

,

, [

] [

]

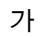

)

(

,

- 52 -

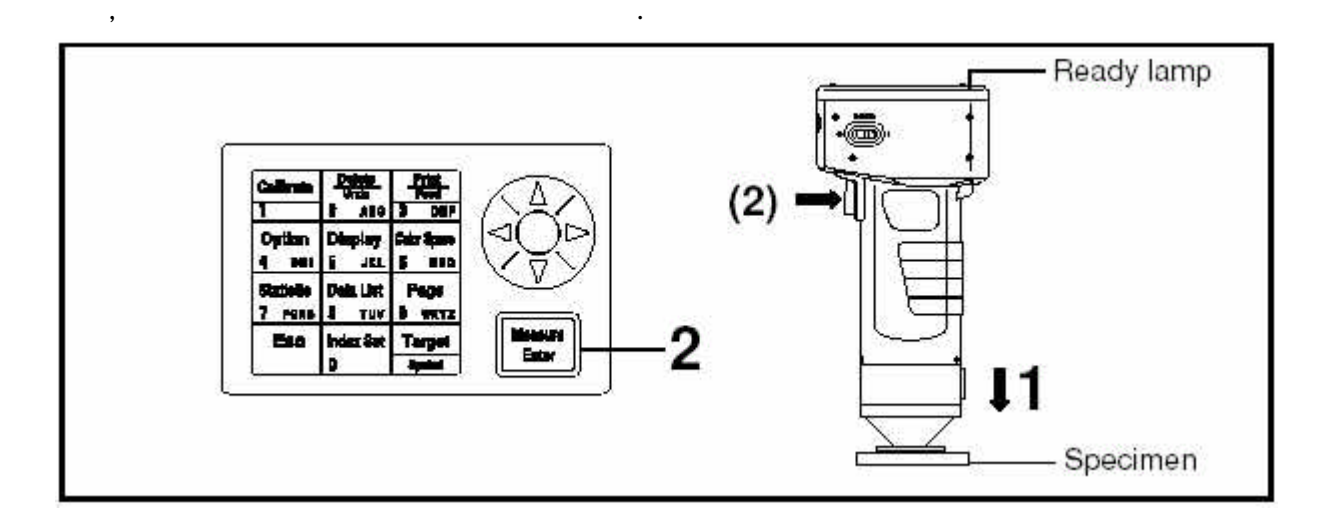

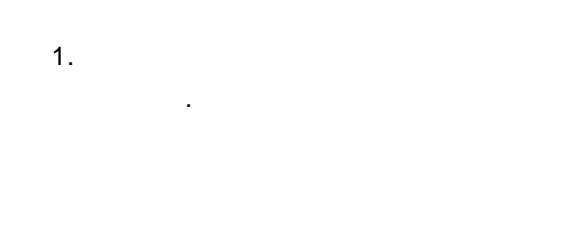

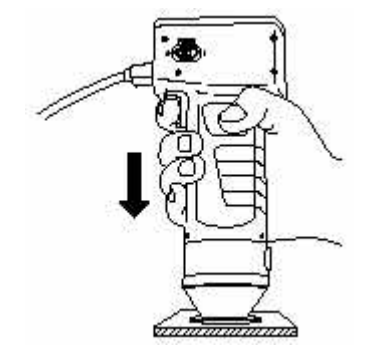

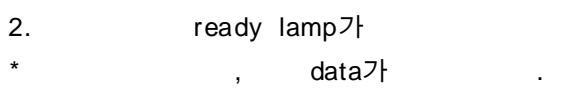

DATA가 .

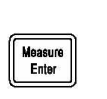

.

가 ON

가

,

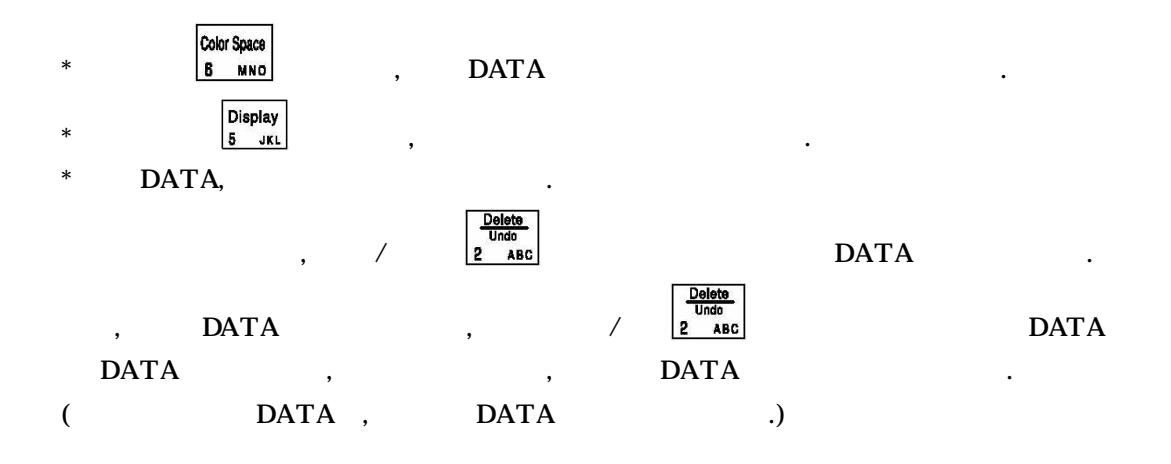

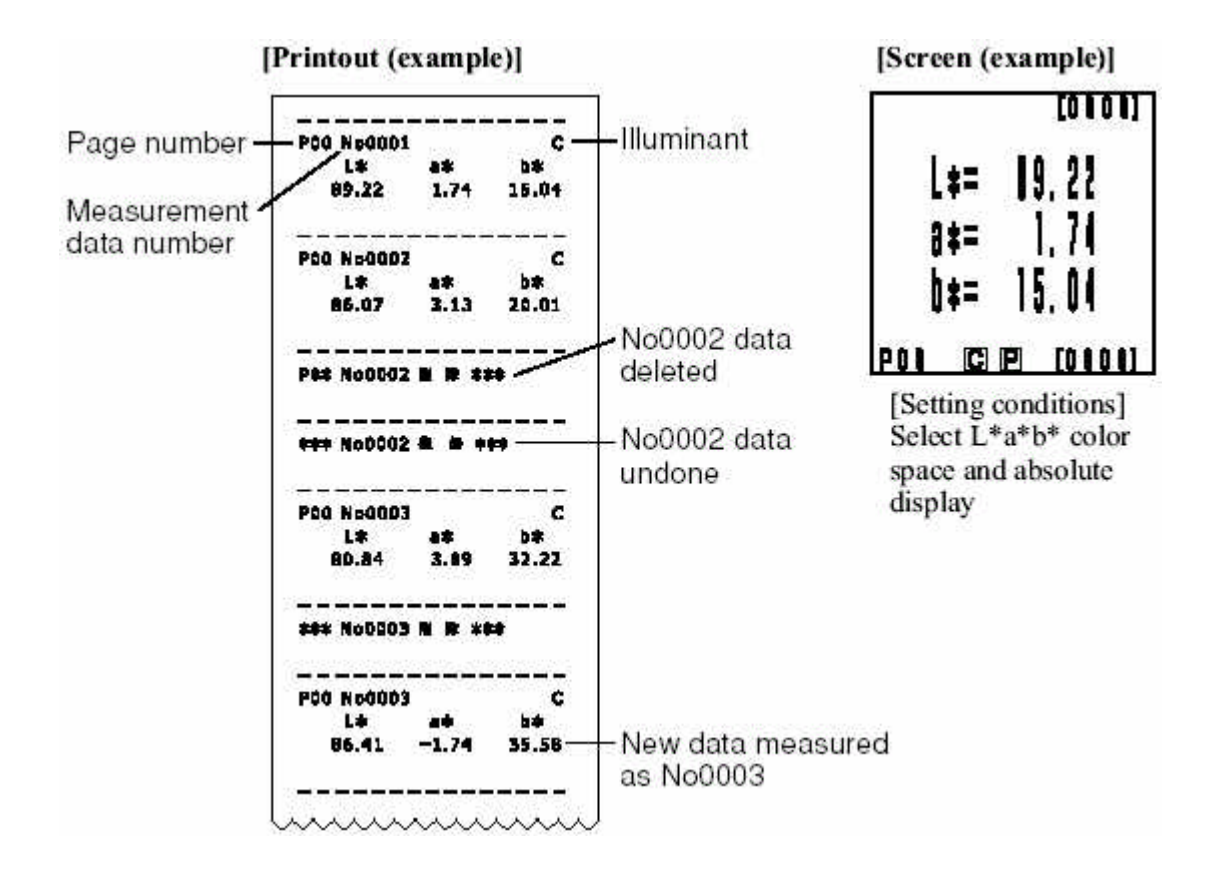

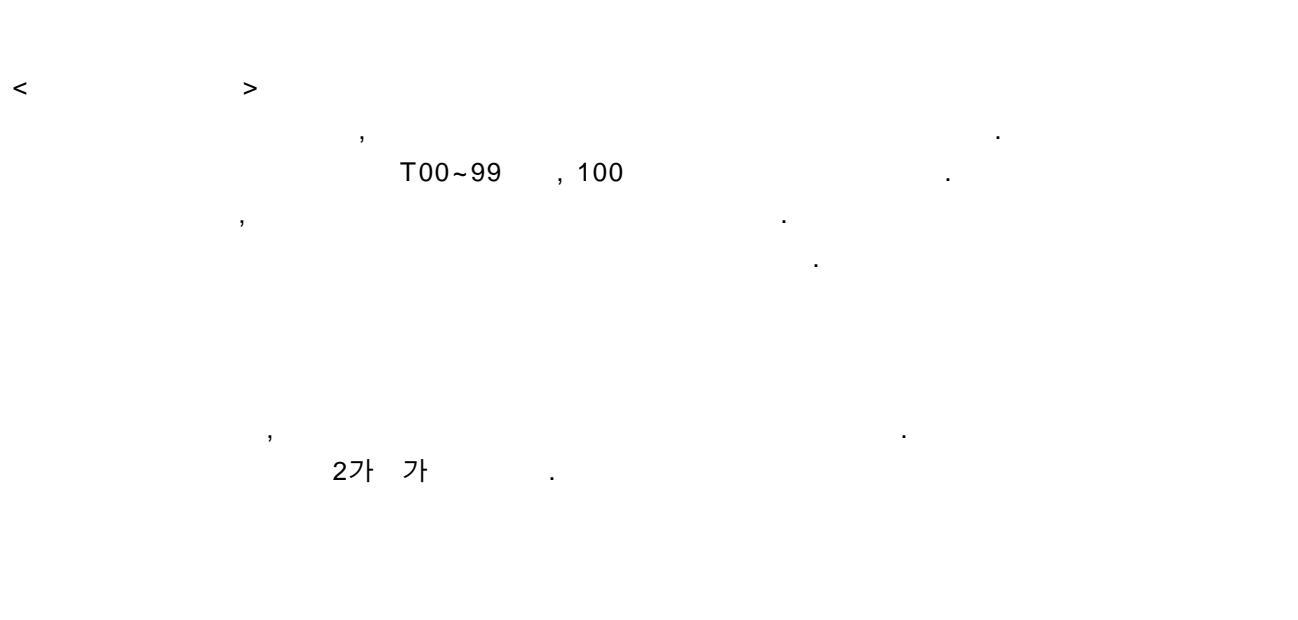

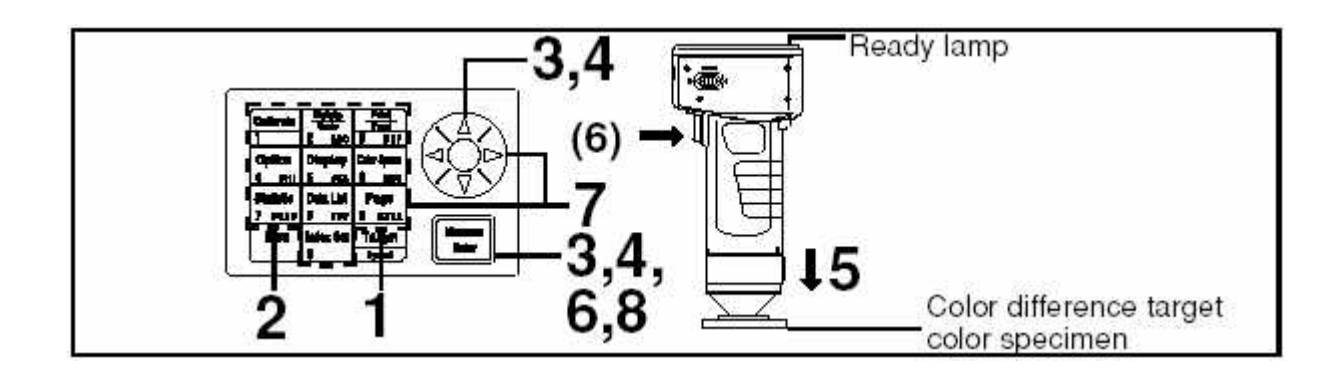

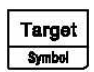

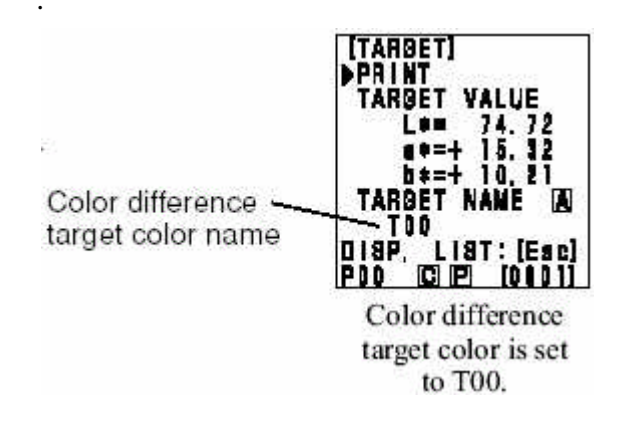

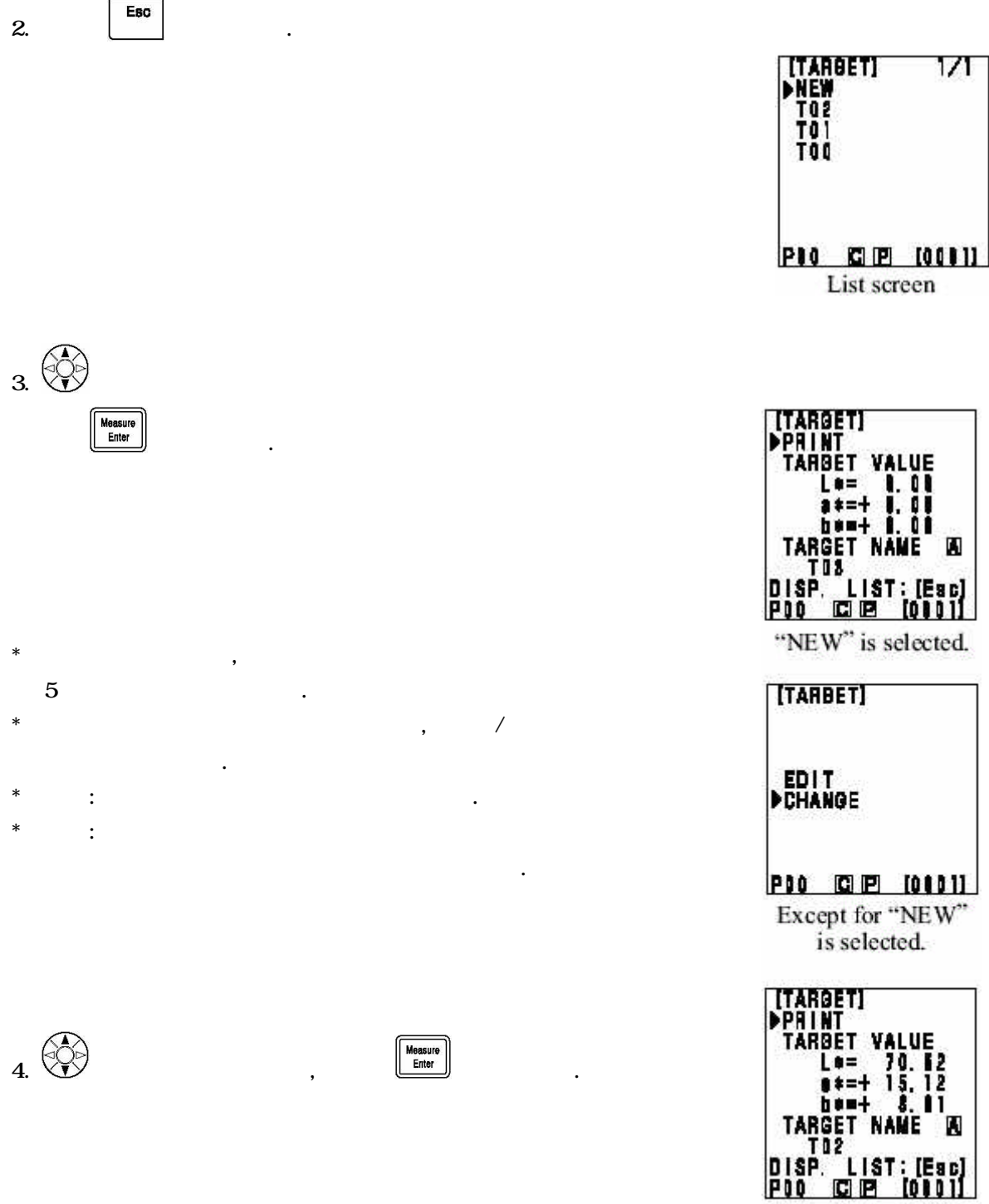

Edit screen

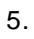

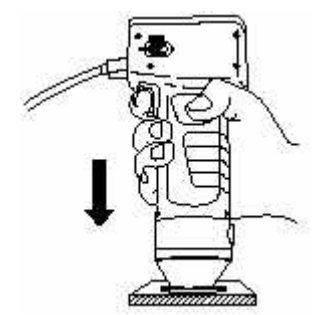

Δ##= Δb#= ΔE#=

AE+= 0, 11 P10 E P [0001] Measurement screen

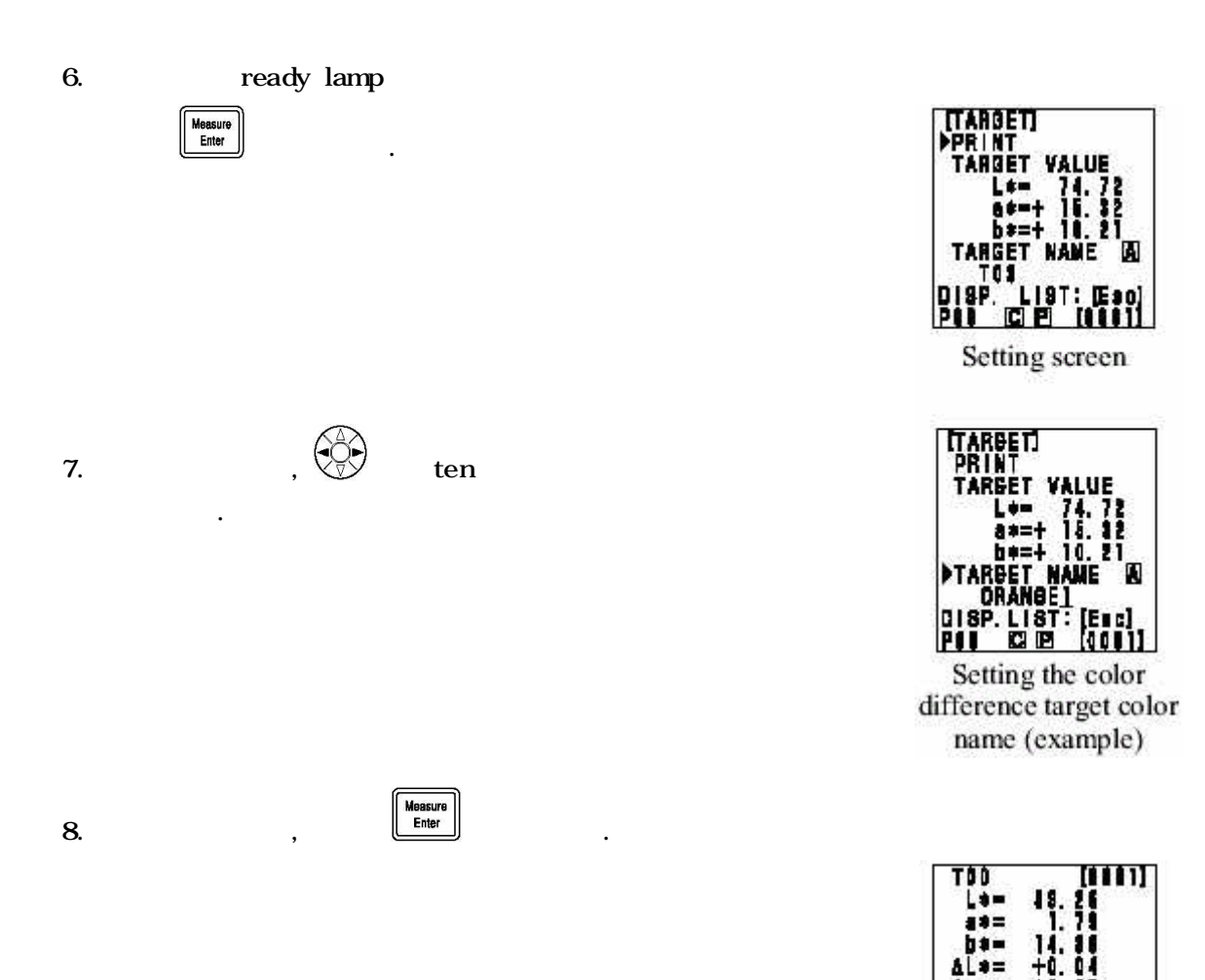

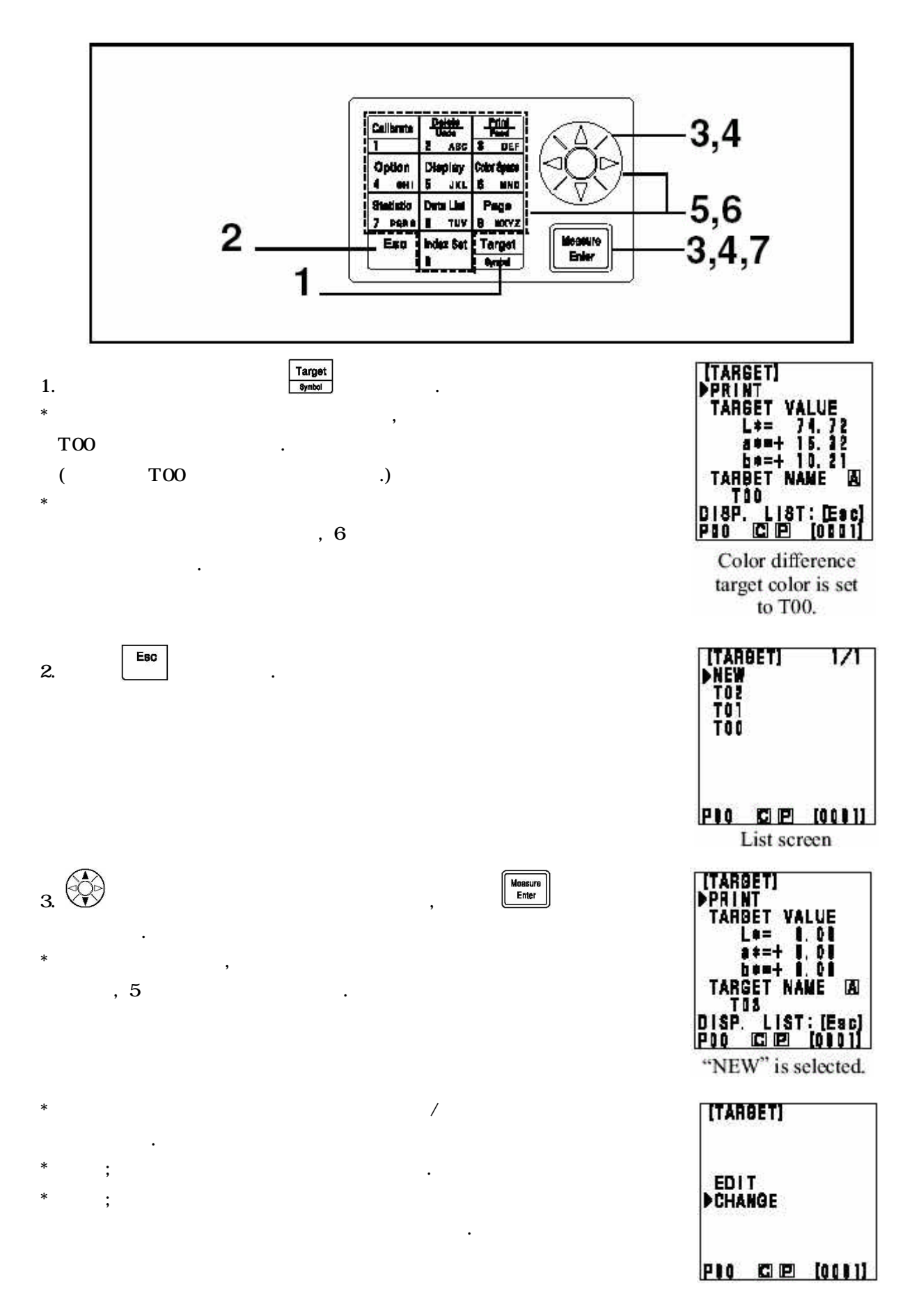

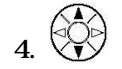

Measure Enter

| 5.          | ten  |                                          |     | data |
|-------------|------|------------------------------------------|-----|------|
| *           | 0.01 | X,Y <z< td=""><td>160</td><td></td></z<> | 160 |      |
| []          |      | ТО                                       | 2   |      |
| $L^* = 60.$ | 72   |                                          |     |      |
| a* = +20    | 0.32 |                                          |     |      |
| b* = +12    | 2.21 |                                          |     |      |
|             |      |                                          |     |      |

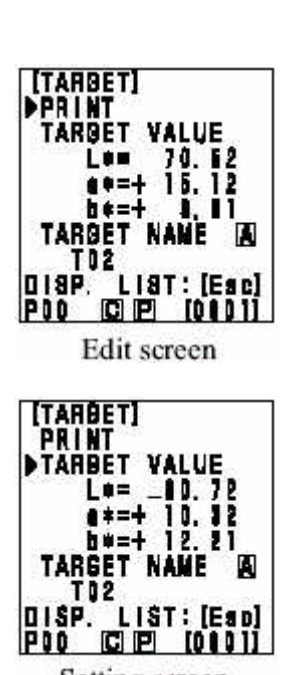

Setting screen

L\*a\*b\* Lab , a\*b\* a\*b\* .

a b

Measure Enter

,

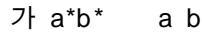

.

.

.

가

.

- 6. data , \*
- data가

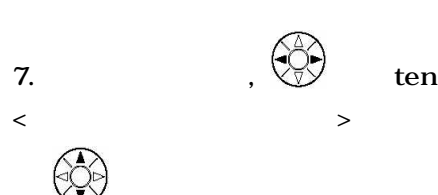

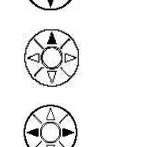

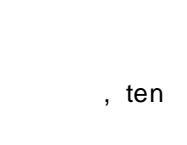

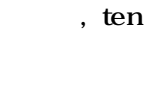

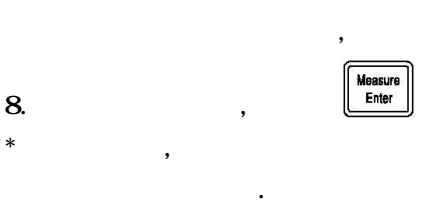

9

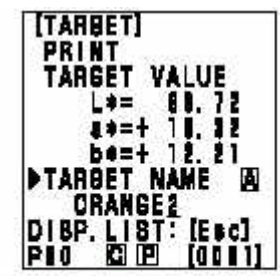

Setting the color difference target color name (example)

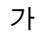

.

가 .

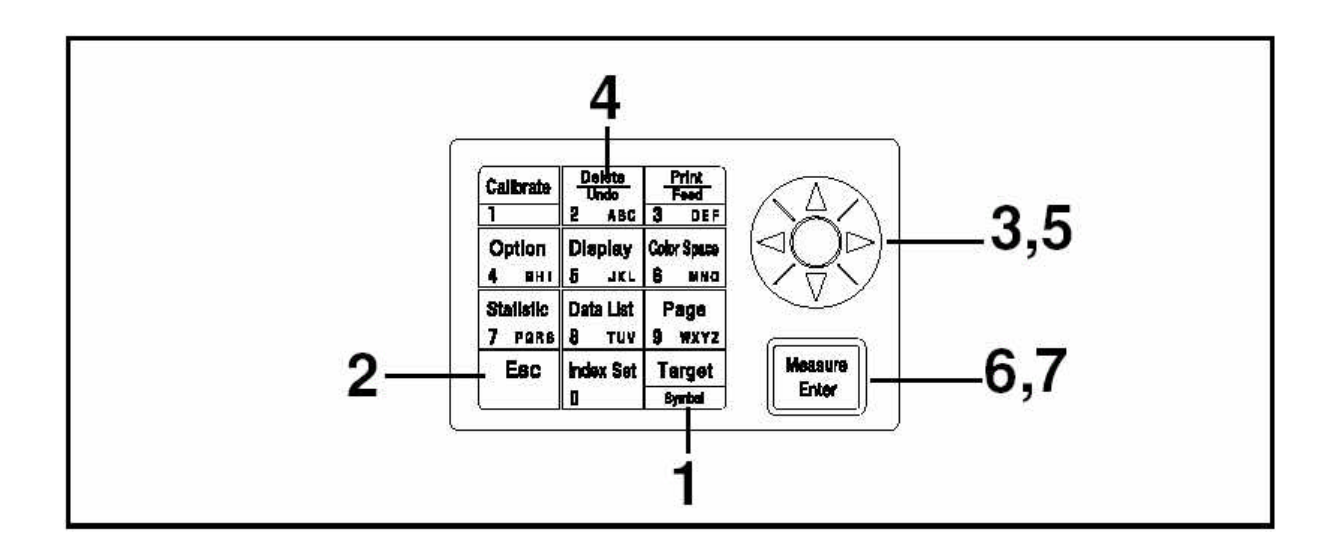

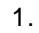

2.

Esc

<

>

.

Target Symbol

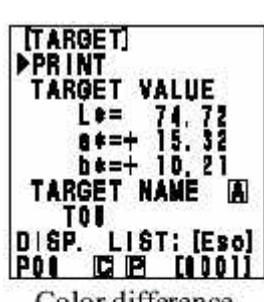

Color difference target color screen

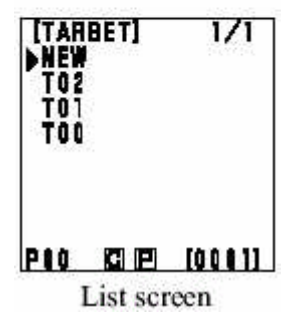

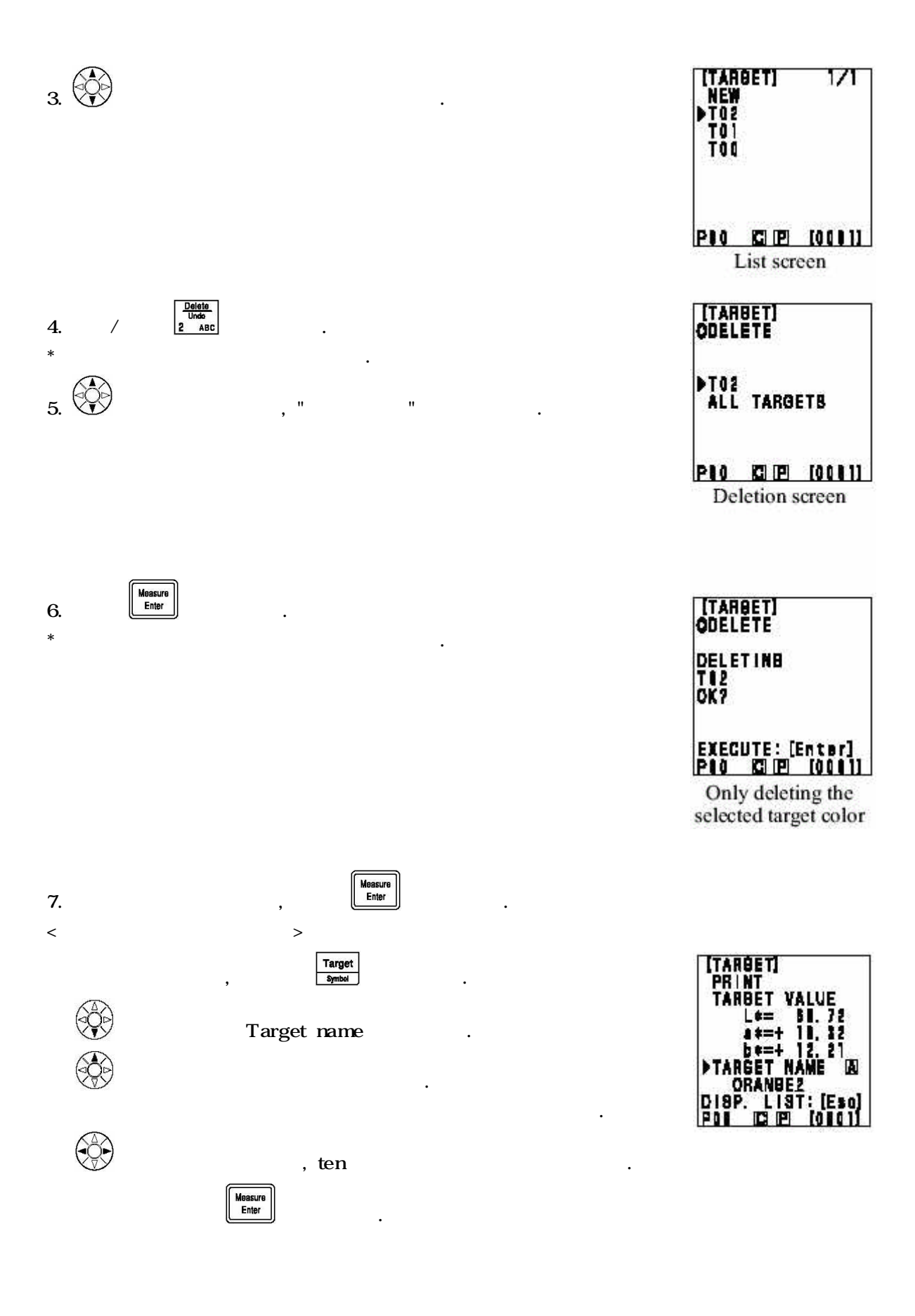

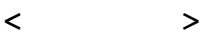

,

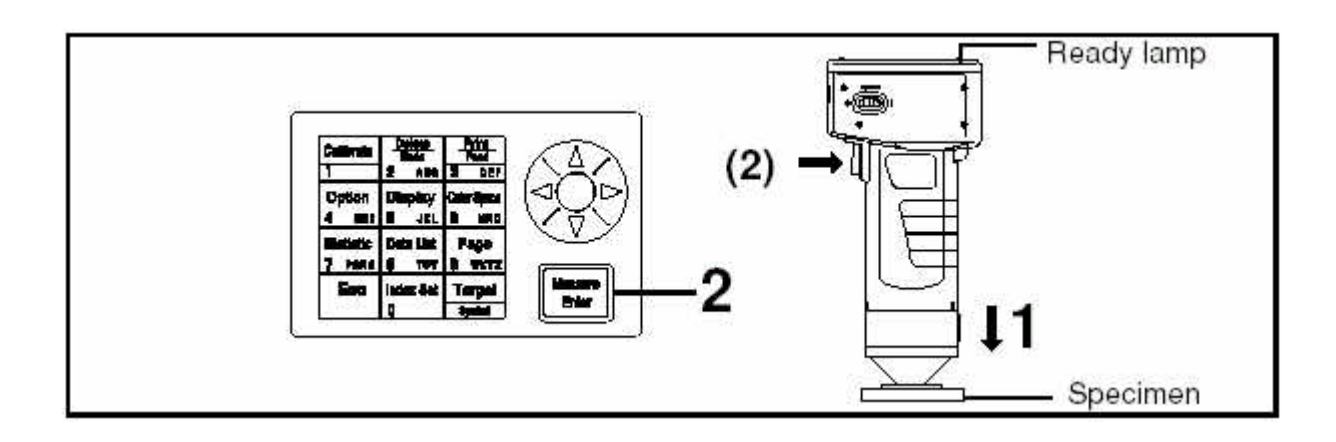

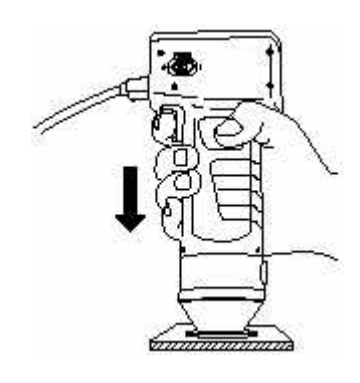

| 2. | ready la | mp가   |   | , | Measure<br>Enter |      |       |
|----|----------|-------|---|---|------------------|------|-------|
| *  | ,        | data가 | , |   |                  | 가 on | data가 |

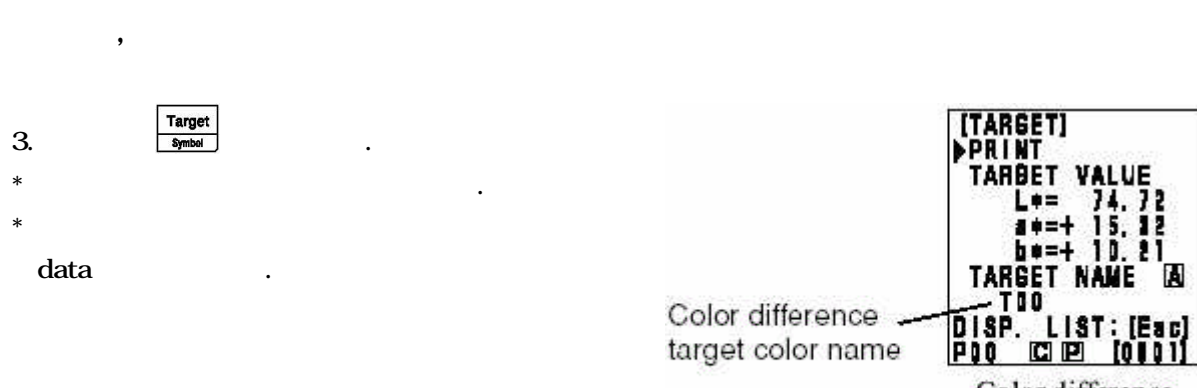

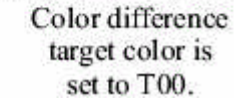

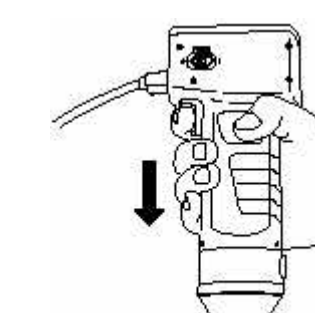

60

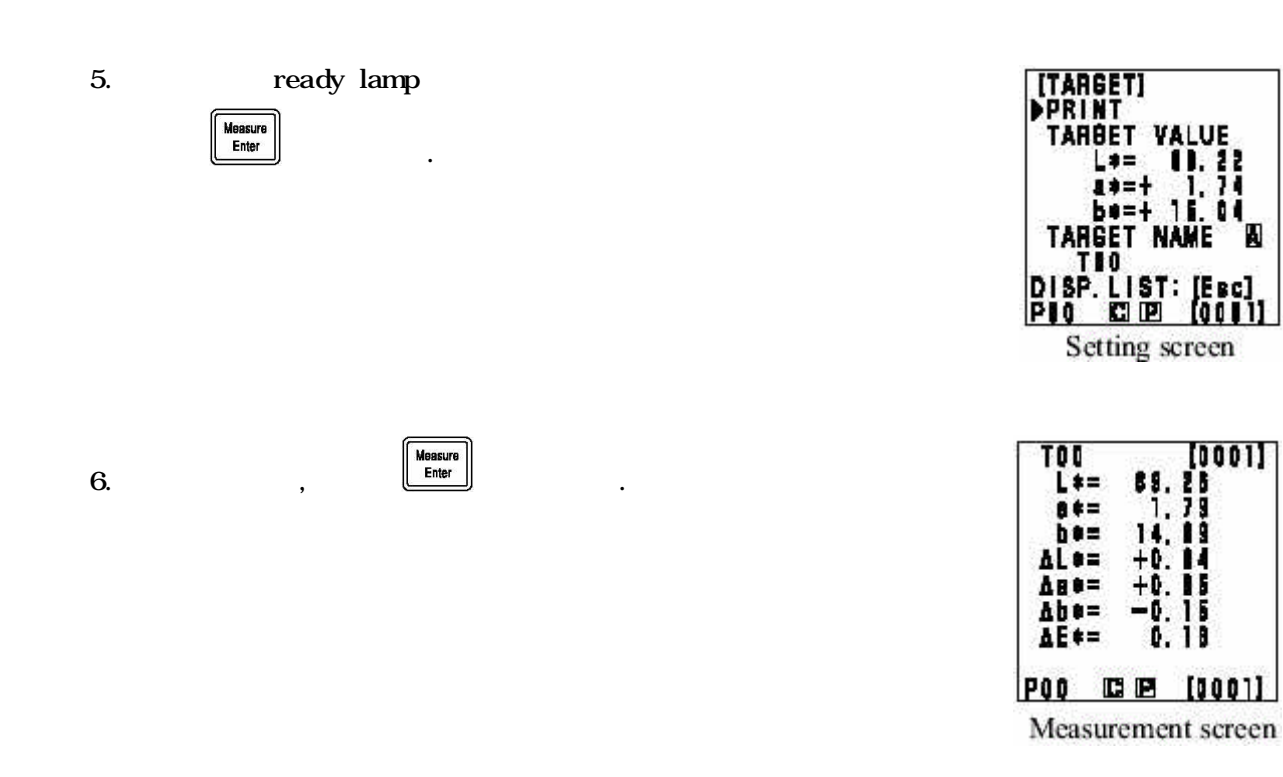

•

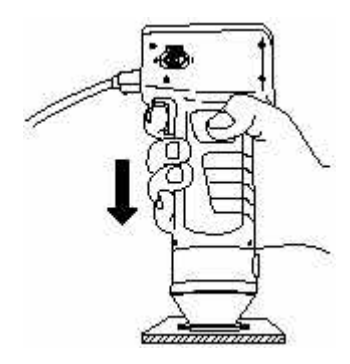

Measure Enter

| ready | Iamp가 |  |  | , |
|-------|-------|--|--|---|
| 3~8   |       |  |  |   |

.

7.

8.

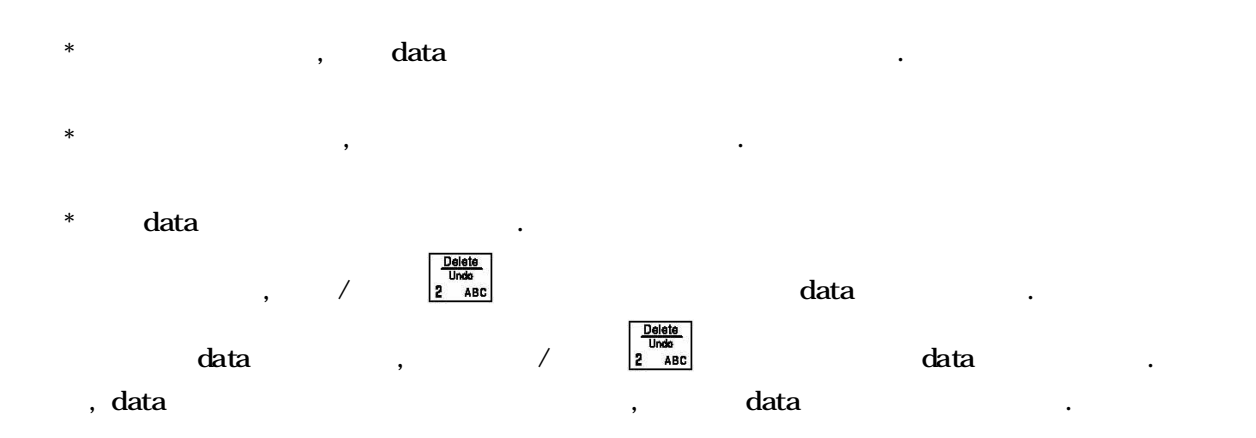

\* data , 2000data . 2000data , data data

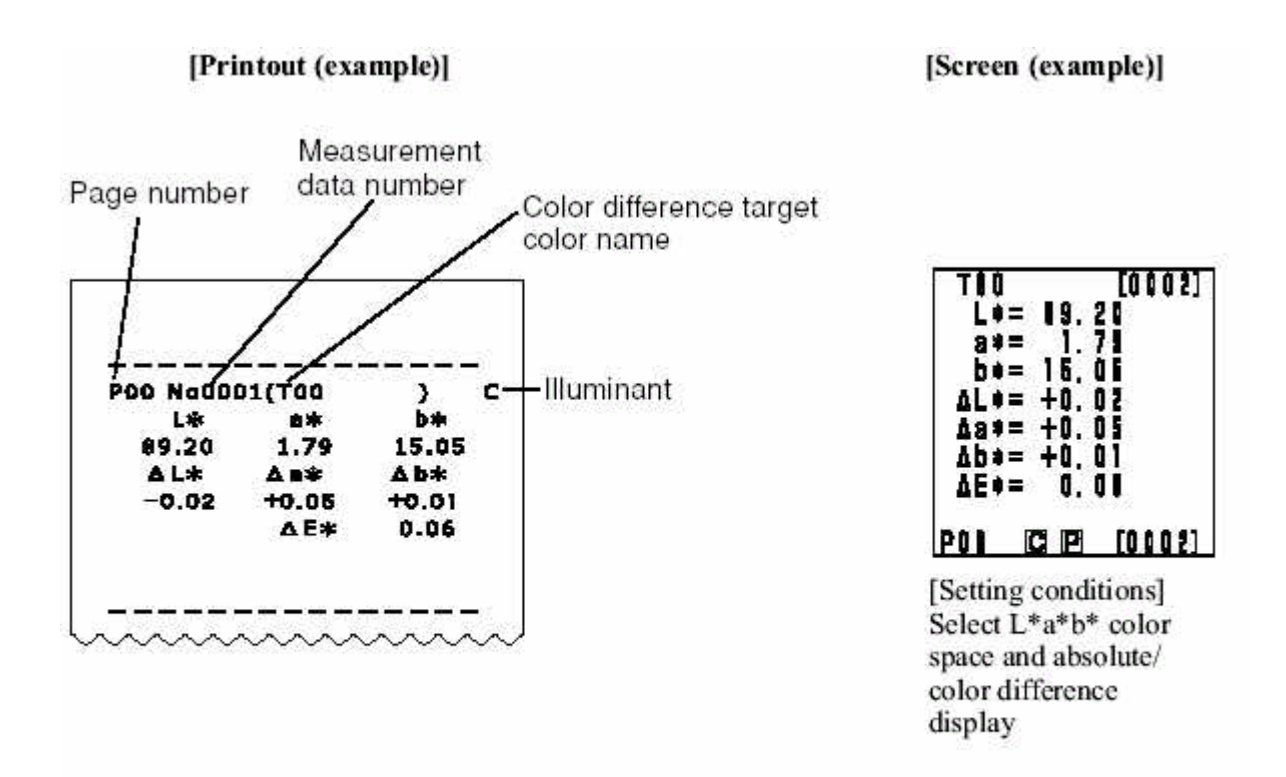

\* Press the Print/Paper Feed key anytime you want to print out the data displayed in the LCD.

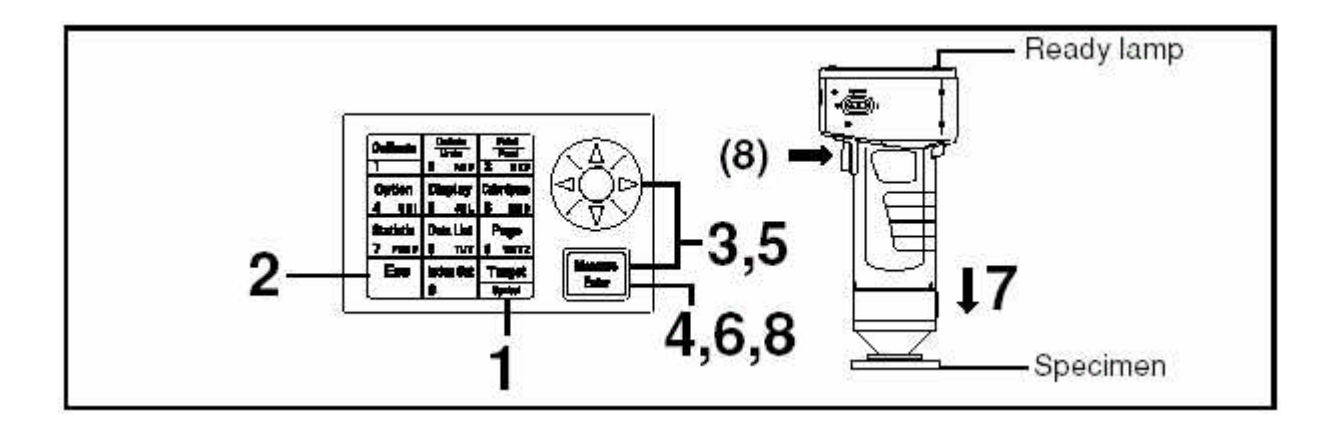

•

Target Symbol

,

.

1.

2.

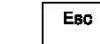

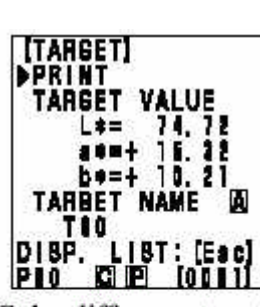

Color difference target color is set to T00.

|   | TAR<br>New<br>To2<br>To1<br>To1 | GET] | 1/1        |
|---|---------------------------------|------|------------|
| P | 10                              | CB   | [0    0  ] |

[TARGET] 1/1 NEW TI2 TI1 TI0 POI [2] [2] [1001]] List screen

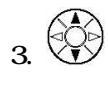

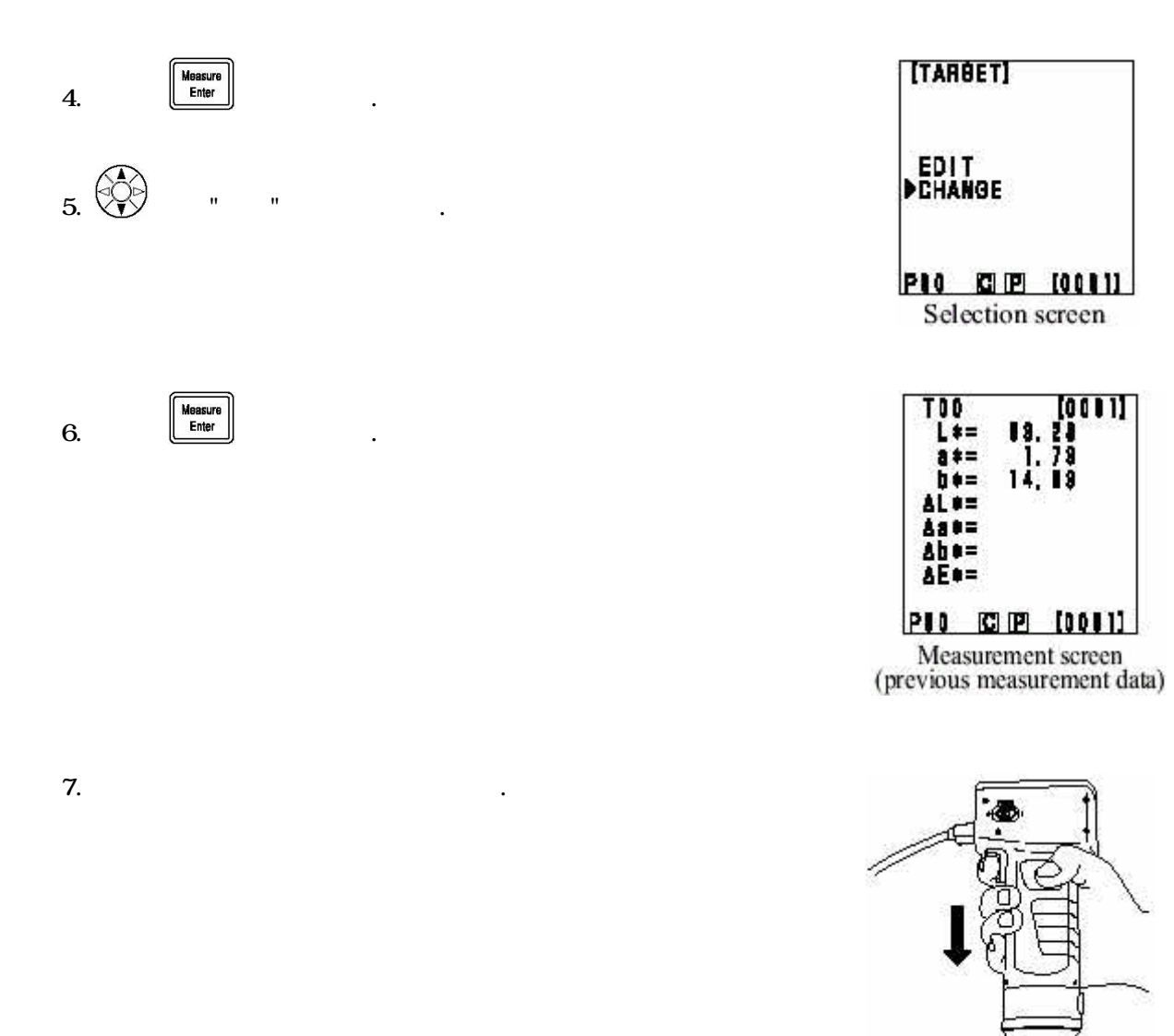

8. ready lamp가

- \* , data
- \* , .
- \* data . / data
- data , / , data , , , ,data

6

.

.

.

data가

page

- , data( 2000data) 100page(p.00~99) . , 20 , data page 00 . , page01 , 50 , page data , data
- 2000 가 .

\* , data list key data , page . , page 00

data 가 off , 100page , page , page가, , .

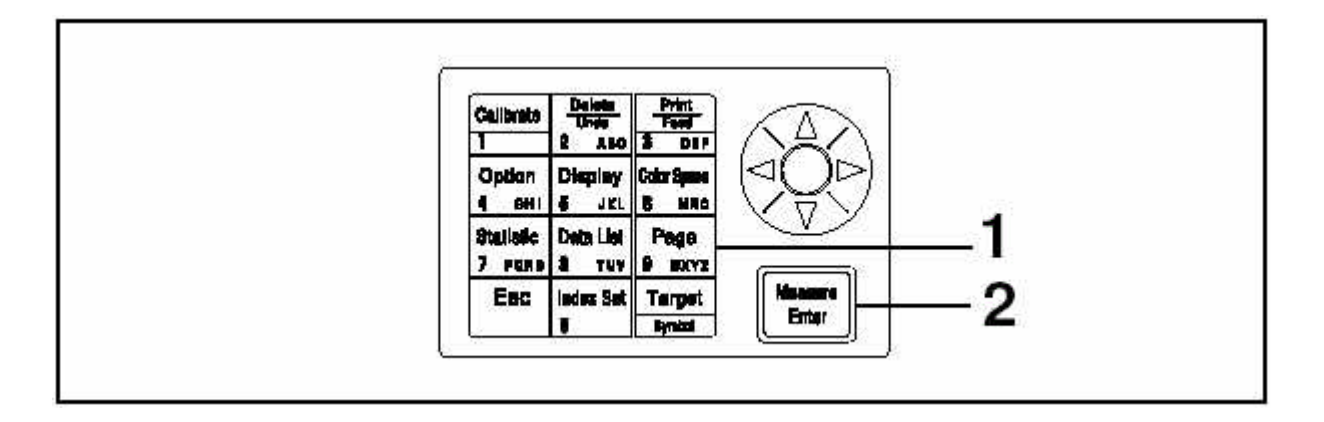

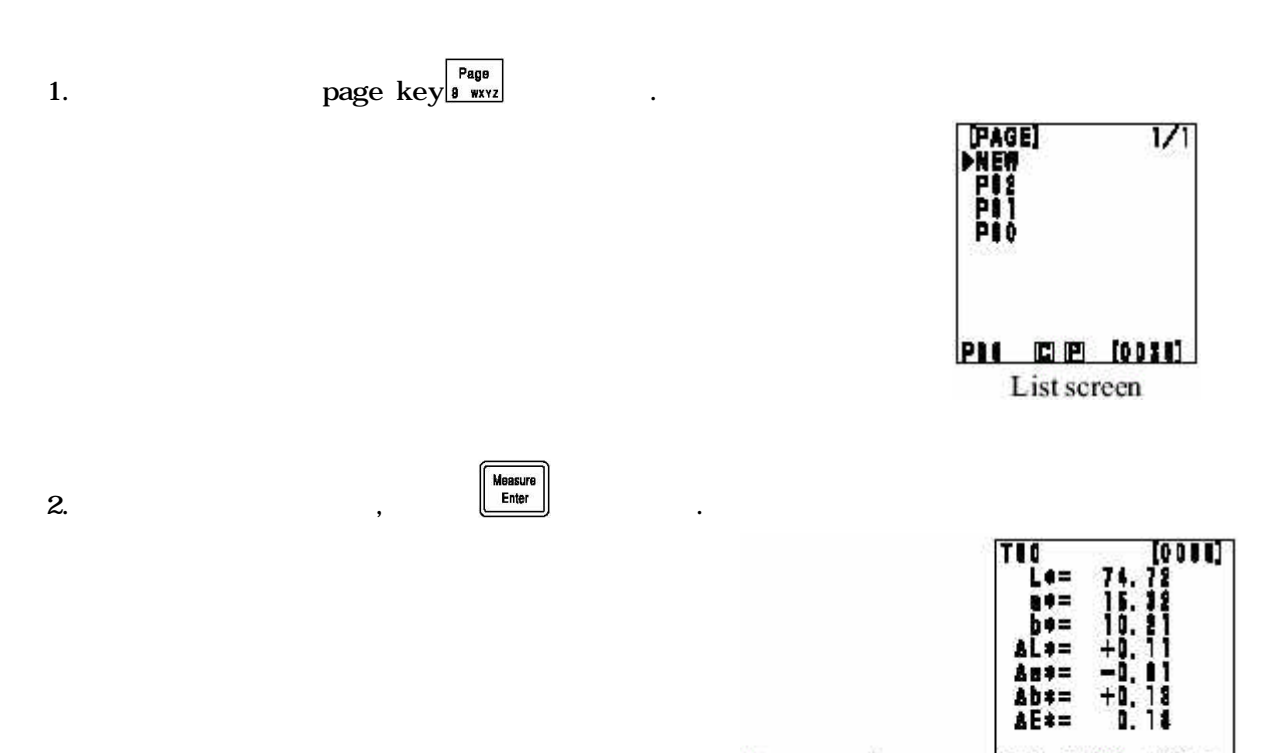

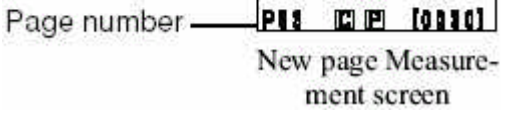

page

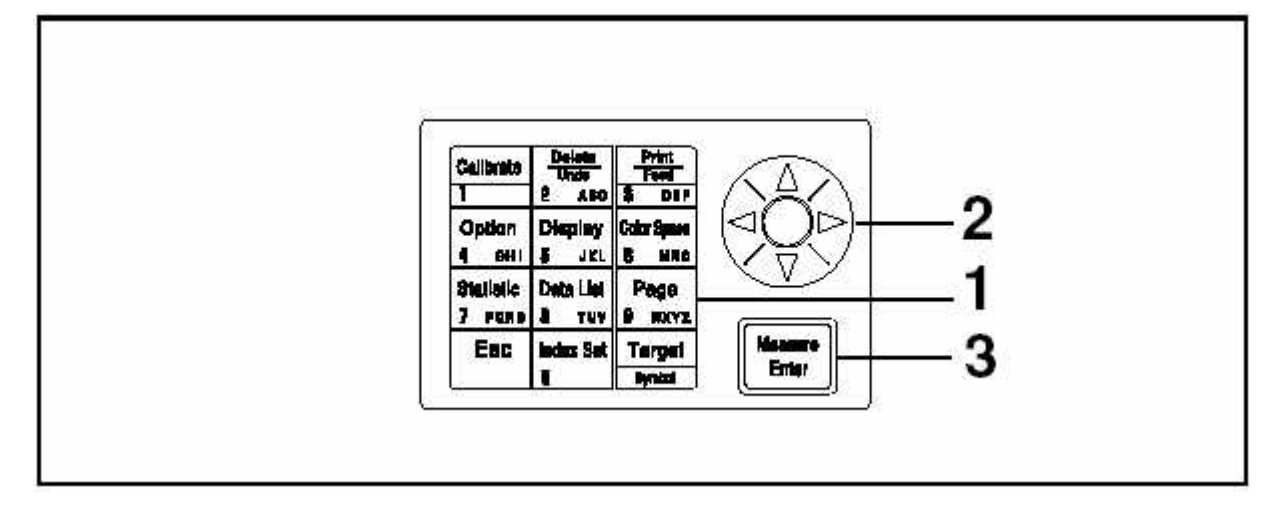

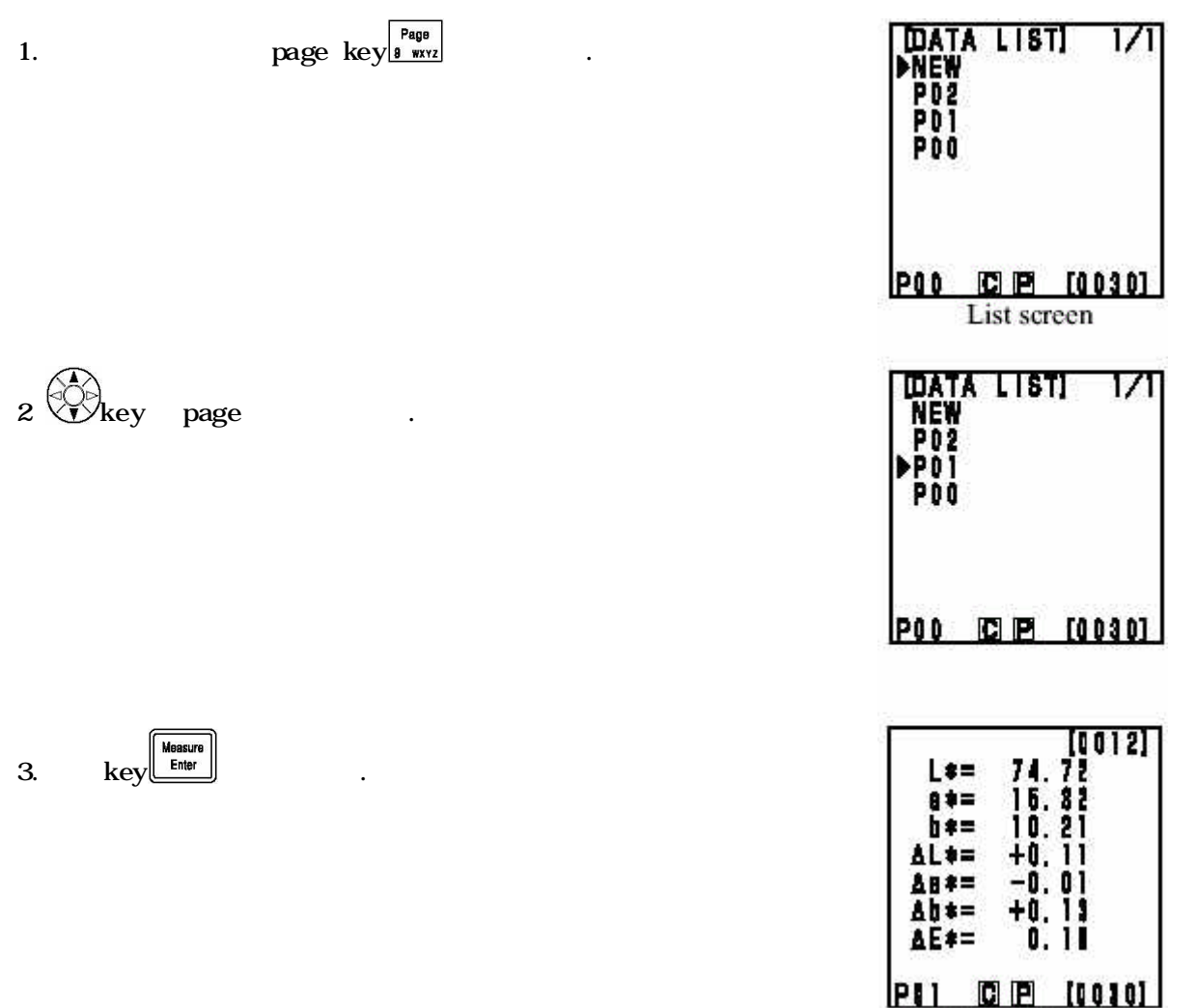

Measurement screen

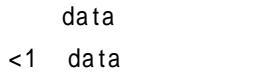

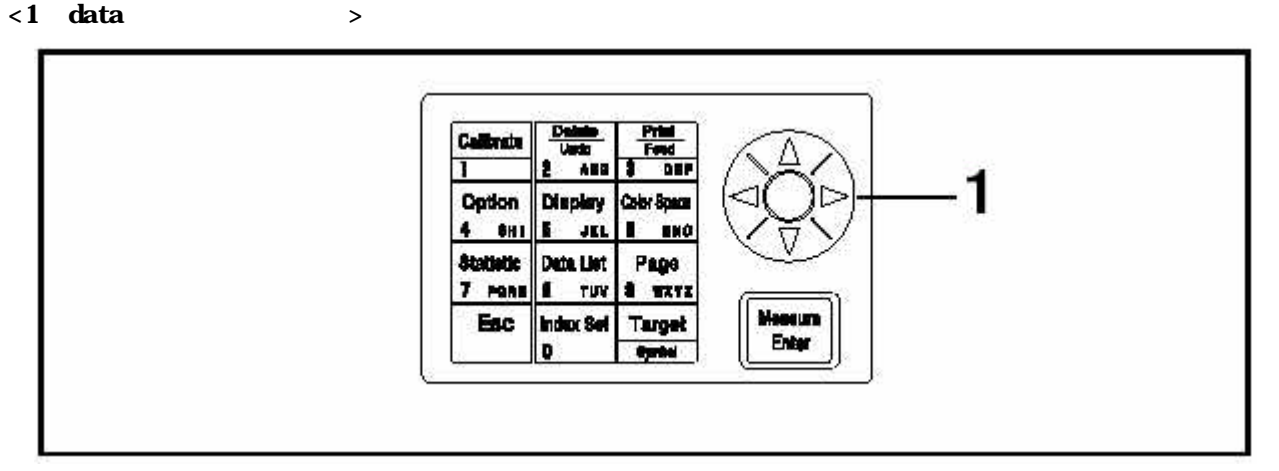

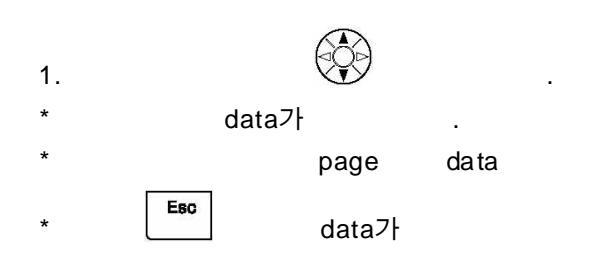

| TOP          |     | [0001] |
|--------------|-----|--------|
| L+=          | 74. | 72     |
| 2 * =        | 11. | 12     |
| b ==         | 11. | 21     |
| AL+=         | +0. | 11     |
| 48#=         | -4. | 41     |
| ∆b+=         | +1. | 18     |
| <b>∆E</b> ≠= | ١.  | 18     |
| POI C        | P   | [0030] |

Measurement screen

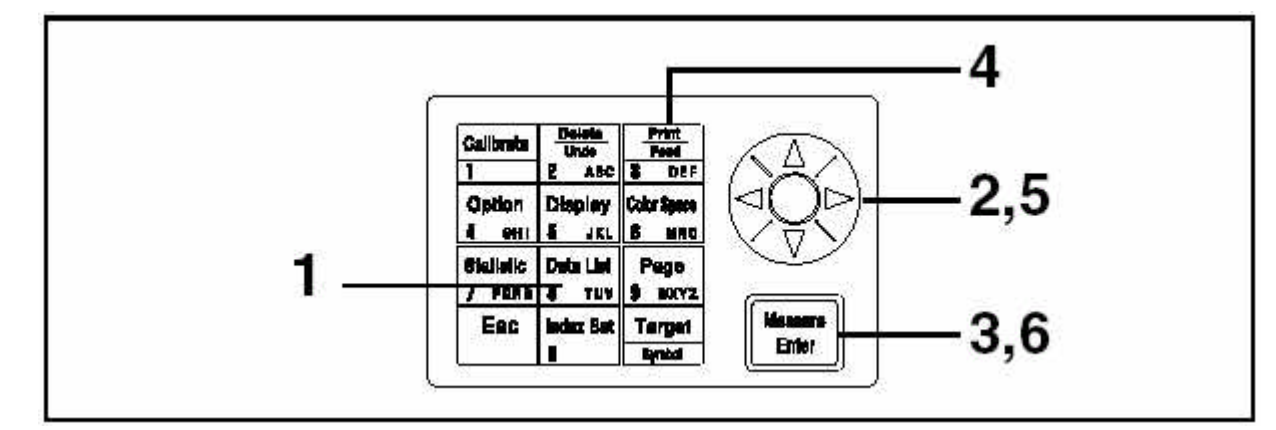

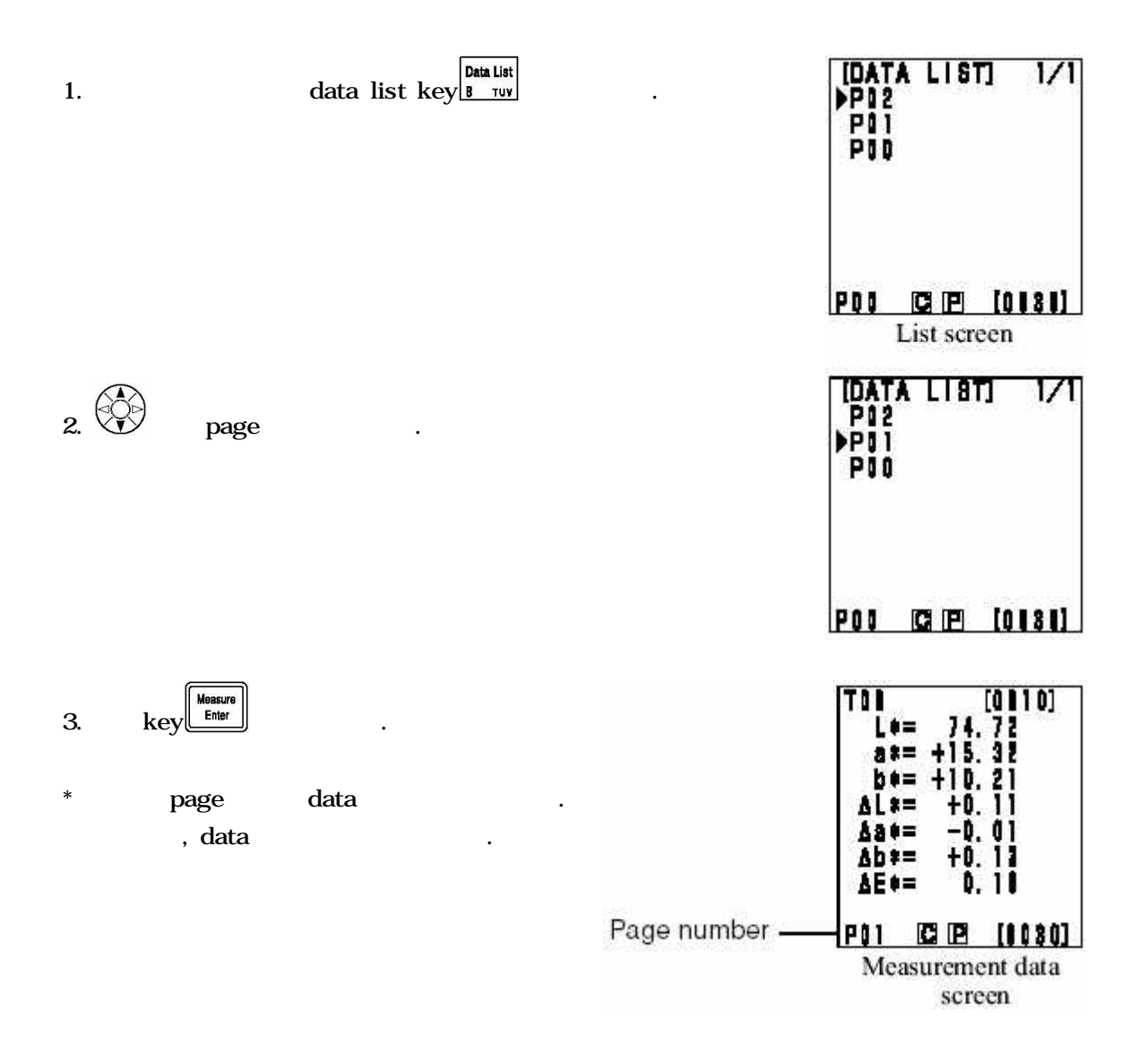

| page | data |
|------|------|
|------|------|

| F | rint ] |  |
|---|--------|--|
| F | eed    |  |
| 3 | DEF    |  |

.

.

data

| [DATA LIST<br>Oprint sub | ]<br>Ject |
|--------------------------|-----------|
| Notolo<br>Pall Meas.     | DATA      |
| EXECUTE                  | iter]     |
|                          | tonanı    |

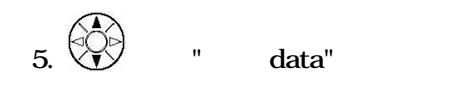

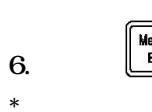

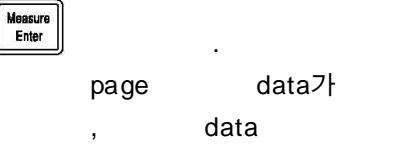

,

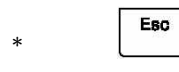

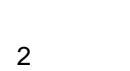

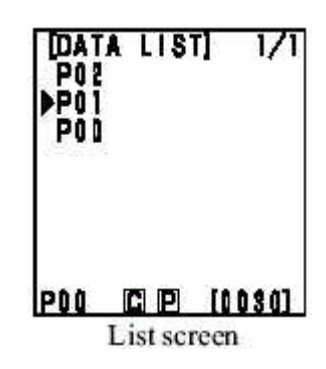

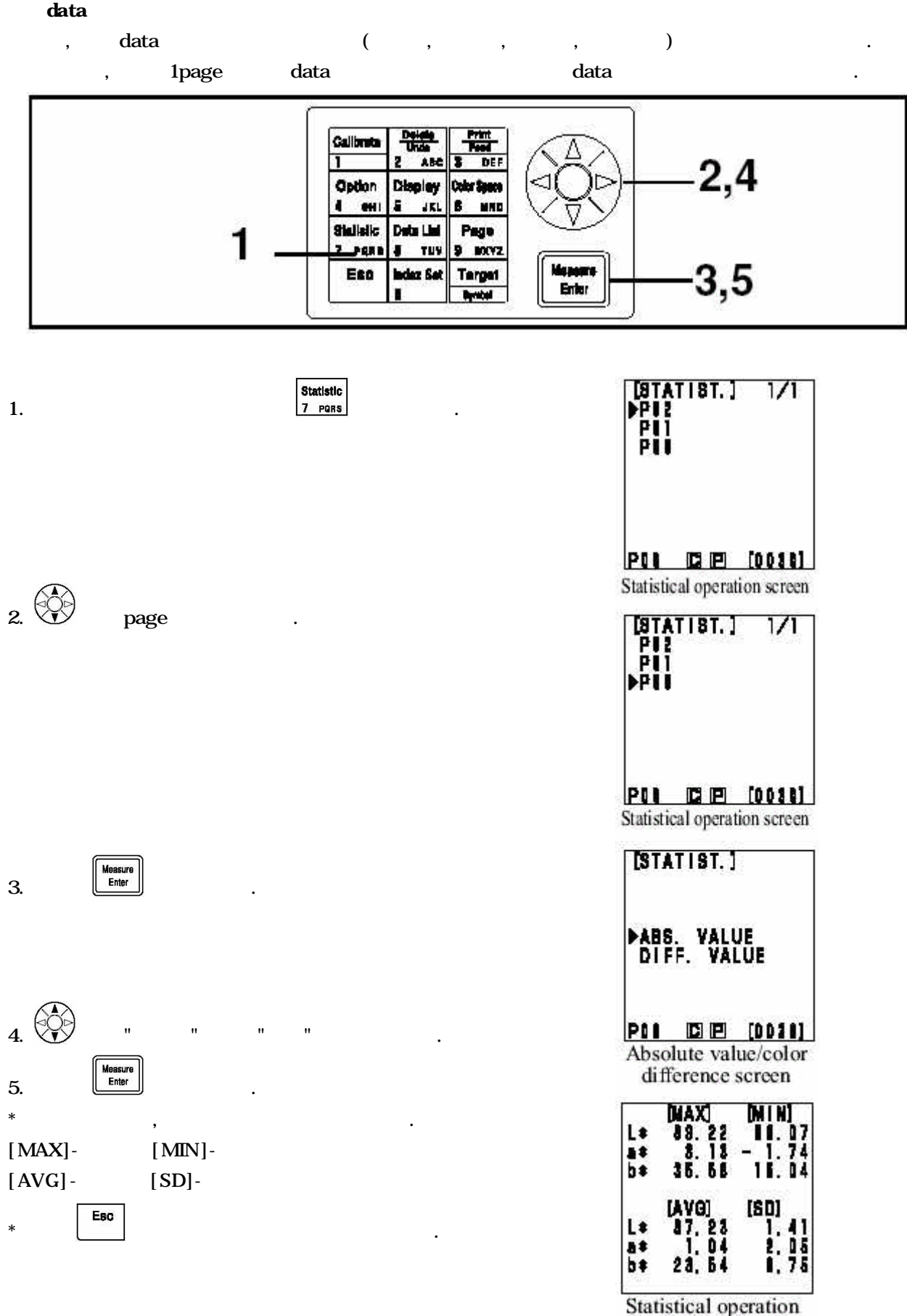

results screen
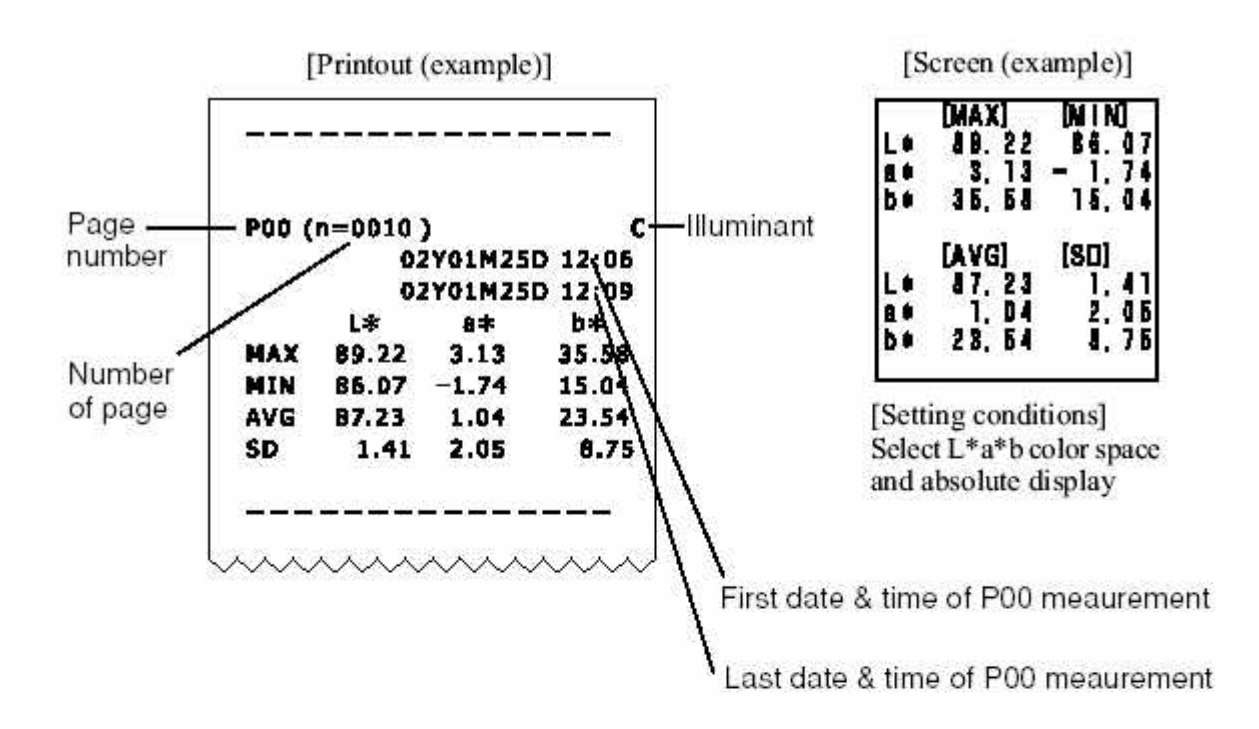

| P00 ( | n=0010              | }       |         |
|-------|---------------------|---------|---------|
|       | 0                   | 2Y01M25 | D 12:06 |
|       | 0                   | 2Y01M25 | D 12:09 |
|       | ∆L¥                 | ×s∆     | Δb*     |
| MAX   | -0.02               | +2.23   | +17.22  |
| MIN   | -8.43               | +0.05   | +0.0    |
| AVG   | -3.87               | +1.22   | +7.30   |
| SD    | 3.47                | 0.90    | 7.24    |
|       | <b>∆</b> E <b>*</b> |         |         |
| MAX   | 19.30               |         |         |
| MIN   | 0.06                |         |         |
| AVG   | 8.45                |         |         |
| SD    | 8.04                |         |         |

| [MAX]      | (MIN) |
|------------|-------|
| AL* -1.12  | -8.41 |
| Aa* +2.28  | +0.05 |
| Ab*+17. 22 | +0.01 |
| AE# 11.30  | 0.06  |
| [AVG]      | [8D]  |
| AL# -1.17  | 3.47  |
| As+ +1. 22 | 0.91  |
| Ab* +7. 38 | 7.24  |
| AE0 1.45   | 8.04  |

[Setting conditions] Select L\*a\*b color space and color difference display

# DATA DATA , DATA , 1DATA, PAGE , PAGE 4 가 .

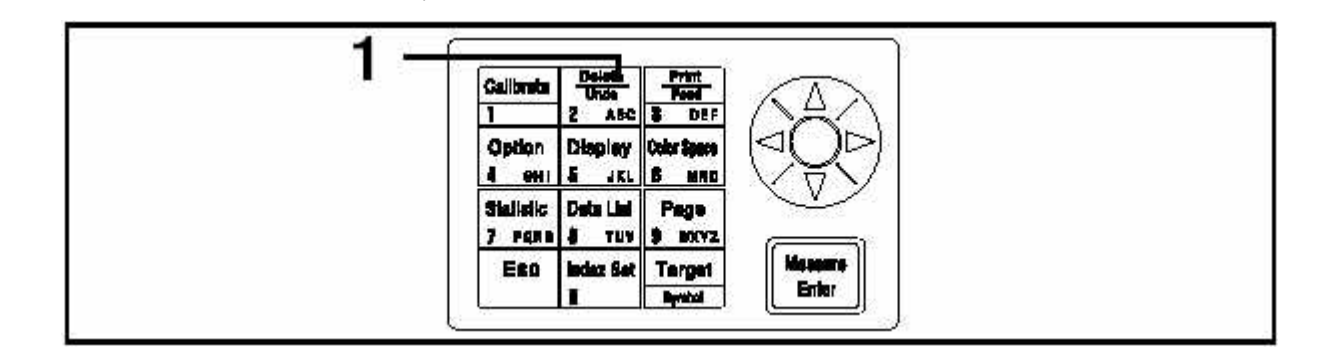

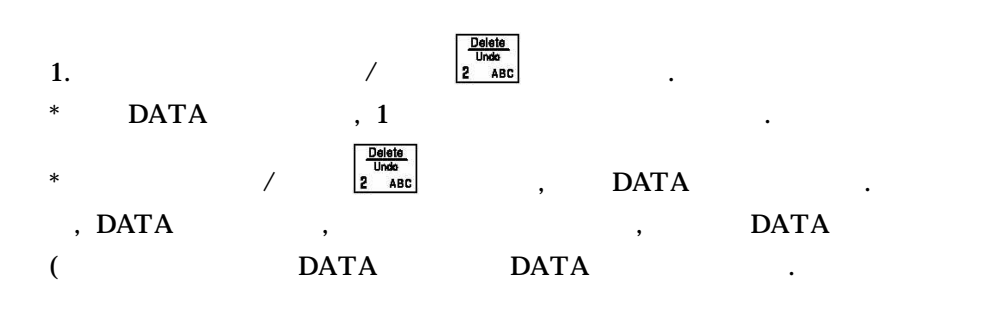

# < 1DATA / >

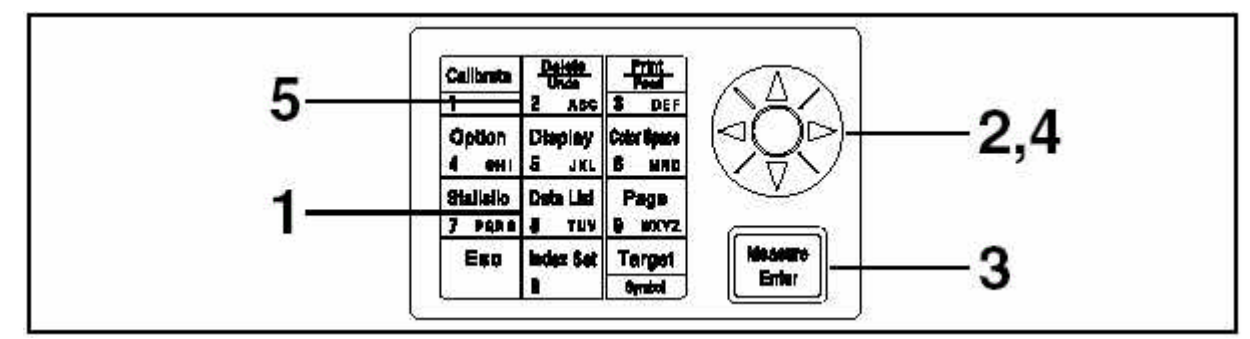

.

| DAT<br>PO2<br>PO1<br>PD0 | A LIS'   | 1 1/1  |
|--------------------------|----------|--------|
| POD                      | CP       | [0030] |
|                          | List scr | reen   |

.

| 2. PAGE .                           | [DATA LIST] 1/1<br>New<br>P02<br>▶P01<br>P00<br>P00 [] [P] [0020]                                                                                                    |
|-------------------------------------|----------------------------------------------------------------------------------------------------|
| 3.<br>* PAGE DATA .<br>, DATA 가() . | TOO       [1010] $L = 74, 72$ $B = 15, 32$ $b = 10, 21$ $AL = +0, 11$ $AB = -0, 01$ $Ab = +0, 11$ $AE = 0, 11$ $AE = 0, 11$ </td |
| 4. DATA .                           | ***DELETED**                                                                                                    |
| 5. / 2 ABC                          | Deletion screen                                                                                                    |
|                                     |                                                                                                    |
| DATA DATA                           |                                                                                                    |
| * , DATA .                          |                                                                                                    |

## <PAGE / PAGE >

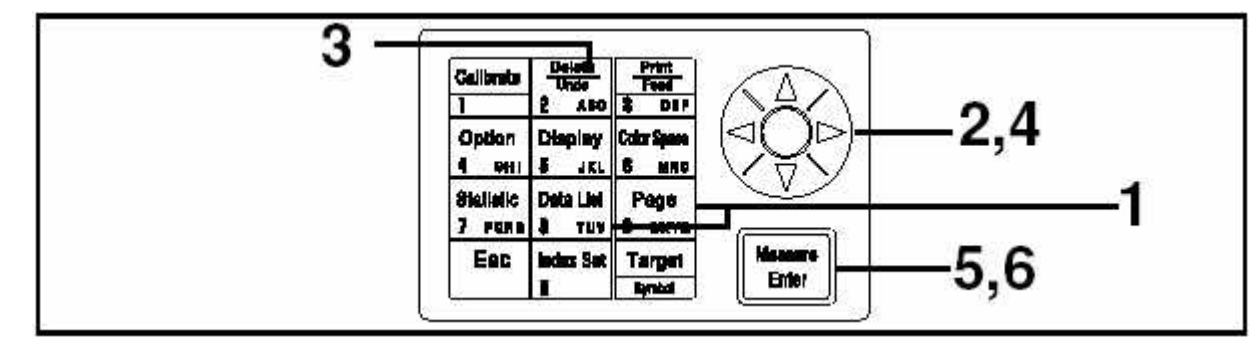

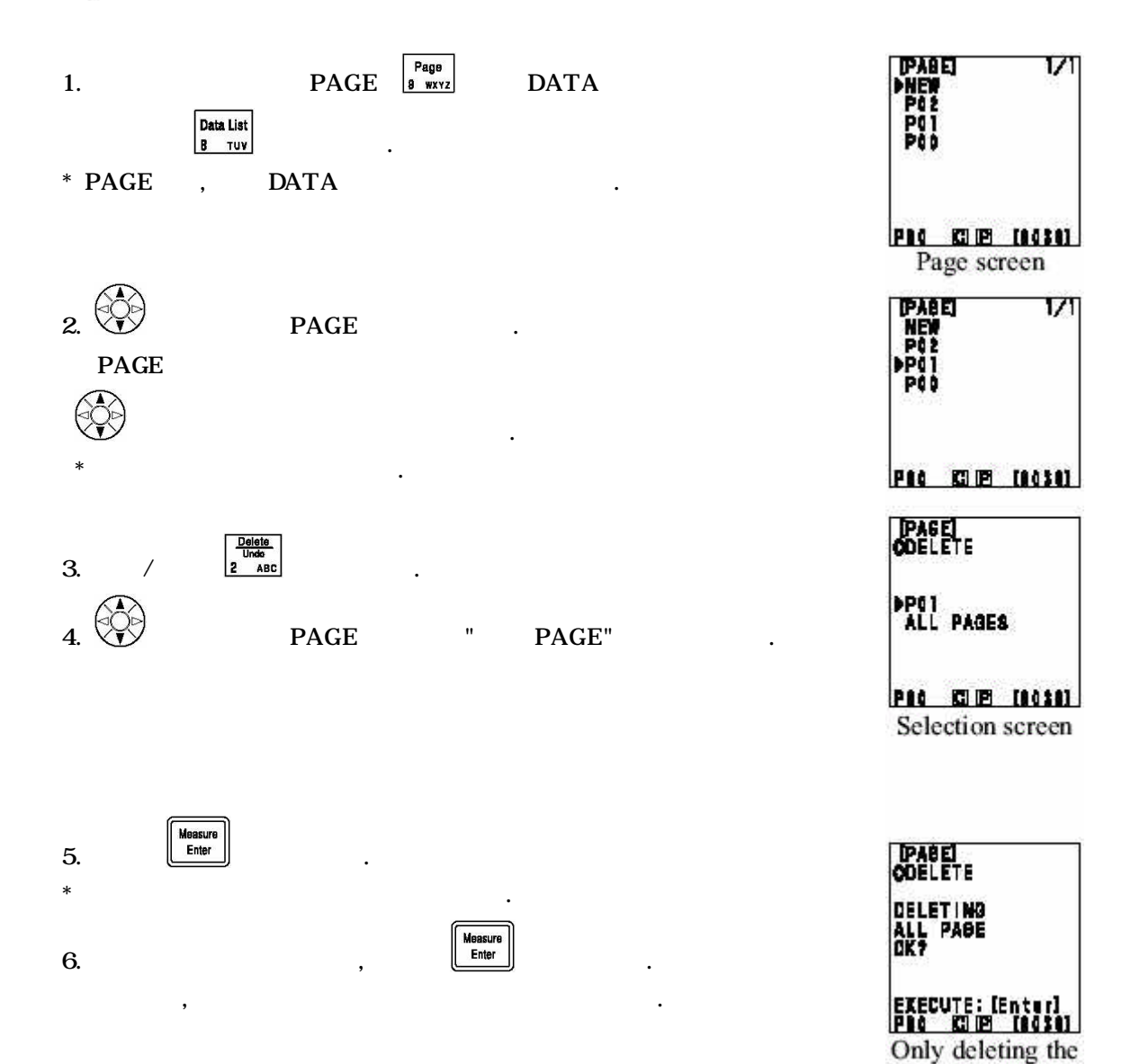

- 76 -

selected page

#### OPTION

5 : : DATA : DATA DP

:

. .

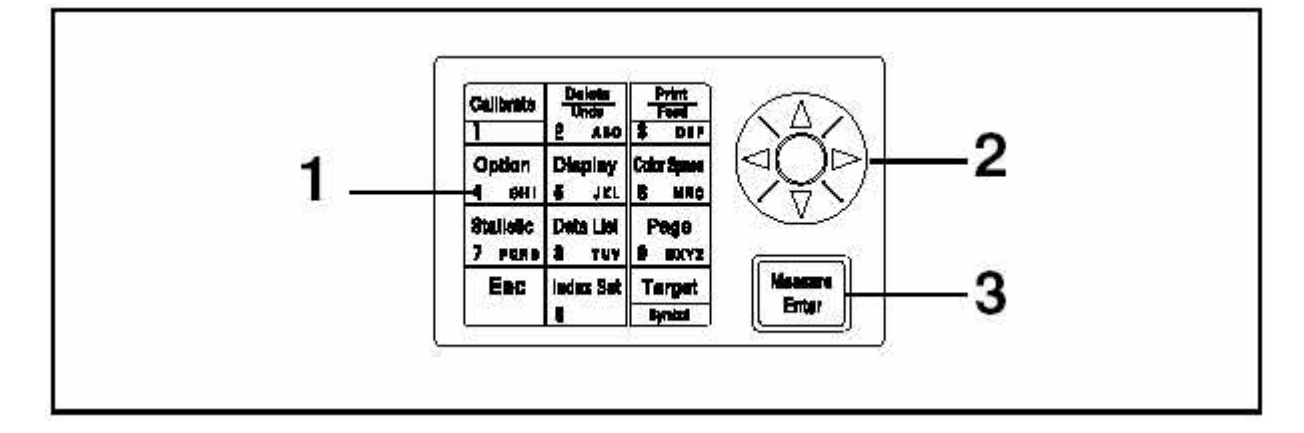

.

1.

Option 4 он I

.

.

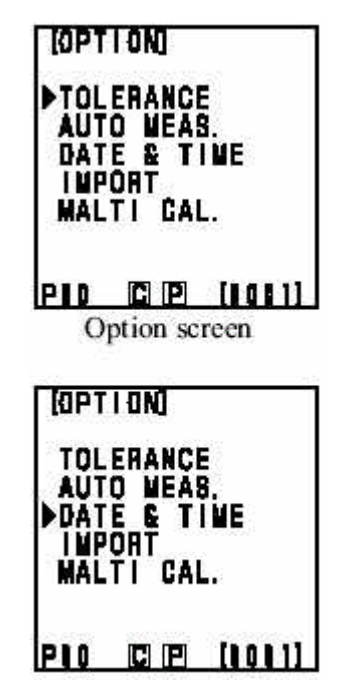

.

.

.

2.

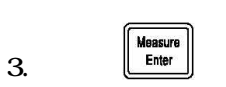

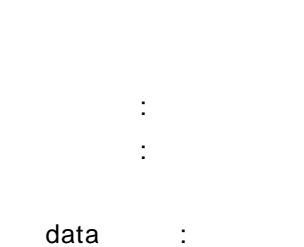

- 77 -

< > , , pass/fail , " " " , / / % 가) 가 가 data ( buzzor error on , 4 가 , :

: L\* a\* b\* , , . . E : . E : 3

 パ
 ,0
 .

 ,∟1
 data
 .

 パ
 ,
 .

 p.[
 ]
 .

 \* " ", "user index"
 ,
 .

 \* "CIE WI Tw" "WI E313", "YI D1925", "YI E313"
 .

Y:0.01~99.99, xy: 0.0001~0.9999, yXY : 0.05~~80.00 (Offset) : -5.00~+5.00( , ) ( ) : -45~+45

( ): 10~100%

, "L\* a\*b\* .

, Offset, . . , Offset, . . 가 "L\* C\* h , "L\*a\*b\*" , "L99C99h99" , "L99a 99b99" , .

,

2

data가

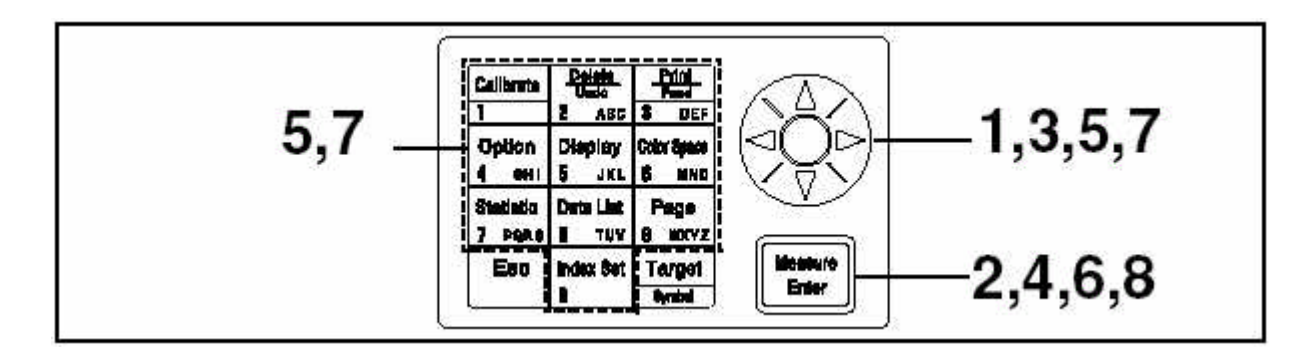

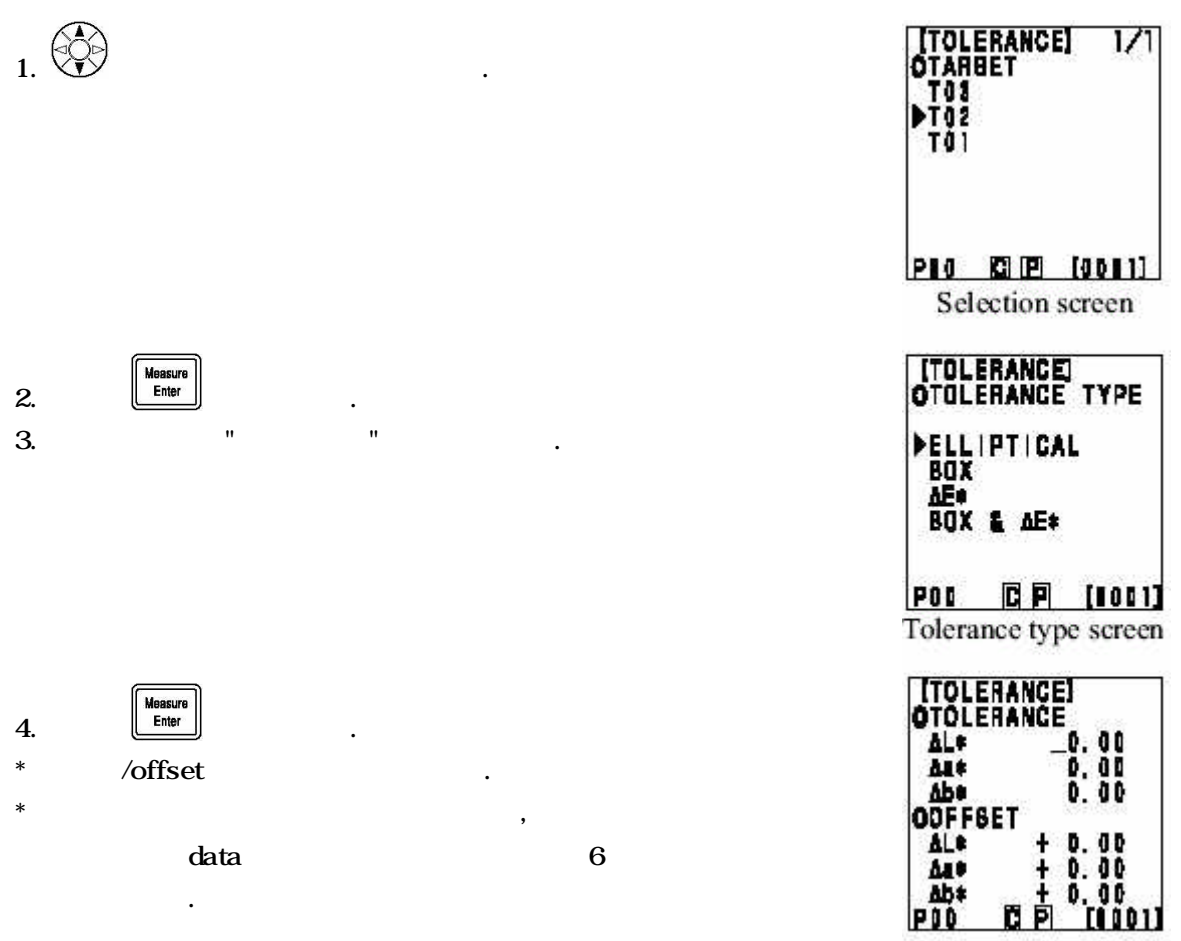

Setting screen

.

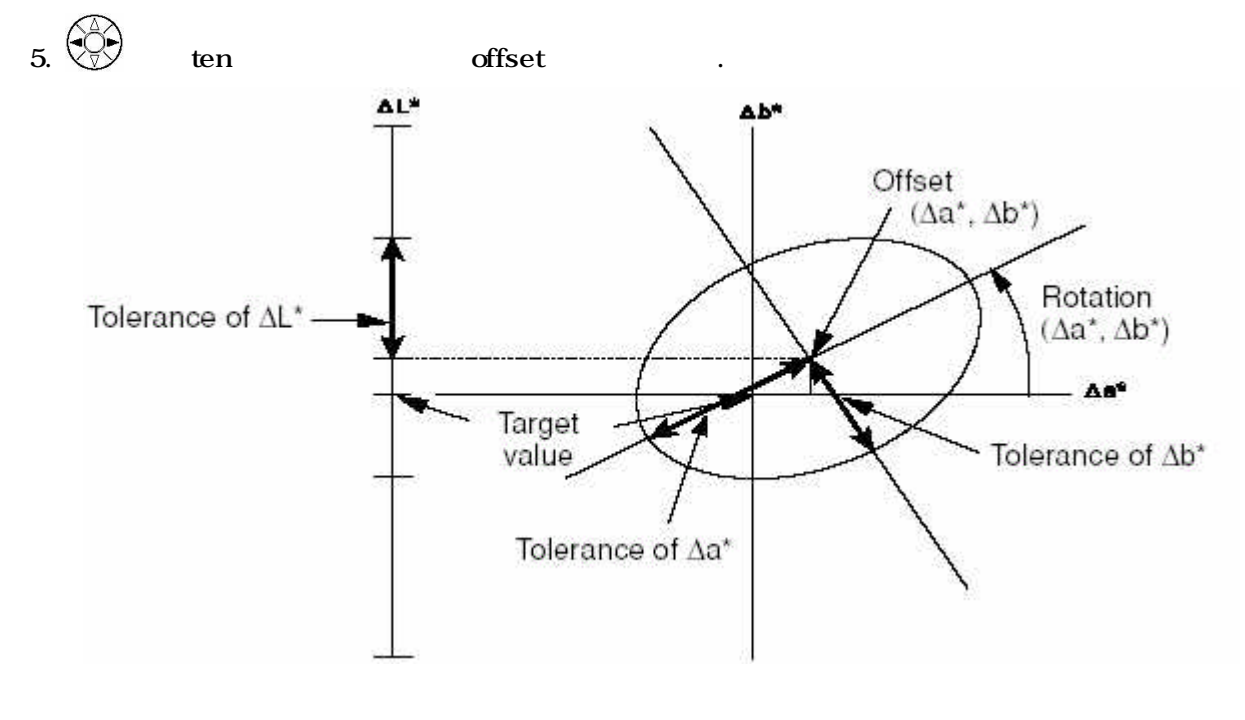

Y:0.01~99.99, xy: 0.0001~0.9999, yXY : 0.05~~80.00 (Offset) : -5.00~+5.00( , )

- ( ) : -45~+45
- ( ): 10~100%

6.

Measure Enter

[TOLERANCE] OROTATION Aa\*-Ab\* +\_0. 0 Aa\*-AL\* + 0. 0 Ab\*-AL\* + 0. 0 OWARNING LEVEL 101% P00 C P [0101] Setting screen

7. ten

Measure Enter

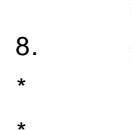

, X .

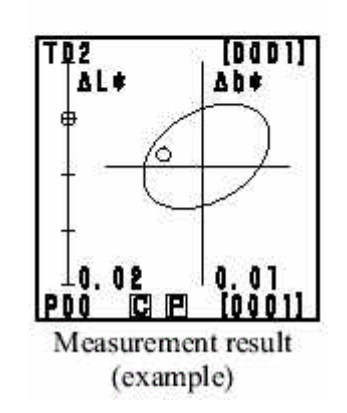

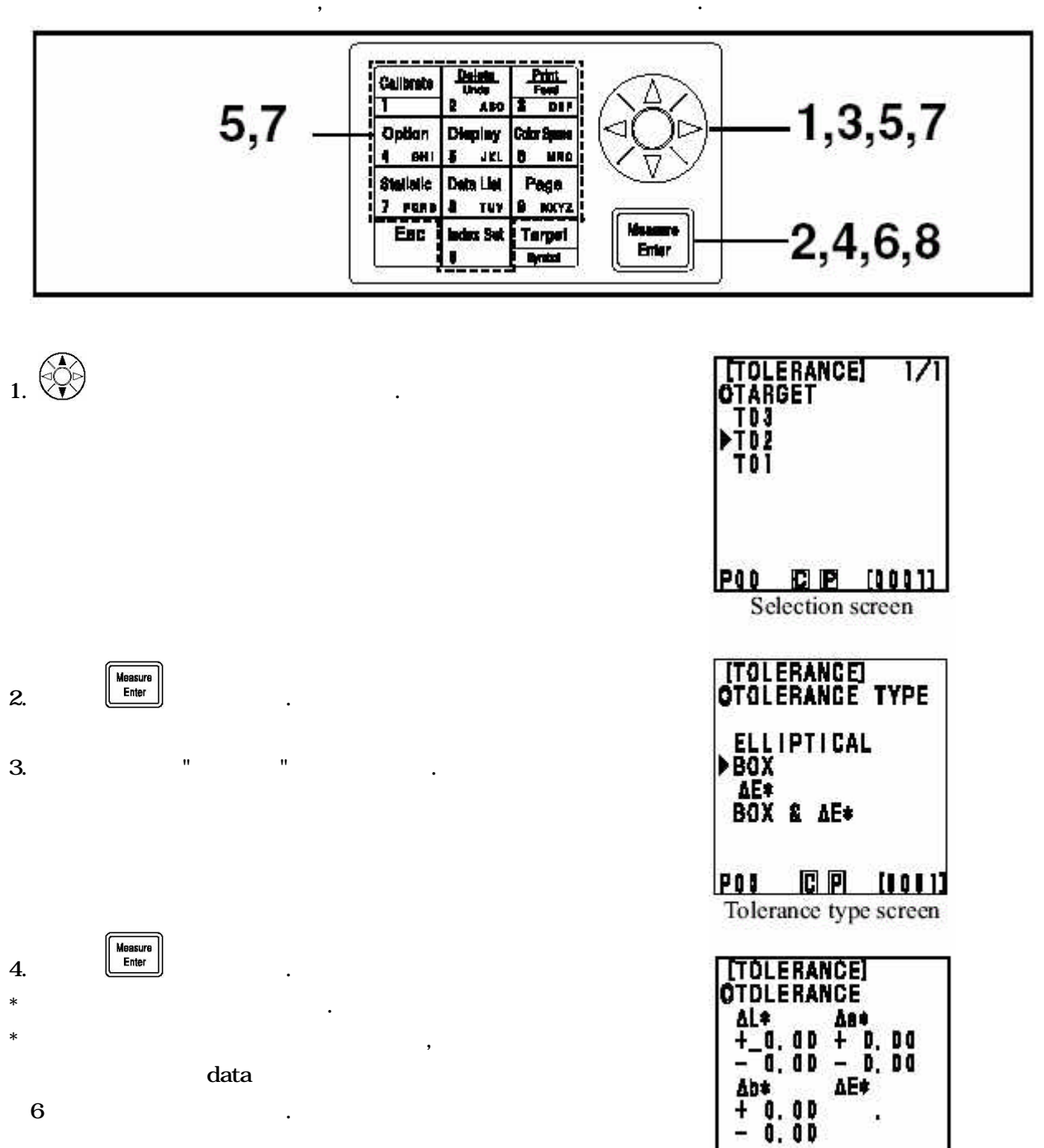

+

, -

6 .

- 81 -

POD C P (0001) Setting screen

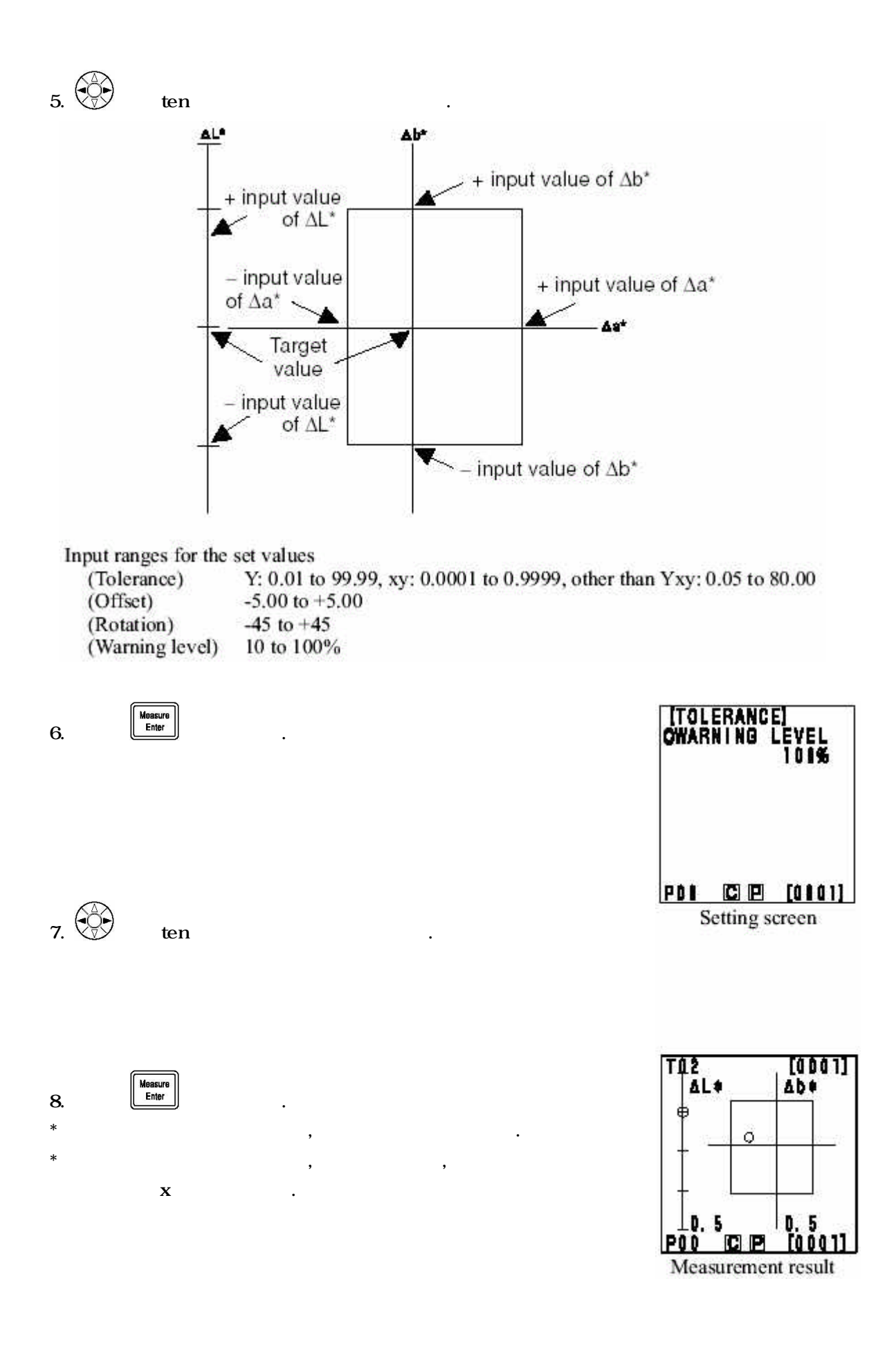

Е

Ε,

E\*, E, E94, E99, E00, CMC

,

, ,

Е

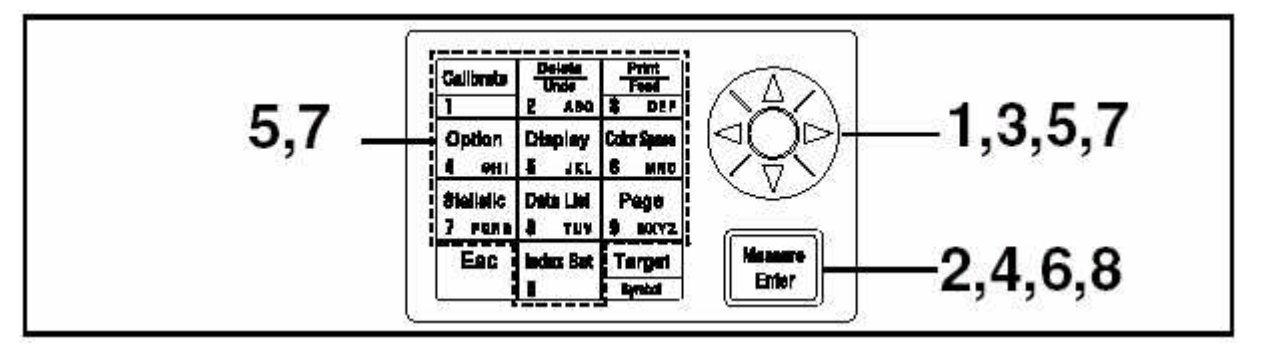

Е

.

.

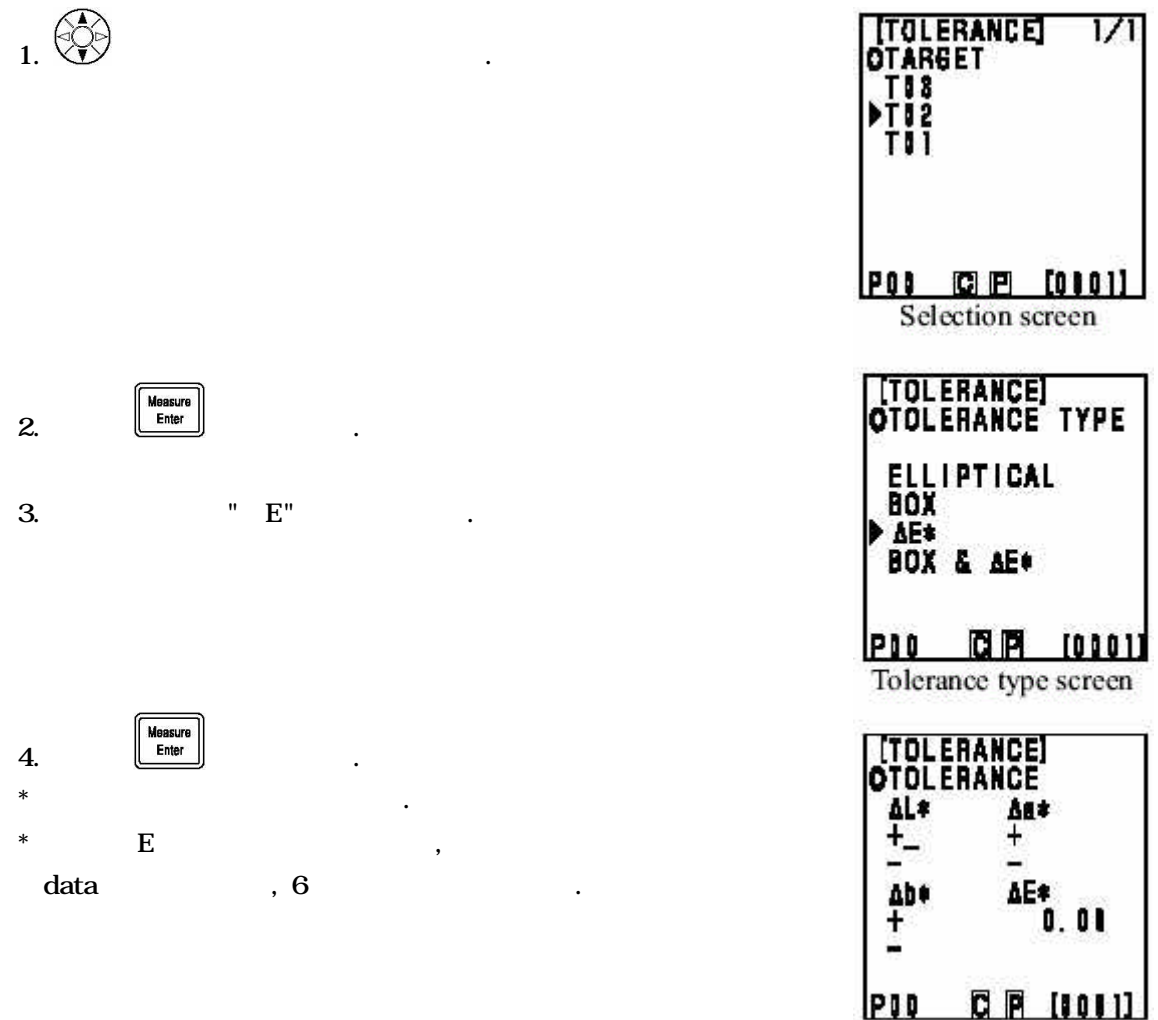

Setting screen

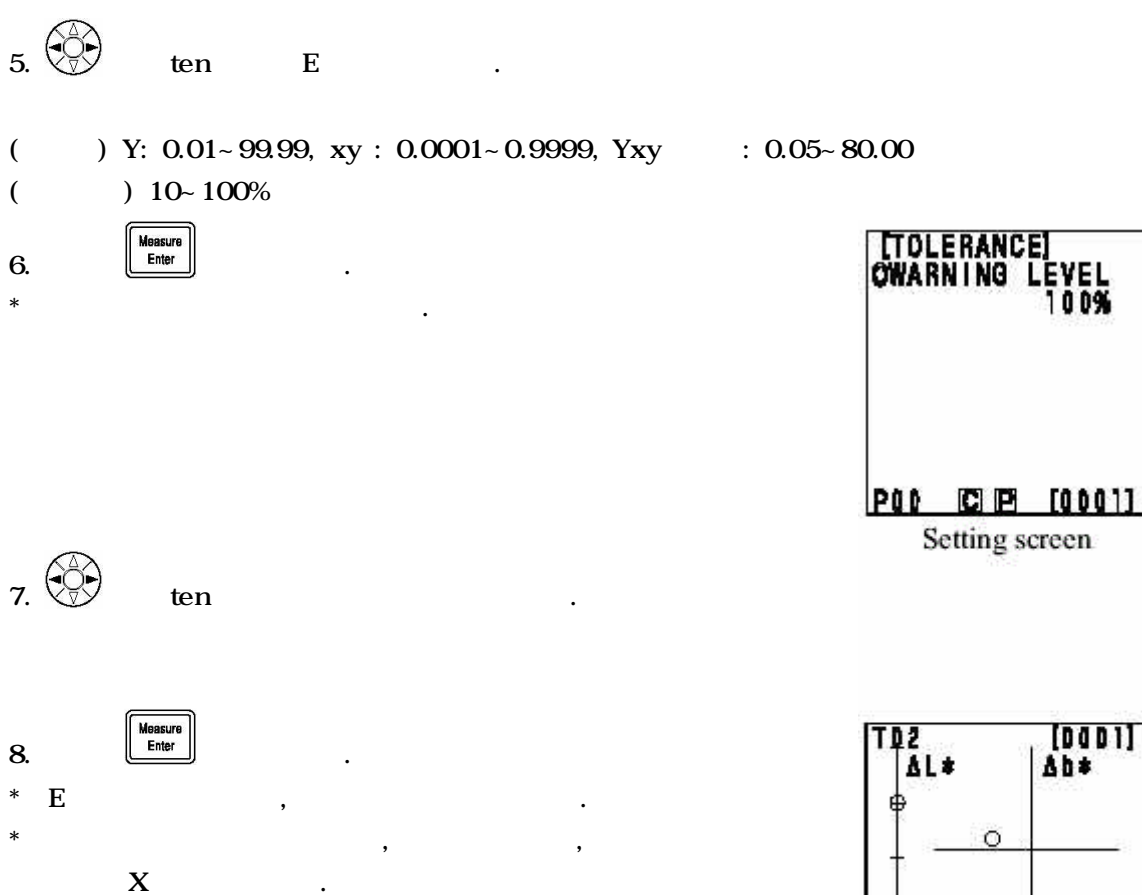

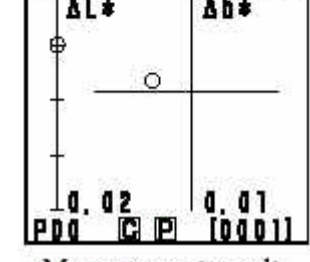

Measurement result

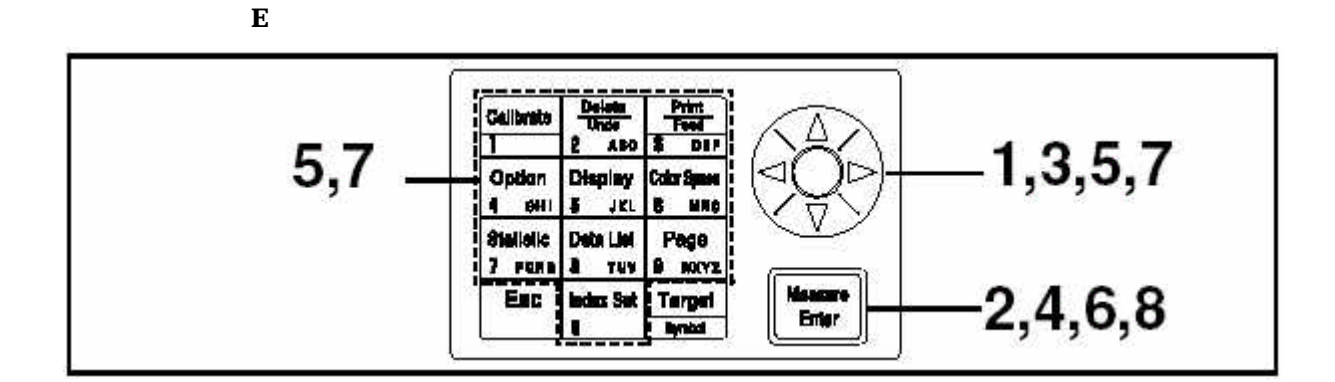

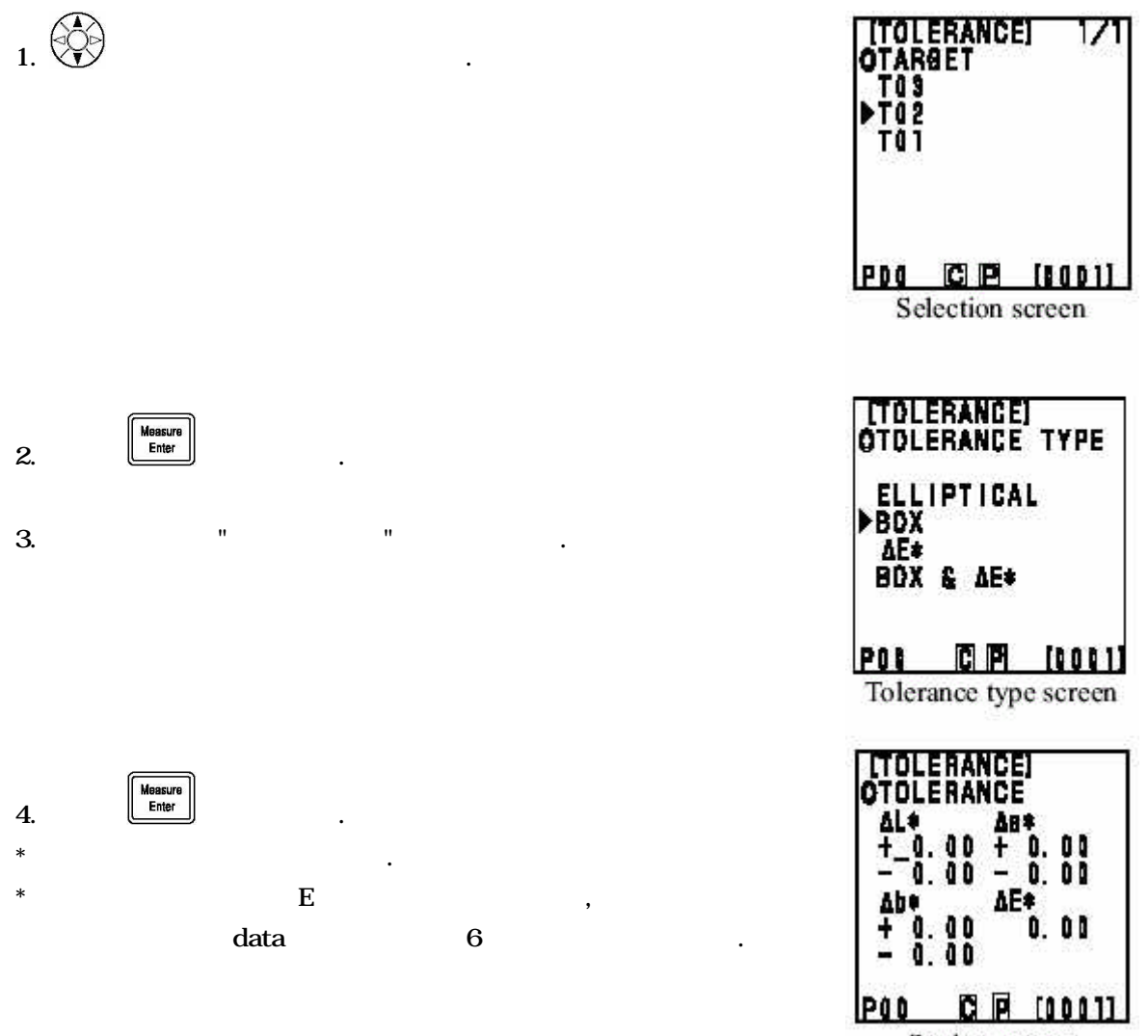

Setting screen

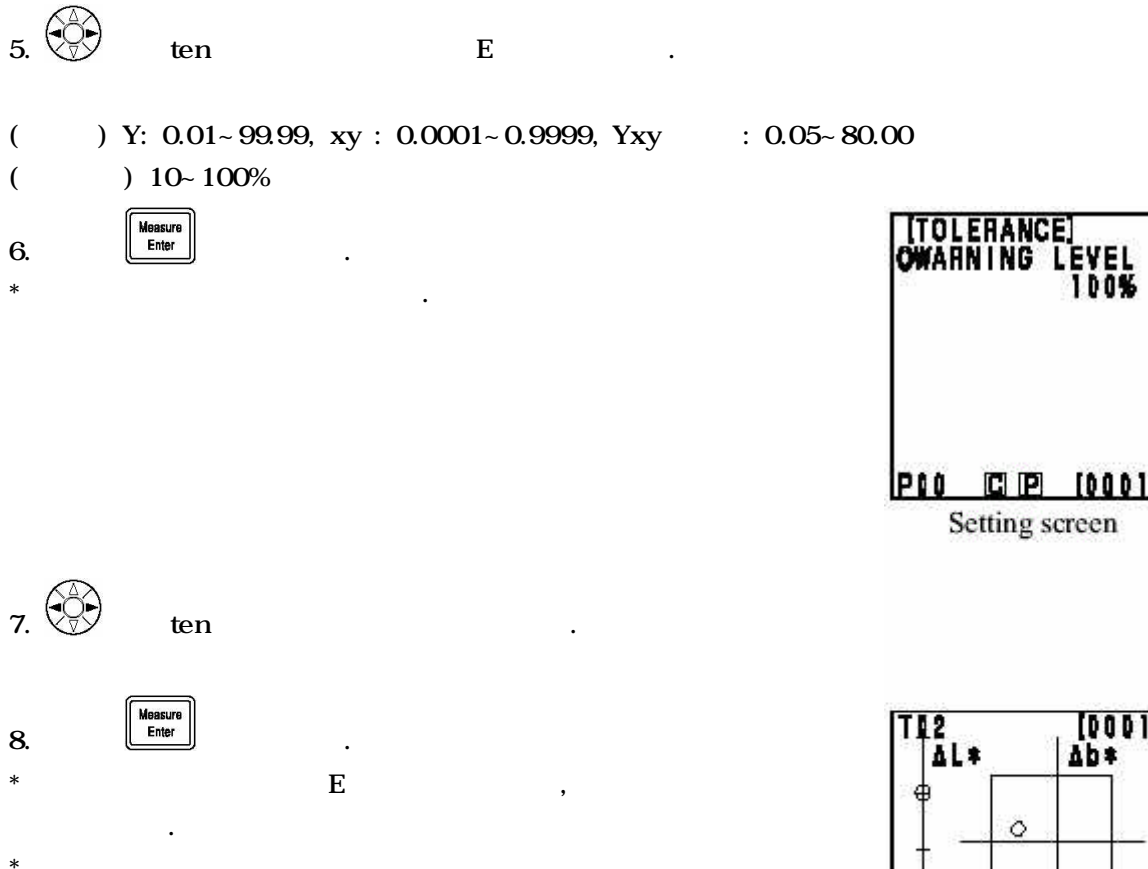

, , X가 .

∆b\* 0 5 5 ñ. C P [0001 п Measurement result

[000]

[0001]

#### < >

cancel

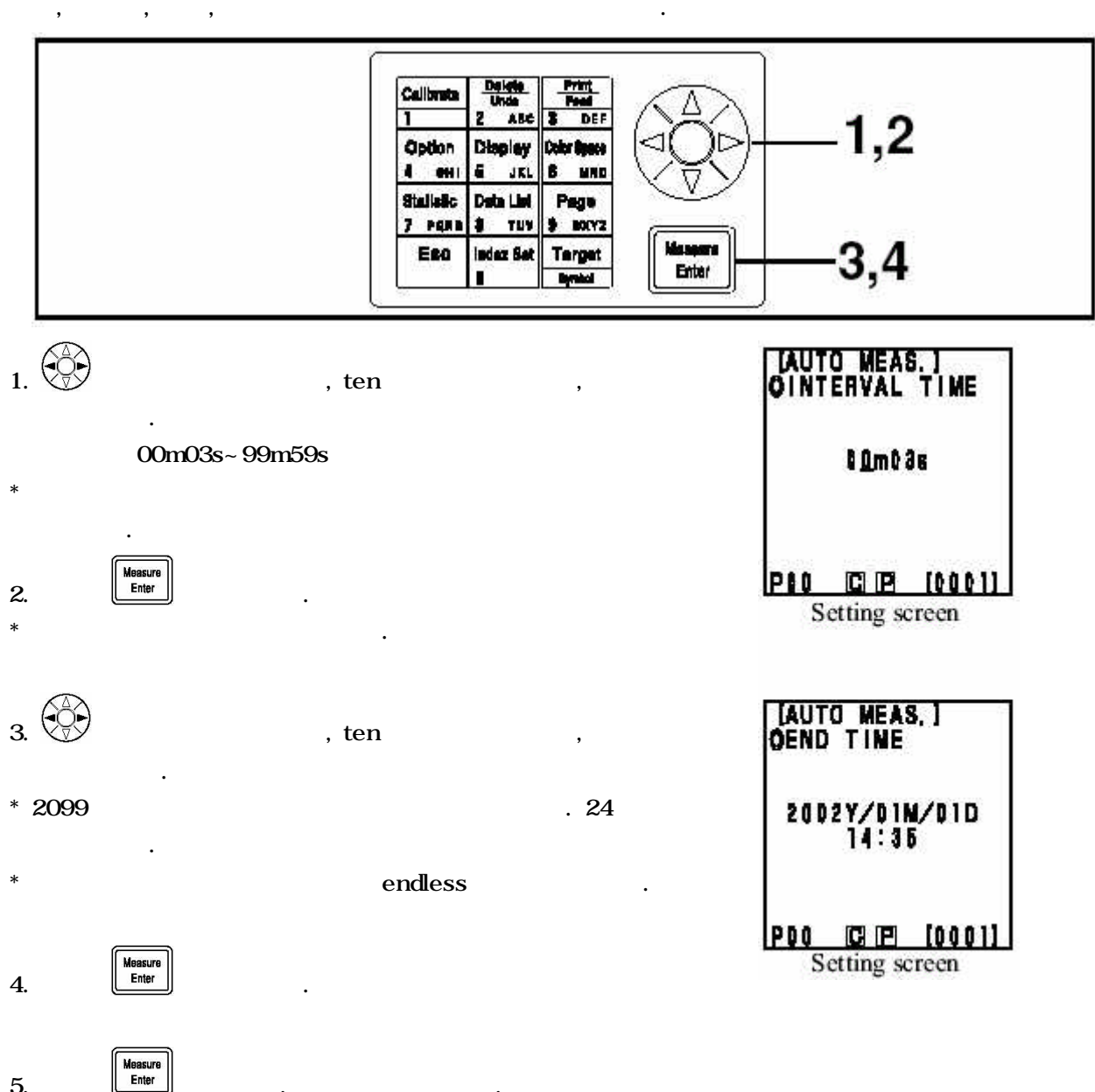

,

- \*
- \*
- \*
- \*

- 87 -

## < data >

data DP

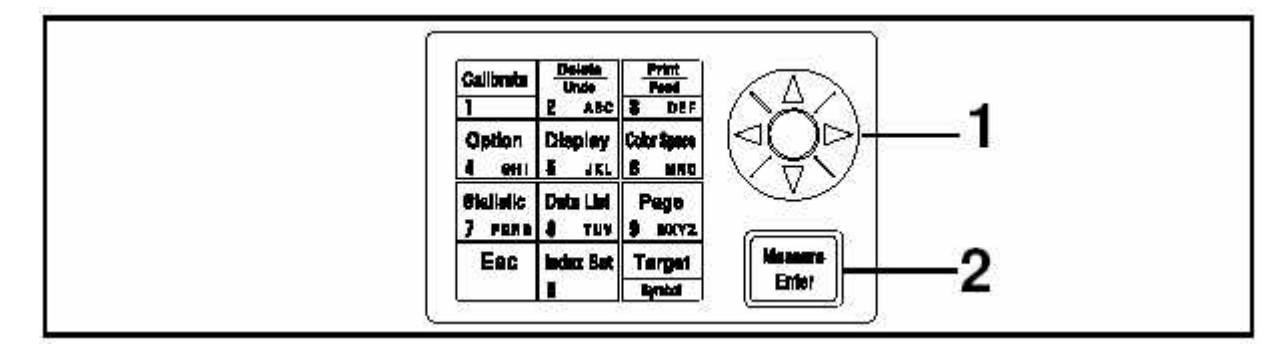

.

.

.

,

- DATA , DATA 가
- 1.

- 2. Heasure Enter . \* , DATA
- .
- \* page data가 , data .

,

\* data 가 2000 , data

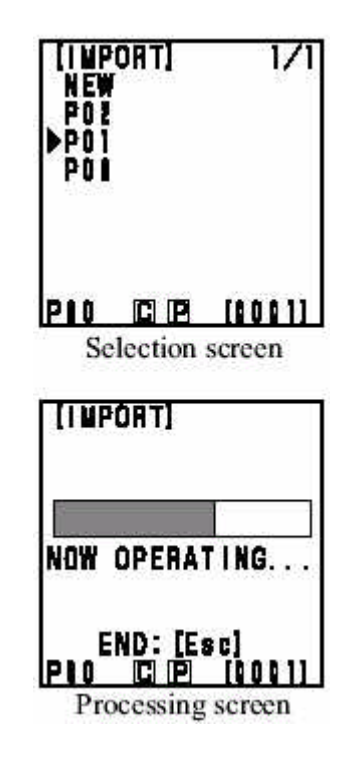

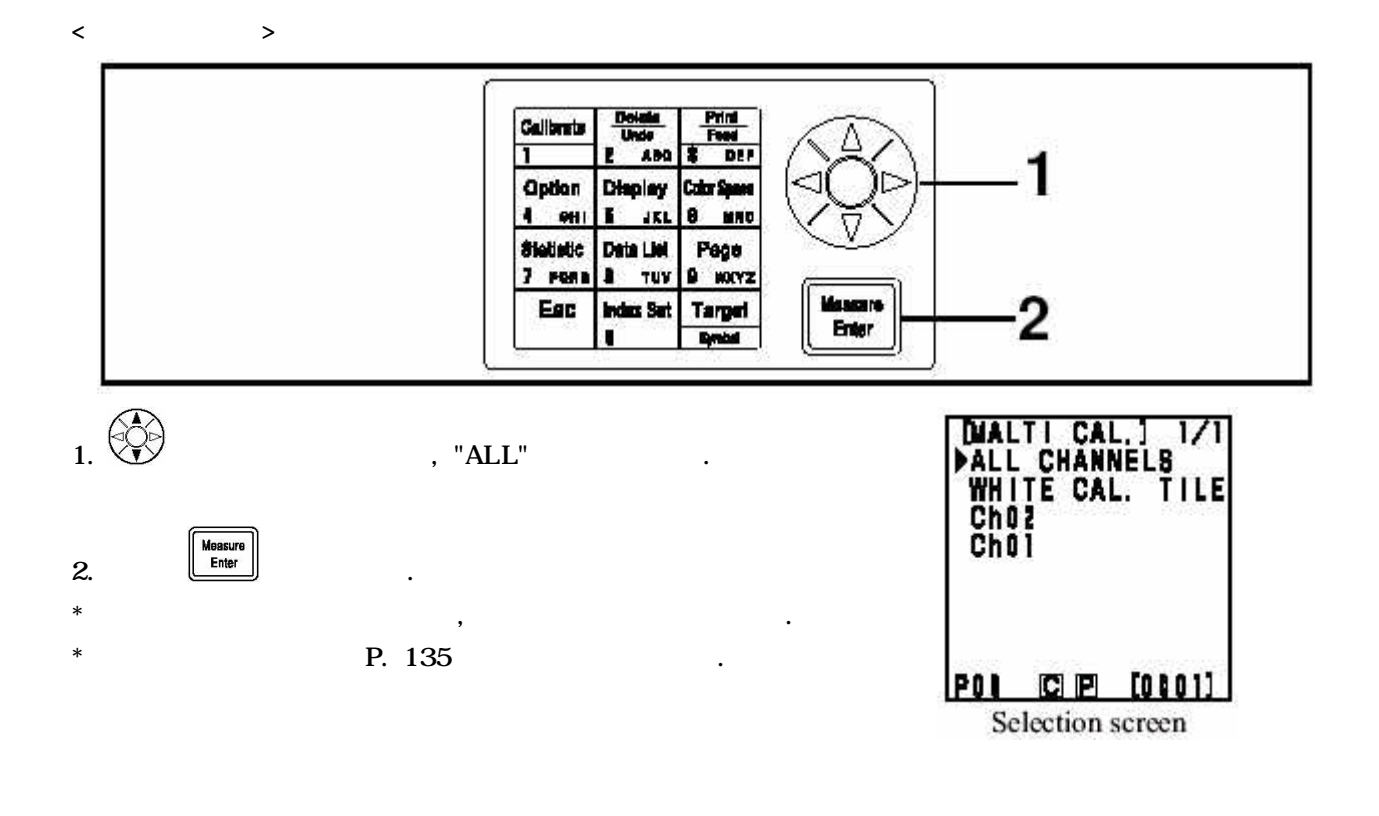

#### User Index

- \* , 가 . , user index , , .
- \* 가 PC , 6 . DP , .

\* User Index , CR-400 S/W CR-S4w S/W CR-S3w가 User Index , CR-S4w, CR-S3w .

# , RS-232C PC , PC DATA , RS-232C DATA , AC (AC-A17) .

| Item             | Setting  |  |
|------------------|----------|--|
| Baud rate        | 19200bps |  |
| Charactor length | 8bit     |  |
| Parity           | None     |  |
| Stop bit         | 1 bit    |  |

## • RS-232C connection cable pin number/signal connection diagram

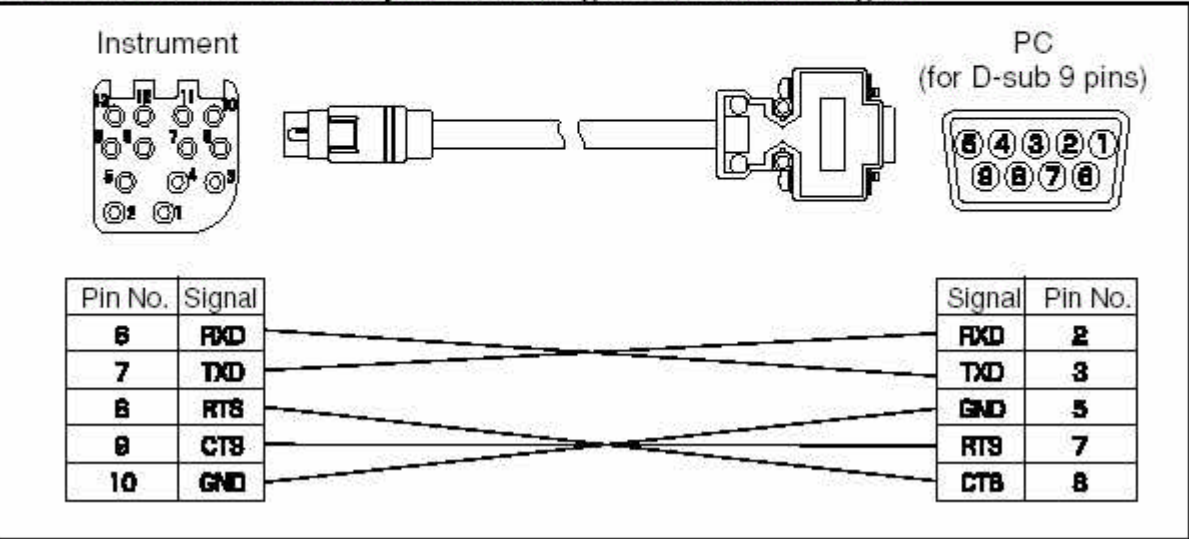

| <    | >        |   | DATA             |   |   |      |
|------|----------|---|------------------|---|---|------|
| USER | <u> </u> |   | DATA             | , | , | DATA |
|      | 3        |   | ·<br>가 가 .       |   |   |      |
| <    | DATA     | > |                  |   |   |      |
|      | DATA     | 가 | Yxy, L*a*b* 2가 . |   |   |      |

.

,

.

Ready lamp õ Calle (10)→] 1 2,4,6 8,11 Т 114 DER Display Option Calor Space 4 .... 1 10. . 8 Data List Statistic Page 7 PRM 1 TUF 1 1072 3,5,7,9 10,12 11 Bec index Set Target Baler U. 19 ۵ in the second -Specimen

| [CALIB.]<br>CWHITE CALIB.<br>Y=_83.5<br>x=0.3114<br>y=0.3191 |
|--------------------------------------------------------------|
| USER CALIB.                                                  |
|                                                              |

.

2.

1. \*

\*

POD C P [0001] Calibration screen

[CALIB.] CWHITE CALIB. Y= 93.5 x=0.3114 y=0.3190

USER CALIB.

POL C P [0001]

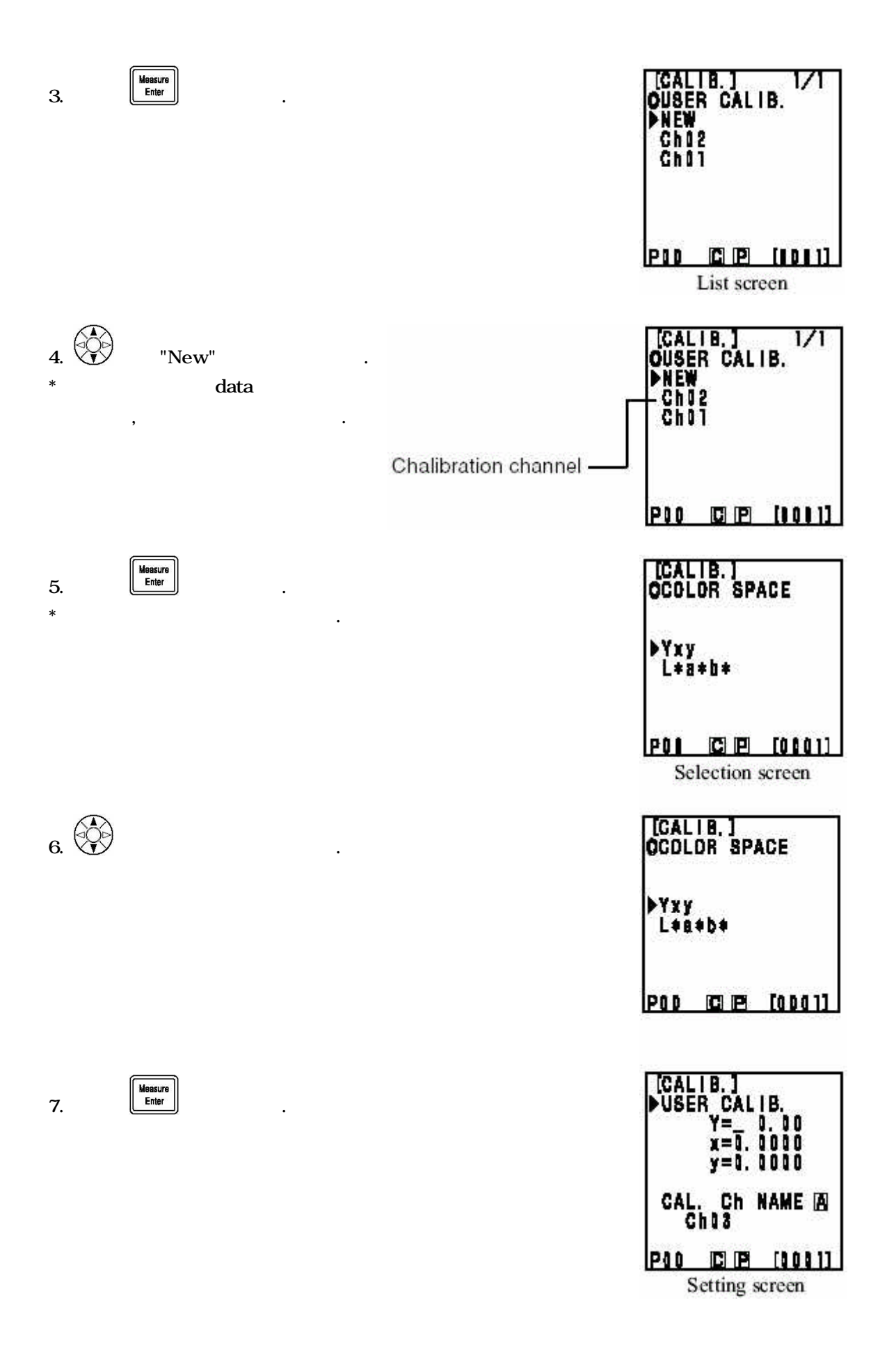

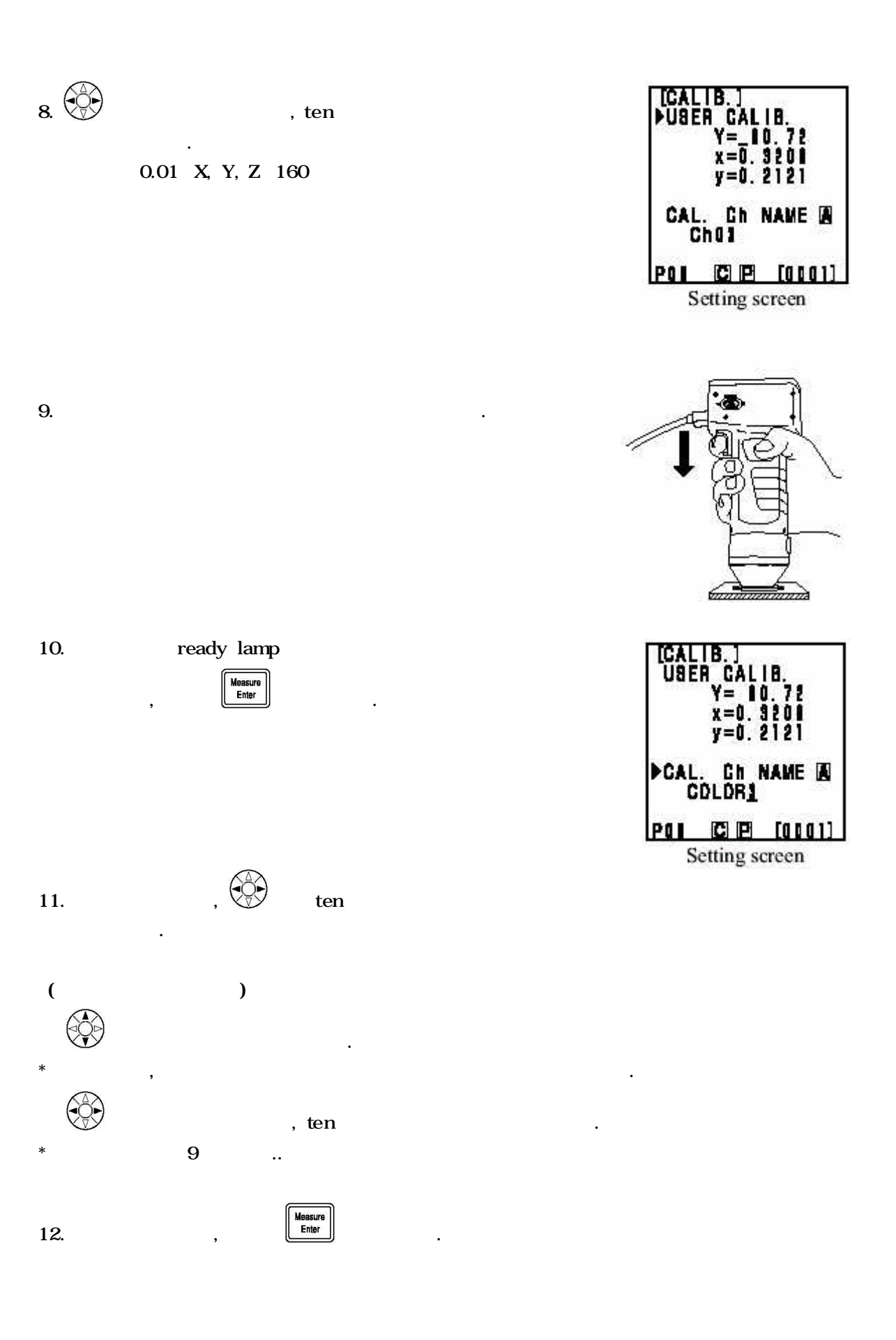

- 93 -

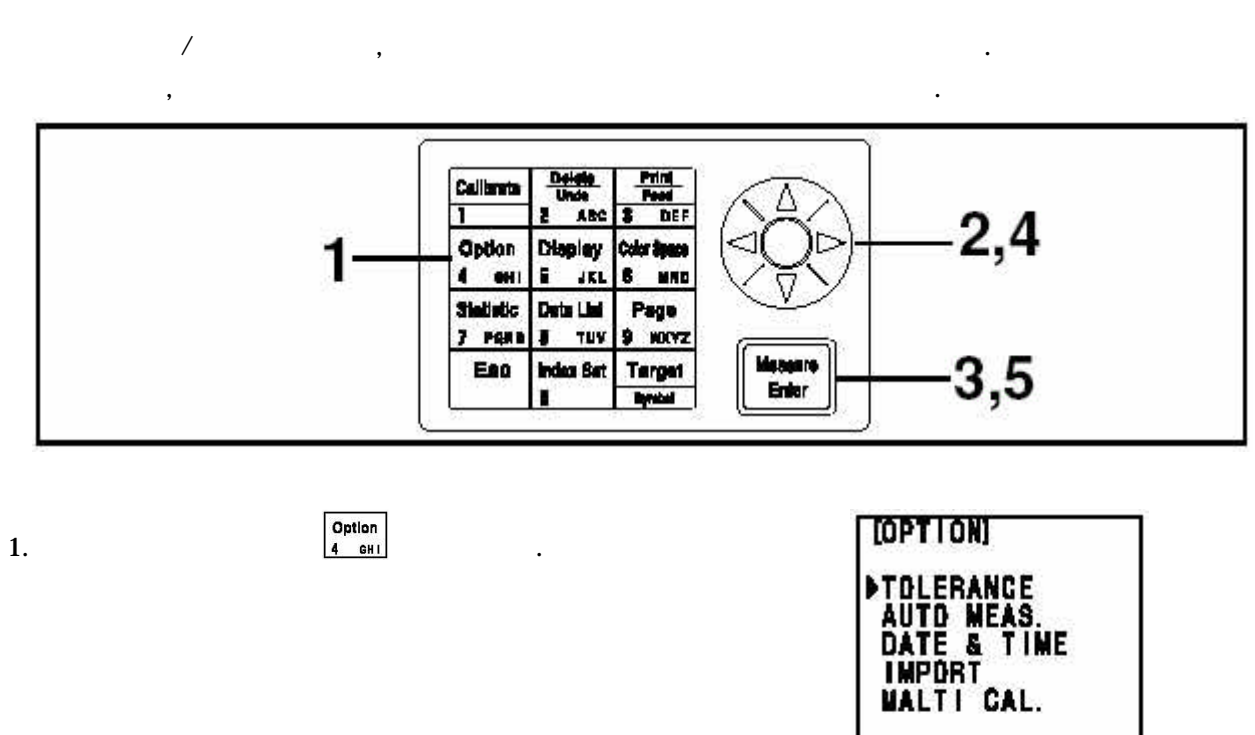

,

.

2.

<

>

data

VALTICAL. POI CIP [0101] Selection screen [OPTION] TOLERANCE AUTO MEAS. DATE & TIME IMPORT MALTICAL. POI CIP [0101]

| 3. Heesure<br>Enter .<br>: . | [WALTI CAL.] 1/1<br>All Channel8<br>▶White Cal. Tile<br>Ch0?<br>Ch01 |
|------------------------------|----------------------------------------------------------------------|
| Ch** : .                     | PDI C P [0101]<br>Selection screen                                   |
| 4. " " .                     | [MALTI CAL.] 1/1<br>▶ALL CHANNELS<br>White Cal. Tile<br>Ch02<br>Ch01 |
|                              | PON CI (2) (0001)                                                    |

5.

Measure Enter

.

< user가

.

data

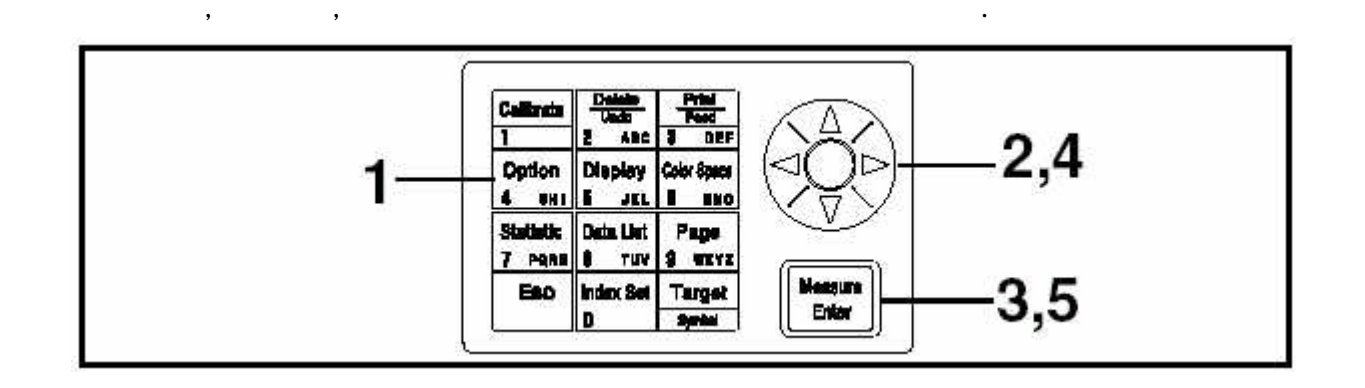

.

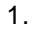

2.

Option 4 GHI

>

/

,

,

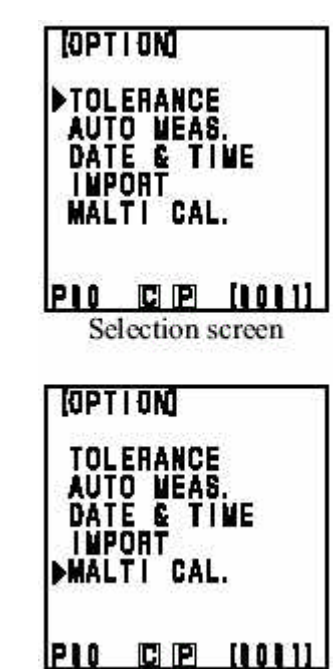

.

- 96 -

| 2 |  |
|---|--|
| ు |  |

Measure Enter

.

,

, .

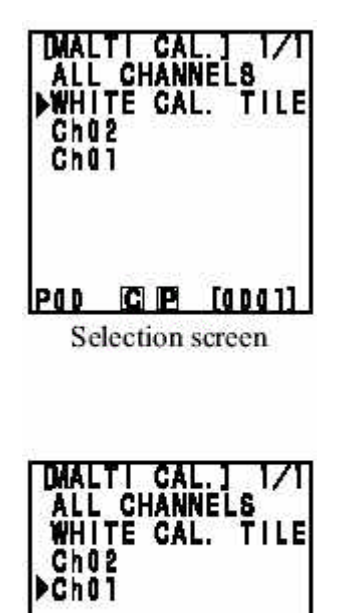

POD CO P [0001]

.

| 4. |            |
|----|------------|
| •• | $\bigcirc$ |

\*

\*

Measure Enter

,

Į

1~3

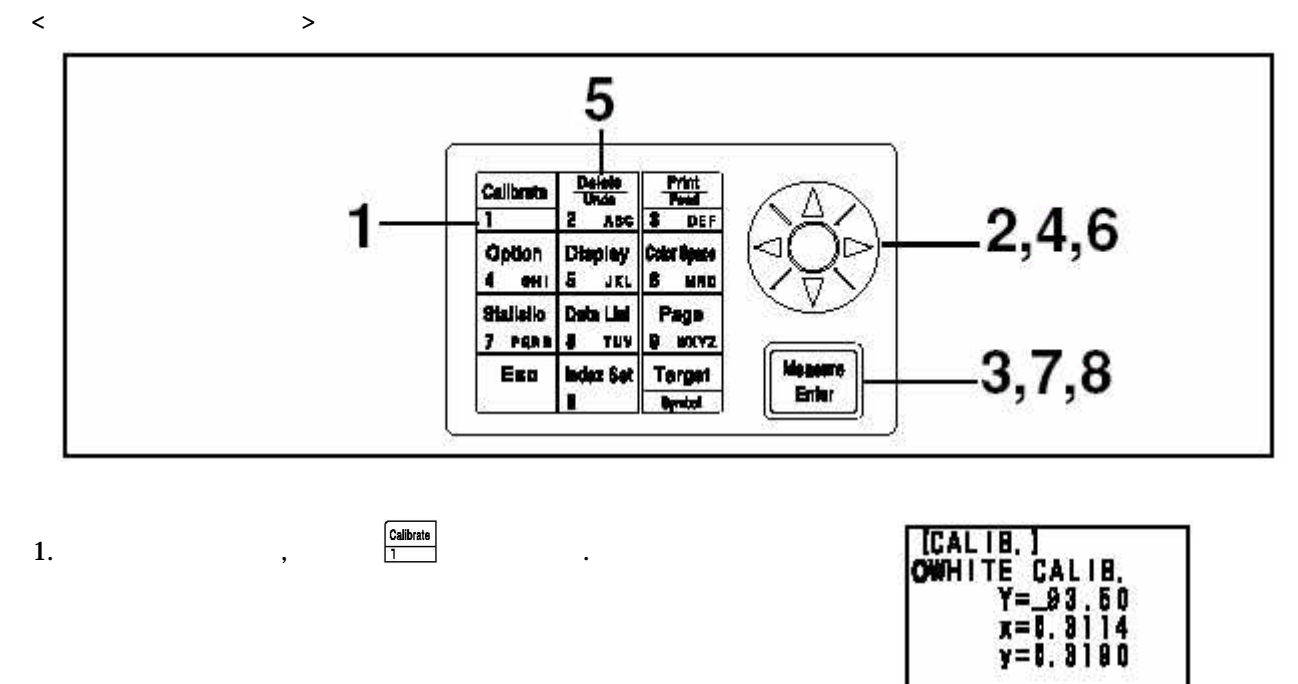

.

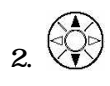

3.

Measure Enter

USER CALIB. PIO CE E [0001] Calibration screen [CALIB.] Owhite Calib. Y= 93.5 x=0.8114 y=0.9180 USER CALIB. PIO CIP (0000) Calibration screen CALIB.] OUSER CALIB. NEW Ch02 171 Ch01

POI CE [0001] List screen

- 98 -

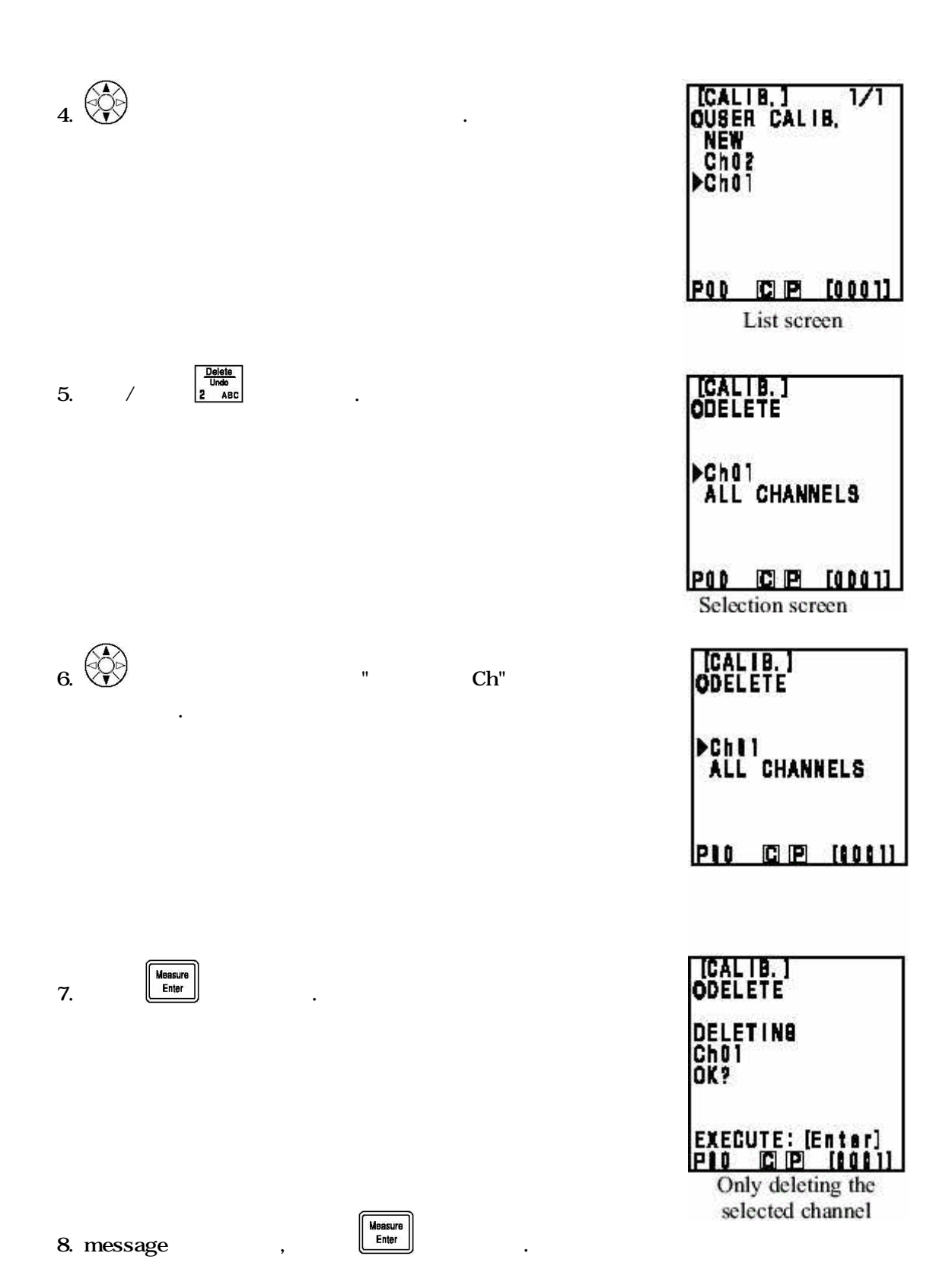

### = =

, , , data processor , , , . , , , , ,

. 2 , 가 . , data 가 . , data, data ,

, data, data , , offset .

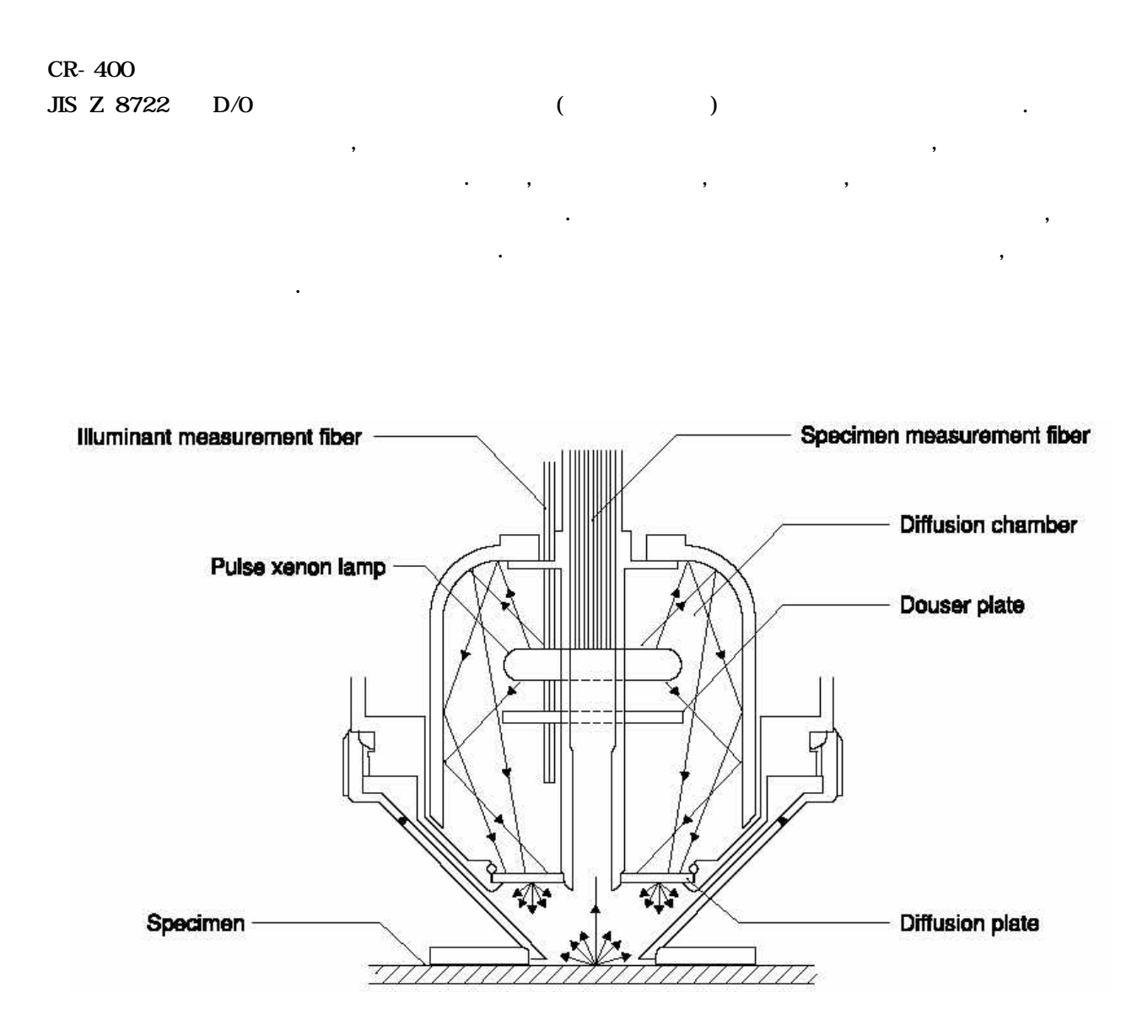

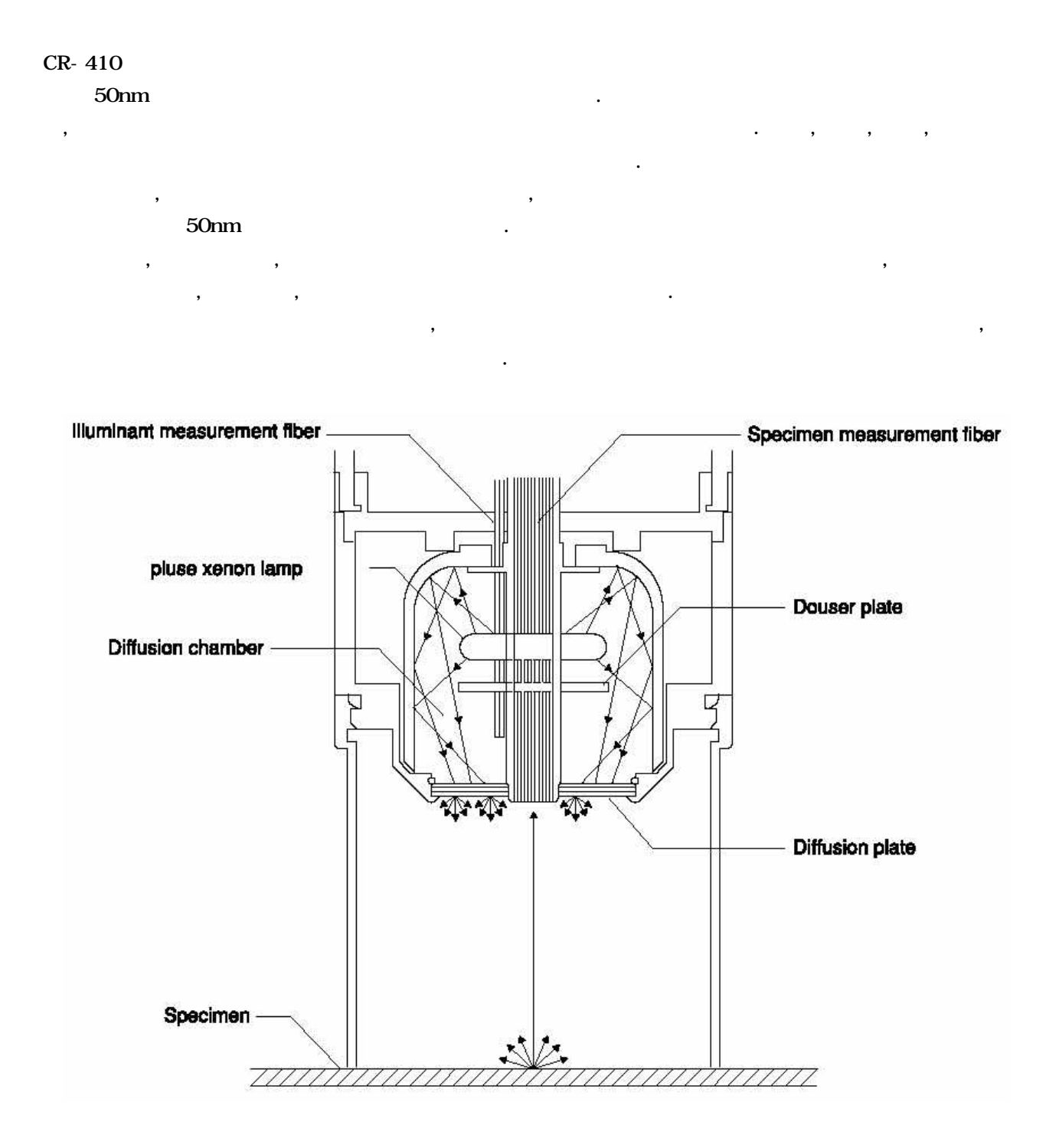

- 102 -

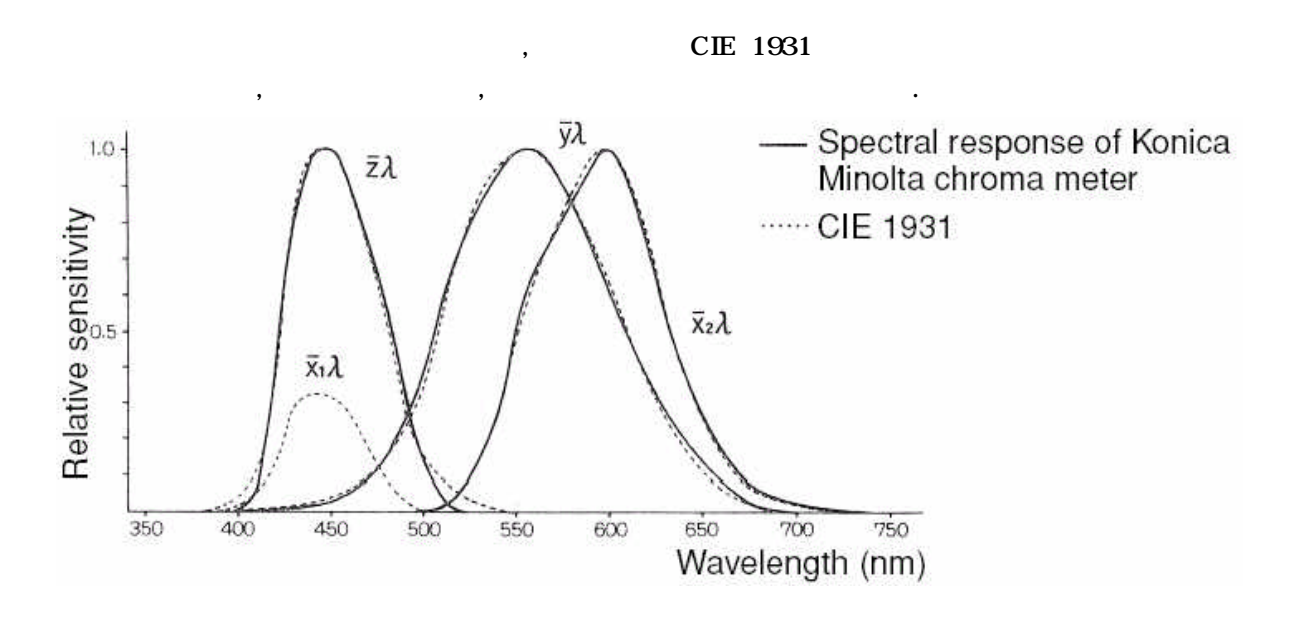

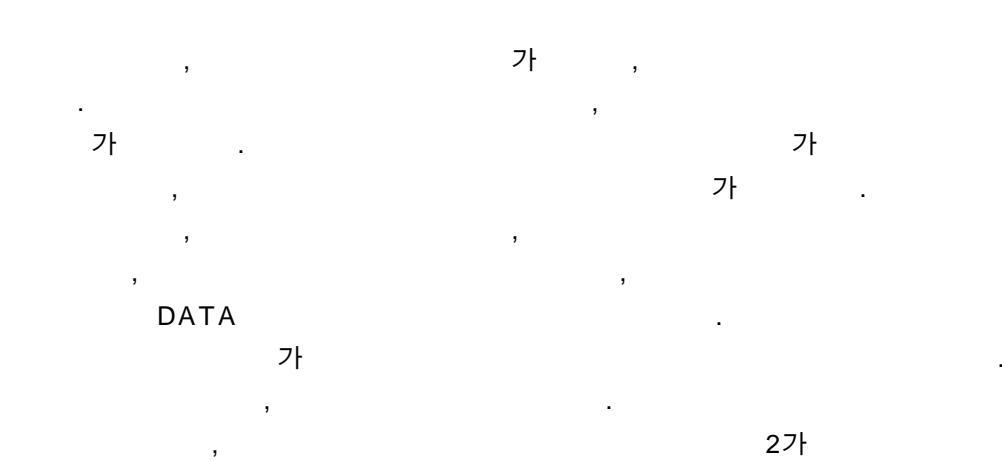

,

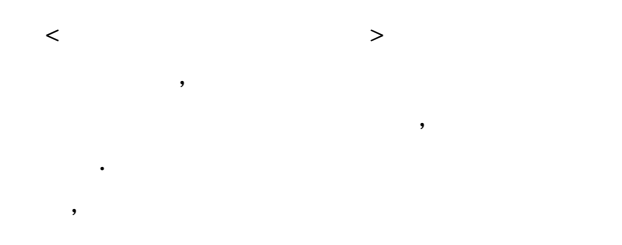

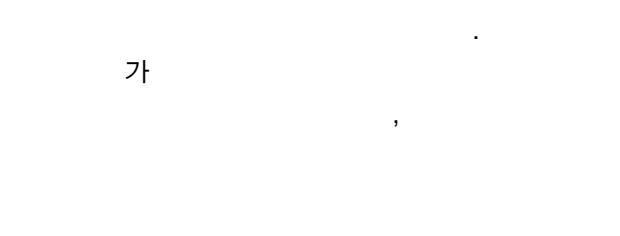

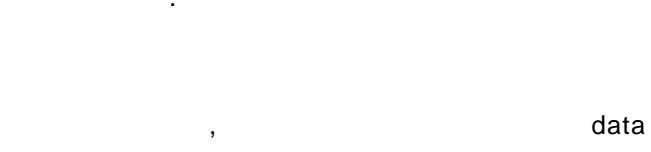

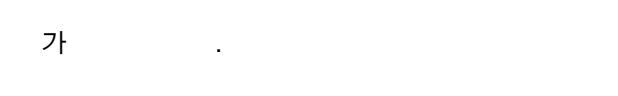

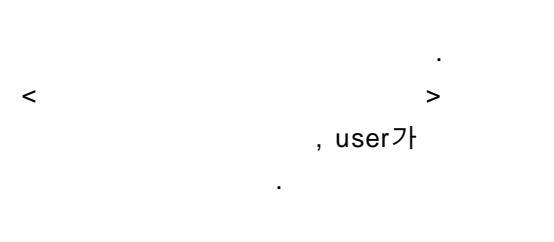

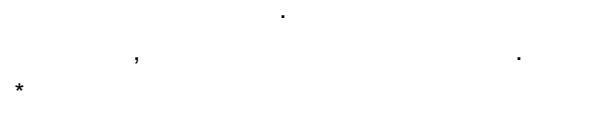

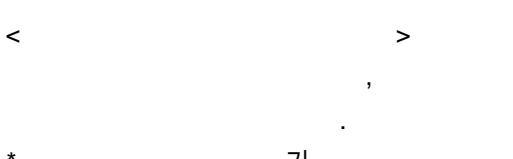

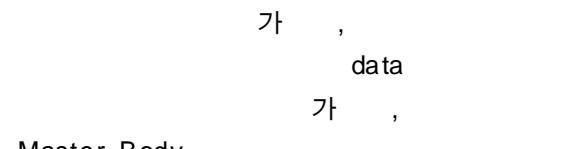

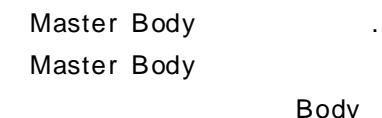

\*

data

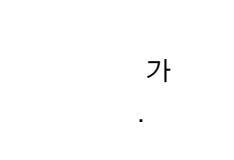

.

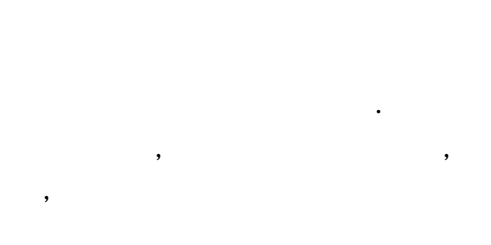

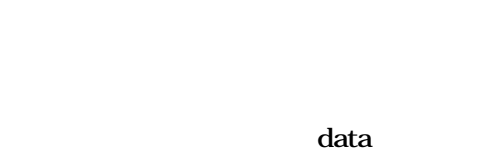

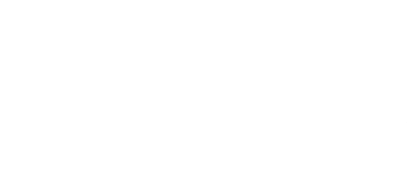

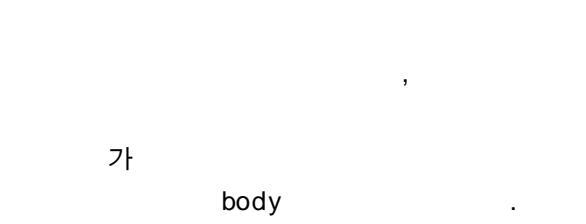

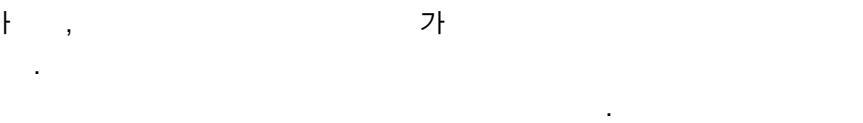

Body . ( Data , Master Body Data )